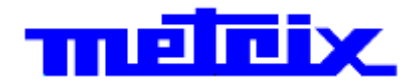

# Digital oscilloscopes DOX2025B Two channels - 25MHz - 500MSP/s

I wo channels - 25MHz - 500MSP/s

# **DOX2070B**

# Two channels - 70MHz - 1GSP/s

# **DOX2100B** Two channels - 100MHz - 1GSP/s

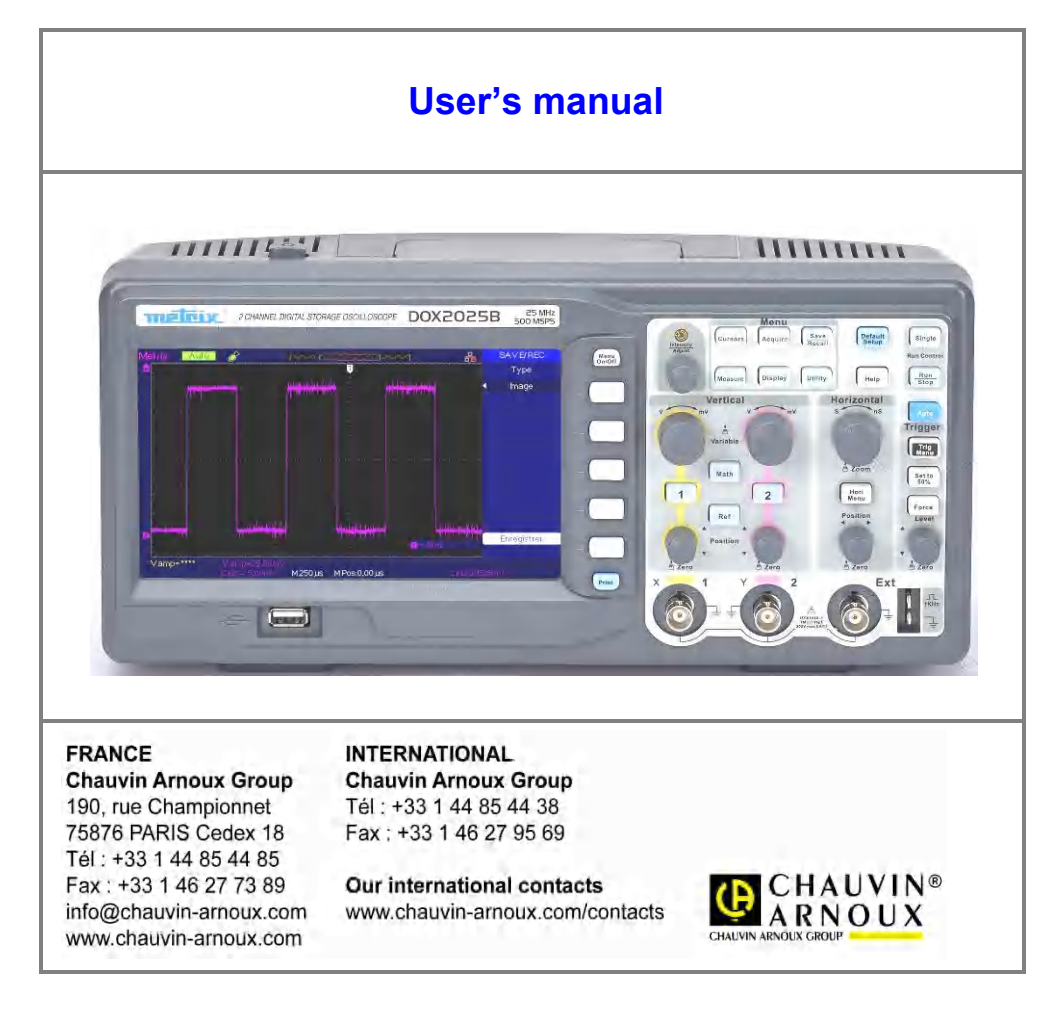

X03985B02 - Ed. 01 - 06/17

# Contents

| General instructions          |                                      |         |             |          |
|-------------------------------|--------------------------------------|---------|-------------|----------|
|                               | Introduction                         |         |             | 4        |
|                               | Precautions and safety measureme     | ents    |             | 4        |
|                               | Symbols marked on the instrument     | t       |             | 5        |
|                               | Warranty, Servicing, Maintenance .   | •••••   |             | 5        |
| Description of the instrument |                                      |         |             |          |
|                               | Front panel                          |         |             | 6        |
|                               | Back                                 |         |             | 6        |
|                               | Display interface                    |         |             | 7        |
|                               | Menu and command buttons and k       | eys     |             | 8        |
|                               | Input, output                        | •••••   |             | 9        |
|                               | Adjust knob                          |         |             | 9        |
| Getting started               |                                      |         |             |          |
|                               | Check of operation                   |         |             | 10       |
|                               | Probe                                |         |             | 11       |
|                               |                                      |         |             |          |
| Functional description        |                                      |         |             |          |
| AUTOSET/Default setting       |                                      |         |             | 13       |
|                               | Autoset                              |         |             | 13       |
|                               | Factory configuration                |         |             | 14       |
| I - VERTICAL system           |                                      |         |             | 15       |
|                               | Channels CH1 - CH2                   | •••••   |             | 15       |
|                               | Buttons of the vertical mode         |         |             | 19<br>10 |
| Mathematics functions         |                                      |         |             |          |
|                               | MATH menu                            |         |             |          |
|                               | 1. FF                                | T pro   | cess        | 21       |
|                               | 2. Display of the FFT                | spec    | etrum       | 22       |
|                               | 3. Selection of the FF               | T wii   | ndow        | 22       |
|                               | 4. Zoom and positioning of an FFT    | spec    | <i>trum</i> | 23       |
| 5. /                          | weasurement of the FFT spectrum usin | ig cu   | rsors       | 23       |
| II - HONIZONTAL SYSTEM        | Horizontal mode                      |         |             | 25       |
|                               | Buttons of the horizontal mode       |         |             |          |
|                               | Window zone                          |         |             | 26       |
| III - TRIGGER system          |                                      |         |             | 27       |
|                               | Trigger mode                         |         |             | 27       |
|                               | Trigger source                       |         |             | 27       |
|                               |                                      | 1.      | Eage        |          |
|                               |                                      | 2.<br>2 | Video       | 3U<br>22 |
|                               |                                      | 3.<br>4 | Slope       |          |
|                               |                                      | 5.      | Alternate   |          |
|                               | Coupling                             |         |             | 41       |
|                               | Position                             |         |             | 41       |
|                               | Slope and triggering threshold       |         |             | 41       |
|                               | Hold-off                             | •••••   |             | 42       |
| IV - ACQUISITION system       |                                      |         |             | 43       |
|                               | Acquisition mode                     |         |             | 43       |
|                               | Sample                               | •••••   |             |          |
|                               | reak detection                       | •••••   |             |          |
|                               | FTS RTS sampling modes               |         |             | 40<br>// |
|                               | Time base                            |         |             |          |
|                               | Undersampling                        |         |             |          |
|                               | Run Control Run/Stop, Single         |         |             | 48       |

# Contents (cont'd)

| V - DISPLAY system     |                                                 | 49                                     |
|------------------------|-------------------------------------------------|----------------------------------------|
|                        | Configuration of the display                    | 49                                     |
|                        | X-Y format                                      |                                        |
| VI - MEASUREMENT syste | em                                              | 5                                      |
|                        | Scale measurement                               | 5                                      |
|                        | Measurements by cursors                         | 5                                      |
|                        | 1. Manual cursor                                | 5                                      |
|                        | 2. Track mode                                   | 54                                     |
|                        | 3. Auto mode                                    | 5                                      |
|                        | Automatic measurements                          | 57                                     |
|                        | Automatic measurement functions                 | 5                                      |
|                        | 1. Voltage measurements                         | 5                                      |
|                        | 2. Time measurements                            | 5                                      |
|                        | 3. Delay measurements                           | 5                                      |
|                        | All measurements                                | 5                                      |
|                        | Types of measurement                            | 6                                      |
| VII - STORAGE system   |                                                 | 6                                      |
|                        | 1. "Save all" screen                            | 6                                      |
|                        | 2. Save/Recall of the configuration             | 6                                      |
|                        | 1. Save/Recall the configurations of the device | 6                                      |
|                        | 2. Save the set-up to a USE flash memory        |                                        |
|                        | 3. Restore the factory configuration            | 6                                      |
|                        | 3. Backup and restoration of traces             | 6                                      |
|                        | 1. Save/Restore traces on the device            |                                        |
|                        | 2. Save/Restore traces in USB flash memory      |                                        |
|                        | 3. Save an image                                |                                        |
|                        | 4. Save/Recall CSV                              |                                        |
|                        |                                                 | 7                                      |
| viii - OTILITT System  |                                                 | ······································ |
|                        | Otility mode                                    | ······································ |
|                        | Drint a carean grab                             |                                        |
|                        | Auto collibration                               |                                        |
|                        | Auto-calibration                                | ······································ |
|                        | Deco/Coil                                       | ð                                      |
|                        | Pass/Fall.                                      | ð                                      |
|                        | Run the Pass/Fall test                          | 8                                      |
|                        | Configuration of the mask                       |                                        |
|                        | Record mode                                     |                                        |
|                        | Recorder                                        | 8:                                     |
| note control           |                                                 | 8                                      |
| ssages / Heln          |                                                 | 9(                                     |
|                        | Embedded help function                          | 9(                                     |
|                        | Messages                                        | Q <sup>,</sup>                         |
|                        | Diagnostics                                     | 92                                     |
| hnical characteristics |                                                 | 9:                                     |
| neral characteristics  |                                                 |                                        |
|                        |                                                 |                                        |
| endix: Default Setup   |                                                 |                                        |

## **General instructions**

| Introduction                                   | <ul> <li>You have just acquired a two-channel digital oscilloscope:</li> <li>DOX2025B, 25 MHz, 500 MSP/s</li> <li>DOX2070B 70 MHz, 1 GSP/s</li> <li>DOX2100B, 100 MHz, 1 GSP/s</li> </ul>                                                                                                    |
|------------------------------------------------|----------------------------------------------------------------------------------------------------|
|                                                | Your oscilloscope has functions for applications in production, education,<br>maintenance, services, and research and development.<br>We thank you for your choice and for your confidence in the quality of our<br>products                                                                                                    |
|                                                | This device is compliant with safety standard NF EN 61010-1 concerning electronic measuring instruments; it is a class 1 device that must be connected to the protective earth by its power cord.                                                                                                    |
|                                                | For best results, read this manual carefully and observe the precautions for use.<br>Failure to observe the warnings and/or instructions for use may damage the<br>device and/or its components, thereby endangering the user.                                                                                                    |
| Precautions and<br>safety<br>measurements      | <ul> <li>This device is designed for use: <ul> <li>indoors,</li> <li>in an environment of pollution level 2,</li> <li>at an altitude below 2000m,</li> <li>at a temperature between 0°C and 40°C</li> <li>at a relative humidity below 80% up to 31°C.</li> </ul> </li> <li>It can be used for measurements on 300V CAT-II circuits and can be</li> </ul>                                                                                                    |
|                                                | supplied by a 300V CAT-II network.                                                                                                    |
| definition of the<br>measurement<br>categories | <b>Overvoltage category II</b> corresponds to devices intended to be connected to building circuits. It applies both to equipment connected via plugs and to equipment connected permanently. <i>Eg: Measurements made on the low-voltage supply circuits of household appliances, hand tools, and similar equipment.</i>                                                                                                    |
|                                                | <b>Overvoltage category III</b> corresponds to equipment intended to be incorporated<br>in building circuits. This type of equipment can include wall outlets, fuse boards,<br>and some mains installation control equipment. <i>Eg: Distribution panels (including<br/>secondary meters), disconnects, wiring, including cables, busbars, junction<br/>boxes, disconnect switches, outlets on the fixed installation, industrial devices,<br/>and other equipment such as motors permanently connected to the fixed<br/>installation.</i> |
|                                                | <b>Overvoltage category IV</b> corresponds to equipment installed at the point of entry or near the origin of a building's power supply, between the entry into the building and the main distribution frame. This type of equipment can include power meters and primary overvoltage protection devices. <i>Eg: Measurements on systems installed upstream of the main fuse or circuit-breaker of the electrical installation of a building.</i>                                                                                          |
| before use                                     | Observe the environmental and storage conditions.                                                                                                    |
| during use                                     | <ul> <li>Read attentively all notes preceded by the A symbol.</li> <li>Connect the device to an outlet having an earthing contact.</li> <li>Take care not to obstruct the ventilation ports.</li> <li>As a safety measure, use only the appropriate cables and accessories - those supplied with the device or models approved by the manufacturer.</li> <li>When the device is connected to the measurement circuits, never touch an unused terminal.</li> </ul>                                                                          |

### **General instructions (cont'd)**

Symbols marked on the instrument

Warning, risk of danger.

Refer to the operating instructions for information about the nature of the potential danger and the actions to be taken to avoid such dangers.

Sorting of wastes for the recycling of electrical and electronic equipment.

In compliance with Directive WEEE 2002/96/CE: must not be treated as household waste.

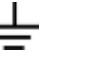

Earth terminal

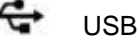

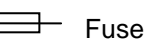

European conformity

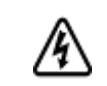

CE

Hazardous voltage switch

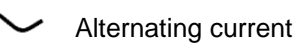

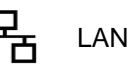

#### Warranty

This device is warranted against defects of materials and workmanship for a period of 3 years, as stated in the general terms of sale. During this period, only the manufacturer may repair the device. The manufacturer reserves the right to repair or replace the device or any part thereof. If the device is sent back to the manufacturer, the costs of carriage will be borne by the customer. This warranty does not apply in the following cases:

- improper use of the device or use in conjunction with incompatible equipment
- modification of the device without the explicit permission of the manufacturer's technical staff
- use by a person not authorized by the manufacturer
- adaptation to a particular use not anticipated in the design of the device or in the instructions for use
- shocks, falls, or floods.

Servicing

For all repairs before or after expiry of warranty, please return the device to your distributor.

Maintenance

- Power down the instrument.
- Clean it with a damp cloth and soap.
  - Never use abrasive products or solvents.
- Dry it before using it again.

# **Description of the instrument**

### **Front panel**

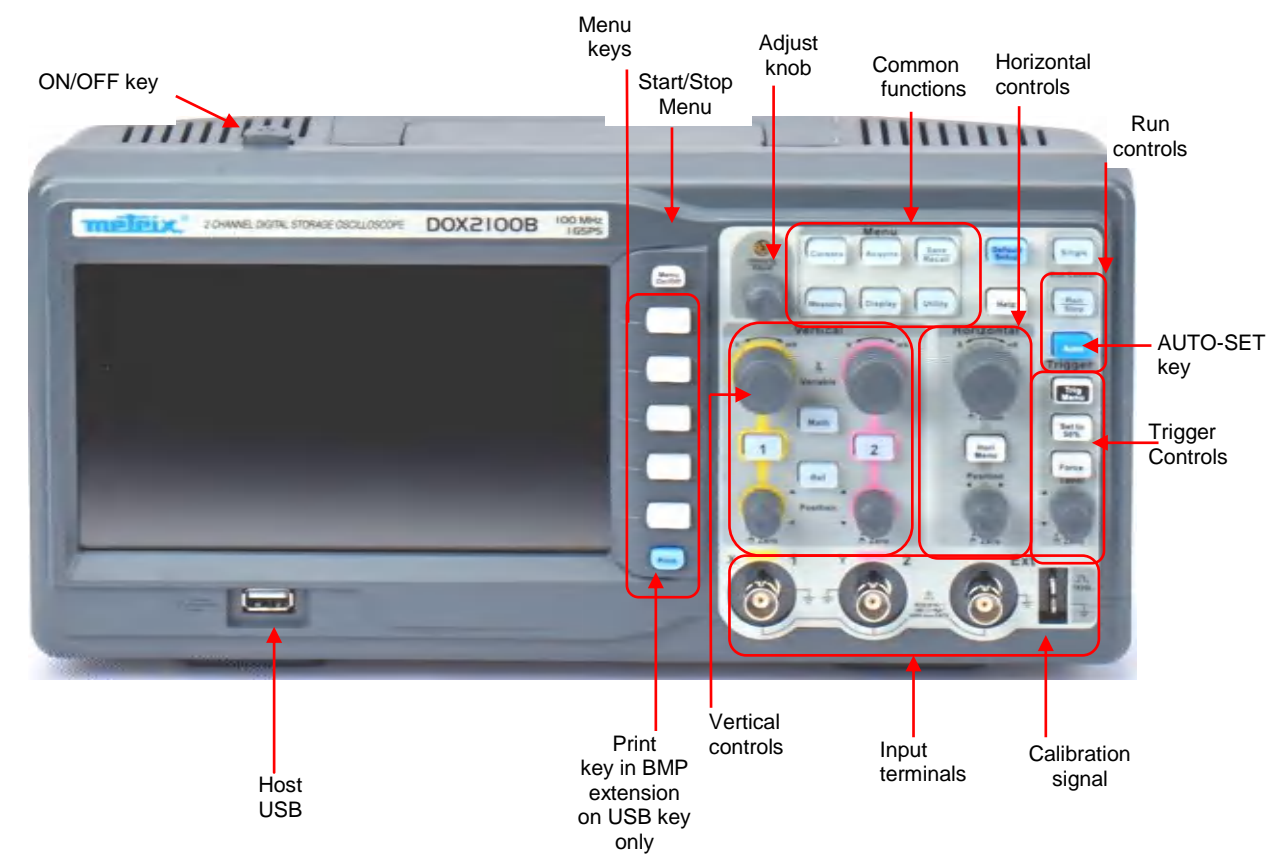

### Back

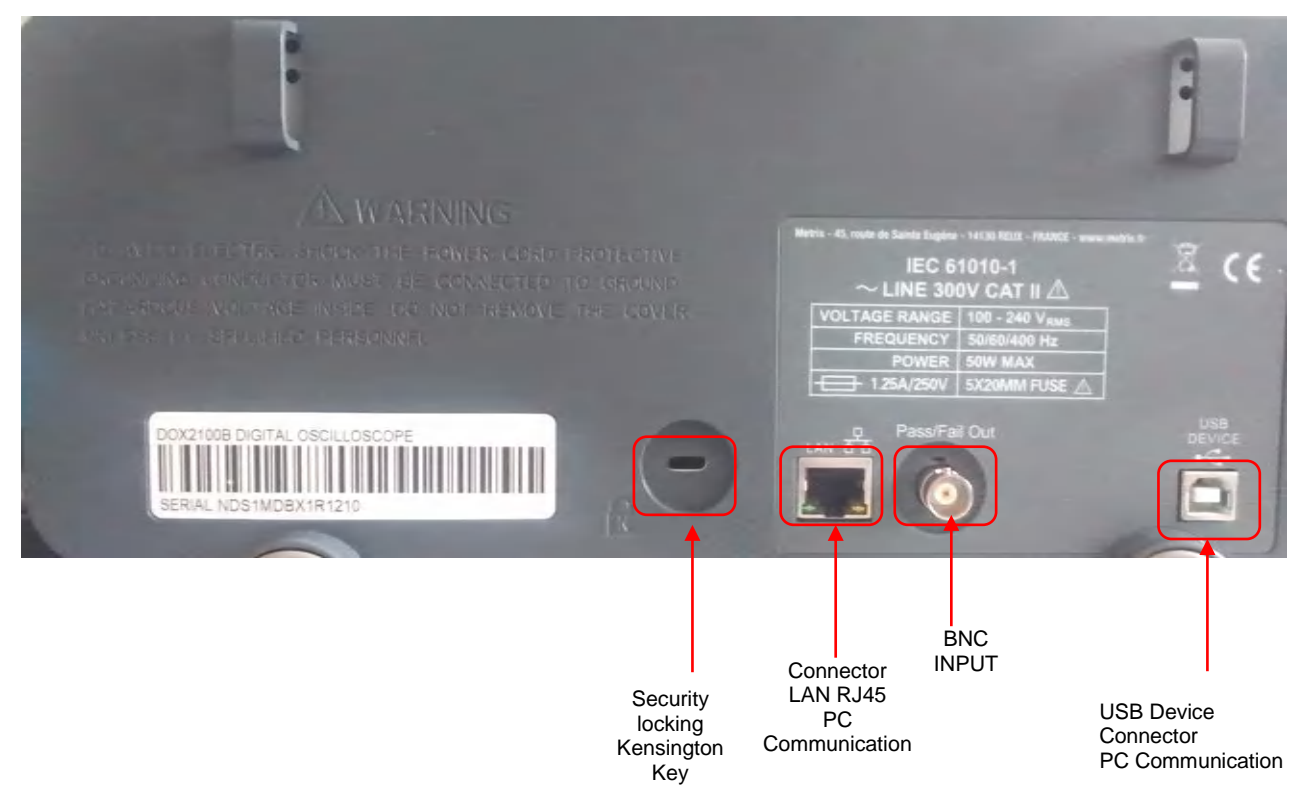

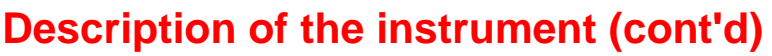

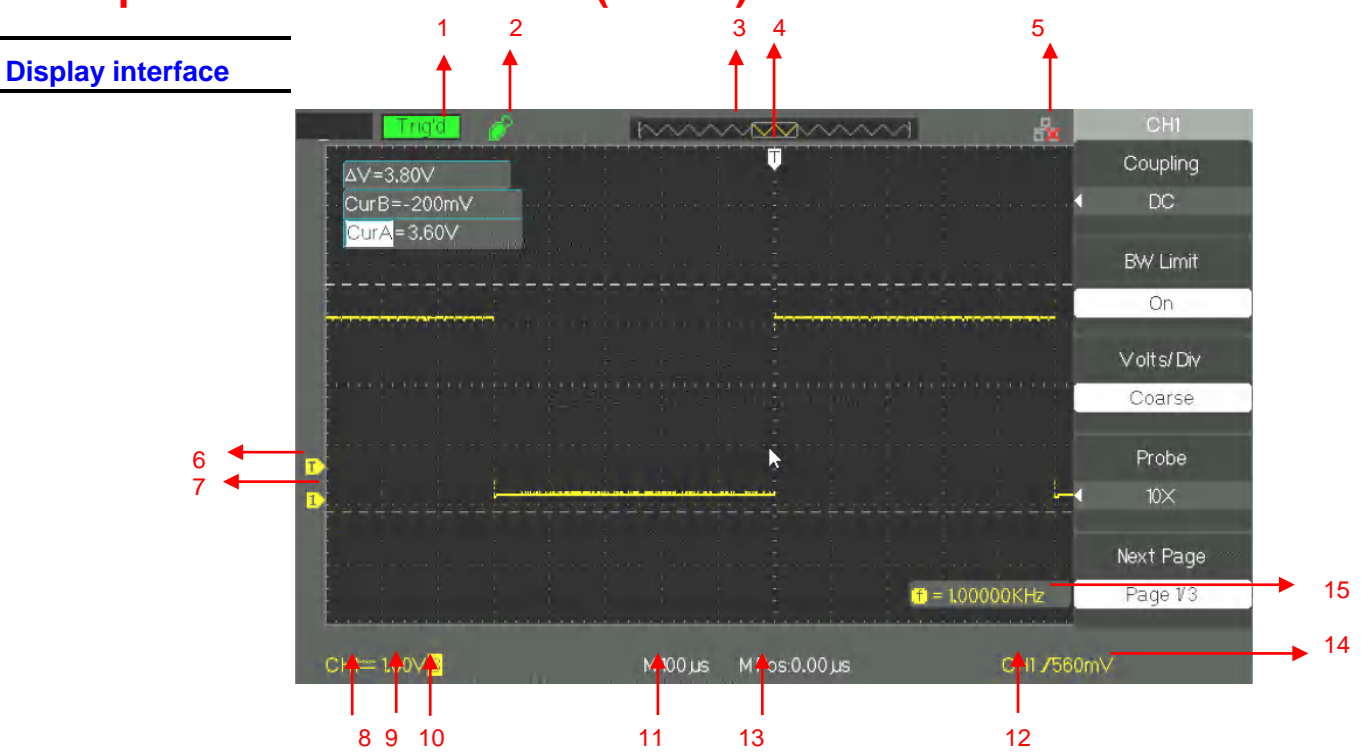

### 1. Trigger status:

- **Set**: The oscilloscope is in pre-trigger data acquisition. All triggers are ignored in this status.
- **Ready**: All pre-trigger data have been acquired and the oscilloscope is ready to accept a trigger.
- **Trig'd**: The oscilloscope has detected a trigger and is in post-trigger data acquisition.
- **Stop**: The oscilloscope stops the acquisition.
- Auto: The oscilloscope is in "Auto" mode and triggers acquisitions even in the absence of a triggering event.
- **Scan**: The oscilloscope acquires and displays data continuously in Roll mode.
- 2. USB key detected
- 3. Displays the position in the internal memory of the window displayed.
- 4. Indicates the horizontal position of the trigger, to change it turn the horizontal position button
- 5. Indicates that the LAN interface (rear panel) is active or not
- 6. Displays the trigger level icon
- 7. Displays the channel icon
- 8. Displays the input coupling icon
- 9. Displays the vertical scale of the track
- **10.** Indicates the status of the bandwidth limitation filter. The letter "B" indicates that the bandwidth is limited to 20MHz.
- **11.** The display shows the calibration of the main time base
- 12. Displays the trigger type
- **13.** Indicates the horizontal position of the Trigger relative to the center of the screen
- 14. Indicates the trigger level in Volts
- **15.** Indicates the frequency of the trigger source signal

# **Description of the instrument (cont'd)**

Menu and command buttons and keys

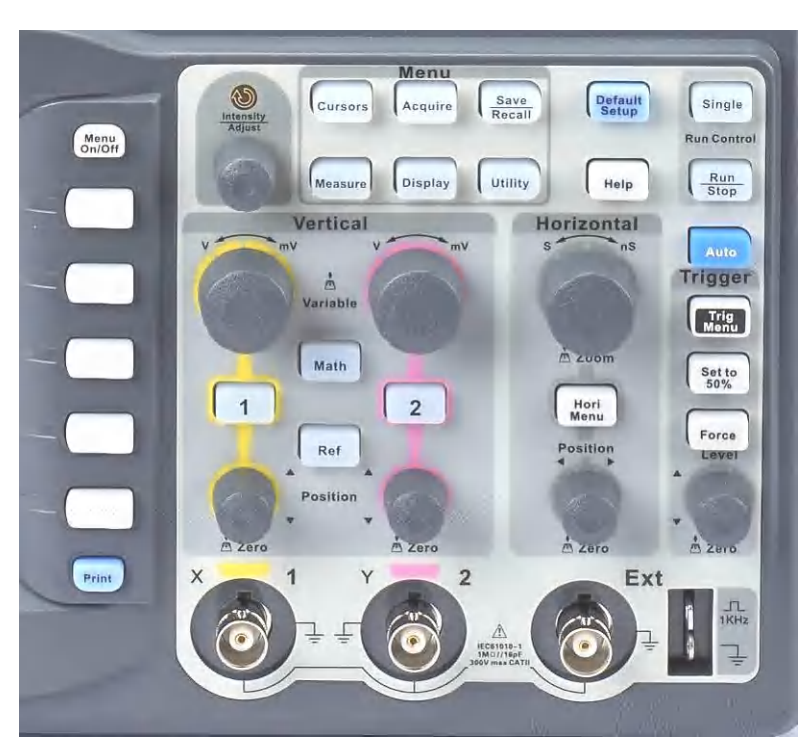

| Channel keys (CH1,<br>CH2) | Press one of the channel keys, CH1 or CH2, to activate it (ON) or deactivate it (OFF) and access the menu used to configure the channel. When the channel is active, the corresponding channel button is lit.                                                                                                    |  |
|----------------------------|----------------------------------------------------------------------------------------------------|--|
| MATH                       | Displays the Math menu.                                                                                                    |  |
| REF                        | Displays the "REF trace" menu. You can use this menu to save and recall four or two reference traces in internal memory.                                                                                                    |  |
| HORI MENU                  | Displays the Horizontal menu used to choose the Delayed or Normal operating mode and select the acquisition memory depth.                                                                                                    |  |
| TRIG MENU                  | Displays the Trigger menu. You can use the Trigger menu to choose the type of trigger (Edge, Pulse, Video, Slope, Alternate) and parameterize the triggering.                                                                                                    |  |
| SET TO 50%                 | Press to stabilize the signal rapidly. The oscilloscope defines the trigger<br>level automatically half-way between the minimum and maximum levels of<br>the source signal. This function is especially useful when the trigger source<br>is a signal that is not displayed, such as EXT TRIG                                |  |
| FORCE                      | Forces an acquisition whether or not a triggering event is present.                                                                                                    |  |
| SAVE/RECALL                | Displays the Save/Recall menu used to save and retrieve up to 20 configurations of the oscilloscope or up to 20 traces in internal memory, or on a USB key (in which case the capacity depends on the USB key). You can also retrieve the Factory configuration, save traces to a CSV file, and save or print a screen grab. |  |

# **Description of the instrument (cont'd)**

| Displays the Acquisition menu. You can use the Acquisition menu to parameterize the Sampling mode (sample, peak detection, mean).                                                                                                    |  |  |
|----------------------------------------------------------------------------------------------------|--|--|
| Displays the Measurement menu.                                                                                                    |  |  |
| Displays the Cursor menu. The "Adjust" knob is used to set the position of the active cursor. The cursors remain displayed (unless the "Type" option is "Off") after you exit from the Cursor menu, but they can no longer be set.                                                                                                    |  |  |
| Opens the Display menu. The Display menu is used to configure the graticule and the shapes representing the traces, the persistence, and the intensity.                                                                                                    |  |  |
| Gives access to the Utility menu. The Utility menu is used to configure such oscilloscope options as the sound, the language, the counter, etc. It also serves to look up the status of the system and to update the software.                                                                                                    |  |  |
| Loads the "Default Setup" of the oscilloscope.                                                                                                    |  |  |
| Gives access to the internal help function.                                                                                                    |  |  |
| Automatically configures the oscilloscope in order to produce a display appropriate to the signals present on the inputs.                                                                                                    |  |  |
| Acquisition of signals continuously, or stop acquisition.<br>Note: If acquisition of the signal is stopped (using the "RUN/STOP" button<br>or "SINGLE"), the S/div knob stretches or compresses the signal.                                                                                                    |  |  |
| Enables a single acquisition and then STOPs.                                                                                                    |  |  |
|                                                                                                    |  |  |
| Input connectors for the display of signals.                                                                                                    |  |  |
| Input connector for an external trigger source. Choose the "Ext" or "Ext/5" trigger source in the Trigger menu.                                                                                                    |  |  |
| Connections of the internal generator used for probe compensation.                                                                                                    |  |  |
| This can be used with many functions, for example to adjust<br>the Hold-Off, move the cursors, set the pulse width, define<br>the video line, set the high and low frequency limits of the<br>filters, set the X and Y masks with the Pass/Fail function, etc<br>The "Adjust" knob is used to select the location of the setup,<br>trace, and image files during a save/recall, and to choose<br>menu options. |  |  |
|                                                                                                    |  |  |

### **Getting started**

Check of operation

In order to check the proper operation of the oscilloscope, perform the following operations:

Steps

**1**. Power up the oscilloscope.

Press "Default Setup" to load the default configuration of the oscilloscope. The default attenuation of the probe is 1X.

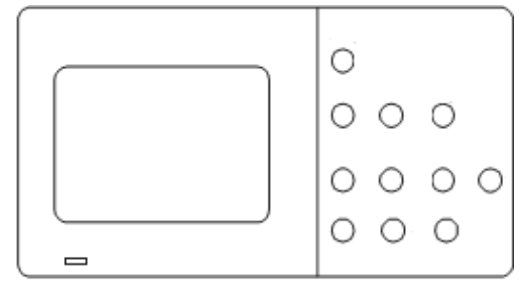

2. Set the switch of the probe to 1X and connect the probe to channel CH1. Turn to the right to lock. Connect the end of the probe and the crocodile clip of the earthing cable to the 1kHz probe compensation signal output terminals.

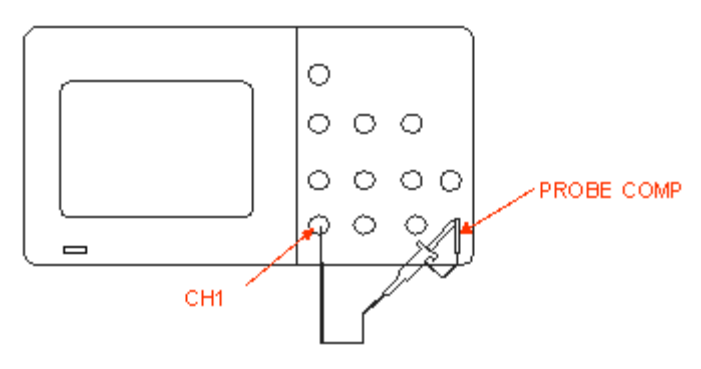

3. Press "AUTO" to display the 1kHz square wave with a peak-to-peak amplitude of approximately 3V.

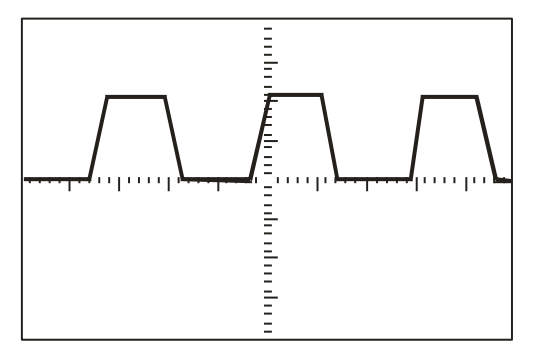

4. Press the "CH1" key to unselect channel CH1. Press the "CH2" key to activate channel CH2 and repeat steps 2 and 3 to display the square-wave probe compensation signal on channel CH2.

### Getting started (cont'd)

**Probe** 

A guard around the probe body protects your fingers from electric shocks.

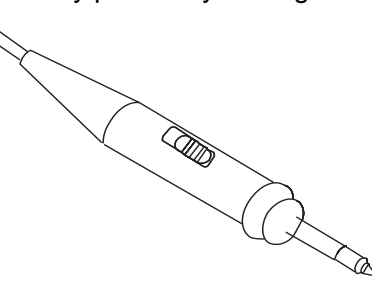

Connect the probe to the oscilloscope, then connect the crocodile clip of the earthing cable of the probe to the earth reference potential of the circuit to be tested before making a measurement.

#### Note:

In order to avoid an electric shock while using the probe, keep your fingers behind the guard on the probe body.
In order to avoid an electric shock while using the probe, do not touch the metallic parts of the probe head when the probe is connected on a voltage source. Connect the probe to the oscilloscope, then connect the ground cable to the earth of the circuit to be tested before making a measurement.

# Attenuation of the probe

The probes can have different attenuation factors that modify the vertical scale of the oscilloscope. Press the corresponding channel key (CH 1 or CH2) and select the coefficient that corresponds to the attenuation factor of your probe.

Note: The default probe coefficient is 1X.

Make sure that the attenuation switch of the probe is set to the same attenuation factor as the oscilloscope. The probes supplied with the oscilloscope have two attenuation coefficients: 1X and 10X.

#### Note:

When the attenuation switch is set to 1X, the probe limits the bandwidth of the oscilloscope to approximately 6MHz (depending on the characteristics of the probe). To use the full bandwidth of the oscilloscope, be sure to set the switch of the probe to 10X.

## **Getting started (cont'd)**

*Compensation* Method used to compensate the probe (in the X10 position) manually to of the probe couple it to the input channel:

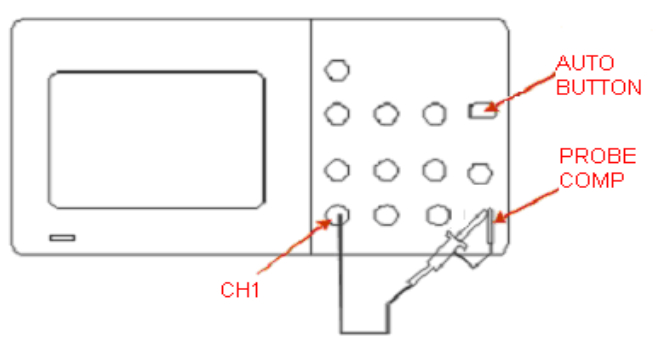

- Steps 1. Set the probe factor in the channel CH1 menu to 10X. Set the switch of the probe to 10X and connect the probe to channel CH1 of the oscilloscope.
  - 2. Connect the probe tip to "PROBE COMP 3V" and the crocodile clip of the earthing cable of the probe to the "PROBE COMP" earth. Activate channel CH1 and then press the "AUTO" button.
  - 3. Check the shape of the signal displayed.

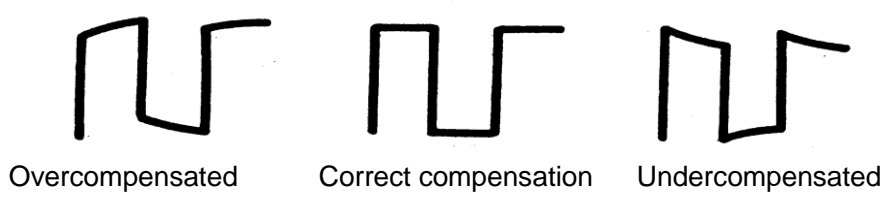

4. As the case may be, adjust your probe by acting on the variable capacitor, using the screwdriver provided, so as to obtain "Correct Compensation". Repeat the operation as many times as necessary or when you change probes.

Note : For more details, refer to the directions for use of the probes provided with the oscilloscope

# Functional description AUTOSET

### AUTOSET

The DOX2000B digital oscilloscope has an "AUTOSET" function that is used to automatically configure the device to produce a display appropriate to the signals present on the inputs.

After starting an AUTOSET, if necessary, select the desired signal waveform from among the 4 available:

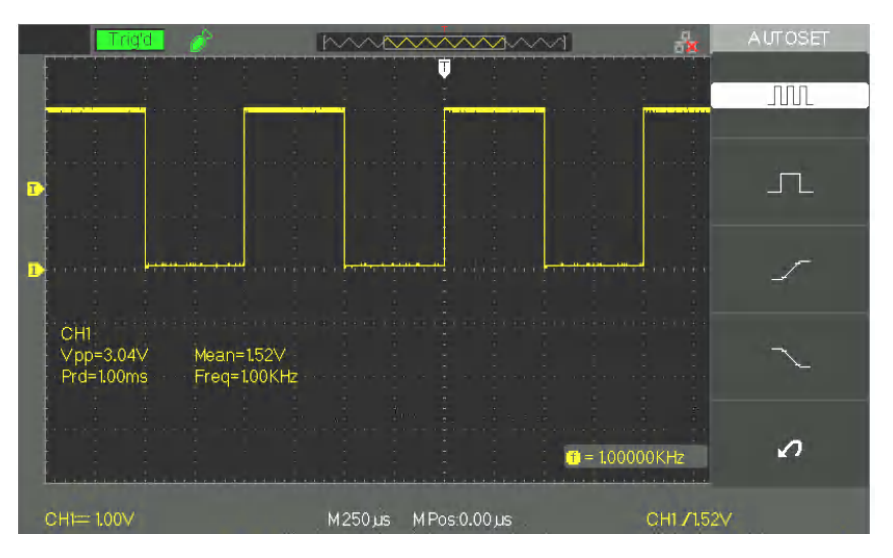

# Autoset function menu

| Option         | Description                                              |
|----------------|----------------------------------------------------------|
| Multi cycles   | Autoset and display of the signal for several cycles.    |
| Monocycle      | Autoset and display of a single cycle of the signal.     |
|                | Autoset and display of the rising edge.                  |
| Falling edge   | Autoset and display of the falling edge.                 |
| Cancel config. | Restores the previous configuration of the oscilloscope. |

The Autoset defines the triggering source and the display of the channels to satisfy the following conditions:

- If the signals on the inputs are of different frequencies, the priority channel is the one in which the signal has the lower frequency.
- If no signal is detected, it is the channel having the lower index (CH1) that is displayed.
- If no signal is found and no channel is activated, the oscilloscope displays and uses channel CH1.

## Functional description AUTOSET (cont'd)

Autoset function

| Function menu           | Values                                                                    |  |
|-------------------------|---------------------------------------------------------------------------|--|
| Acquisition<br>mode     | Sample                                                                    |  |
| Display format          | Y-T                                                                       |  |
| Type of display         | Dots for a video signal; Vectors for an FFT spectrum; otherwise unchanged |  |
| Vertical<br>coupling    | DC or AC depending on the input signal                                    |  |
| Bandwidth limit         | Bandwidth limiter inactive (full band)                                    |  |
| V/div                   | Adjusted                                                                  |  |
| VOLTS/DIV<br>adjustment | Coarse (in hops, 1 2 5 staging)                                           |  |
| Signal inverted         | Inactive                                                                  |  |
| Horizontal position     | Centre                                                                    |  |
| S/div                   | Adjusted                                                                  |  |
| Type of trigger         | Edge                                                                      |  |
| Source of trigger       | Autodetection of the input channel signal                                 |  |
| Trigger edge            | Rising                                                                    |  |
| Trigger mode            | Auto                                                                      |  |
| Trigger<br>coupling     | DC                                                                        |  |
| Hold-Off                | Minimum                                                                   |  |
| Trigger level           | Adjusted to 50%                                                           |  |

# Factory configuration

When it leaves the factory, the oscilloscope is configured for normal use; this is the "default configuration". To restore this configuration, press the "DEFAULT SETUP" button. The parameterizing of the options, buttons, and commands may be modified when you use the "DEFAULT SETUP" button; see appendix B.

The DEFAULT SETUP button does not modify the following parameters:

- Language option
- Saved reference signal files
- Saved configuration files
- The display contrast
- The calibration data

# **Functional description**

I - VERTICAL System

The buttons, knobs, and keys of the vertical keypad are used to display the signals and to adjust the vertical sensitivity and position.

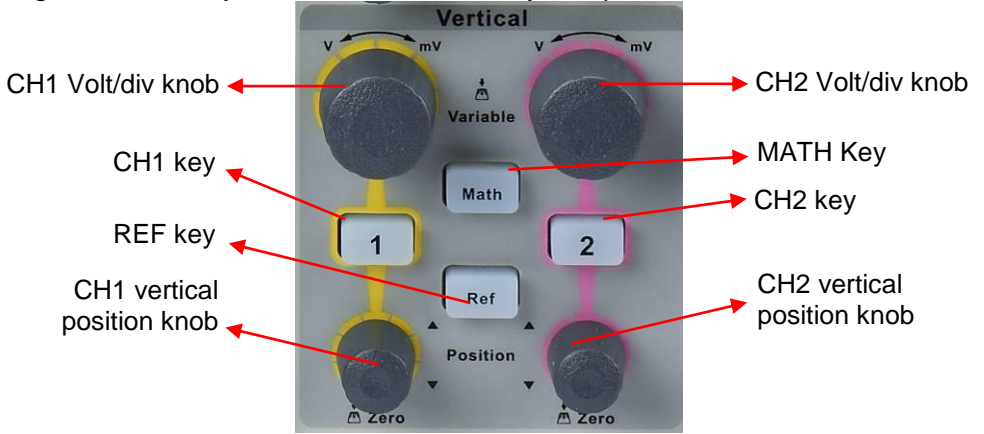

1. Channels CH1 CH2

page 1

| Option    | Values                 | Instructions                                   |
|-----------|------------------------|------------------------------------------------|
| Coupling  | DC                     | DC passes the AC and DC components of          |
|           |                        | the input signal.                              |
|           | AC                     | AC blocks the DC component of the input        |
|           |                        | signal and attenuates the AC components        |
|           | GND                    | below 10Hz.                                    |
|           |                        | GND disconnects the input signal.              |
| BW limit  | ON                     | Limits the bandwidth to reduce high            |
|           | OFF                    | frequency noise <20MHz                         |
| Volts/Div | Coarse                 | Selects the resolution of the Volts/Div knob   |
|           |                        | Coarse adjustment in hops, 1-2-5 staging.      |
|           | Fine                   | Continuous fine adjustment of the sensitivity. |
| Probe     | 0.1x,0.2x, 0.5x,1x,2x, | To be adjusted to the attenuation coefficient  |
|           | 5x,10x,20x,50x,100x,   | of the probe used, to incorporate it in the    |
|           | 200x, 500x,1000x,      | vertical sensitivity.                          |
|           | 2000x,5000x,10000x     |                                                |
| Next page | Page 1/3               | Access to the second page of the menu.         |

| page 2 | Option         | Values   | Instructions                                    |
|--------|----------------|----------|-------------------------------------------------|
|        | Inversion      | ON       | Activates inversion.                            |
|        |                | OFF      | Deactivates inversion.                          |
|        |                |          |                                                 |
|        | Digital filter |          | Press this button to access the "Digital Filter |
|        |                |          | Menu" (cf. table 2-5)                           |
|        | Next page      | Page 2/3 | Access to the second page of the menu.          |

### Digital filter

| Option              | Values | Instruction                                       |  |
|---------------------|--------|---------------------------------------------------|--|
| Digital filter Act. |        | Activates the digital filter.                     |  |
| Digital filler      | Deact. | Deactivates the digital filter.                   |  |
| ta f c              |        | Config. as LPF (Low Pass Filter).                 |  |
| Turne               | tf     | Config. as HPF (High Pass Filter).                |  |
| гуре                | tf     | Config. as BPF (Band Pass Filter).                |  |
|                     | baf    | Config. as BSF (Band Stop Filter).                |  |
| Upper limit         |        | Turn the "Adjust" knob to adjust the upper limit. |  |
| Lower limit         |        | Turn the "Adjust" knob to adjust the lower limit. |  |
| Return              |        | Return to the main digital filter menu.           |  |

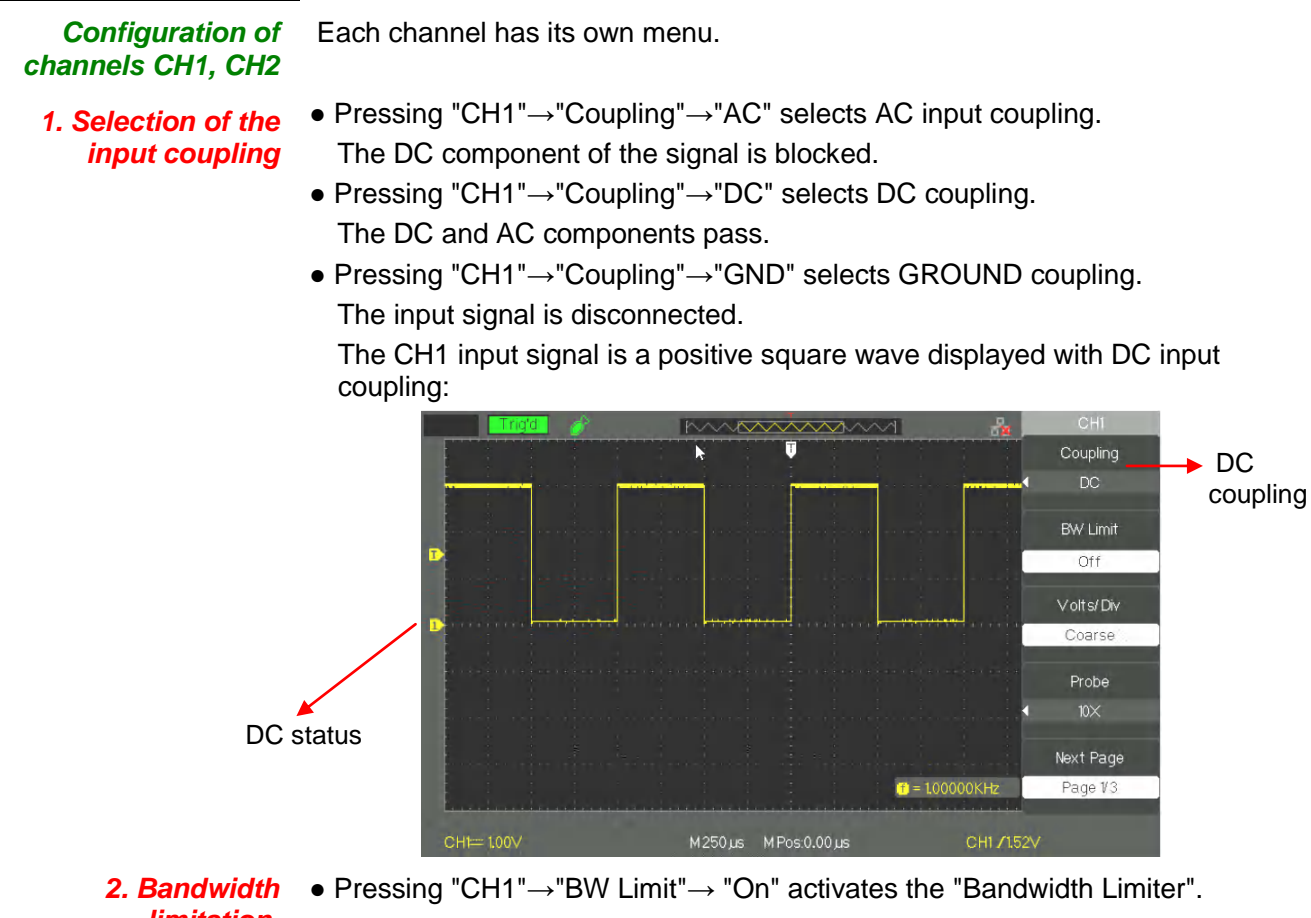

limitation, DOX2025B DOX2070B DOX2100B

The sinusoidal signal > 20MHz is attenuated.

• Pressing "CH1"→"BW Limit"→ "Off" deactivates the "Bandwidth limiter". The sinusoidal signal > 20MHz is not attenuated.

The image shows a sinusoidal signal at 20MHz (yellow trace) displayed with theBP band limiter (BW) "On" (the blue trace is obtained with the BW "Off"):

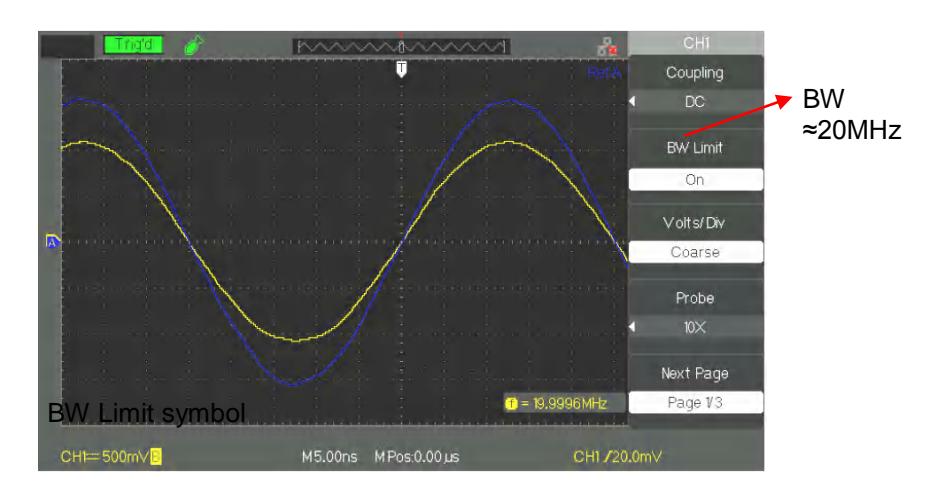

3. Adjustment of the The vertic vertical sensitivity sensitivity

The vertical scale can be adjusted in Coarse and Fine mode; the vertical sensitivity band is from 2mV/div to 10V/div.

For example, for CH1:

• Pressing "CH1" $\rightarrow$ "Volts/ Div" $\rightarrow$  "Coarse"  $\rightarrow$  Volts/div, the default value.

The vertical sensitivity can be adjusted in hops in a 1-2-5 staging from 2mV/div, 5mV/div, and 10mV/div up to 10V/div.

• Pressing "CH1"→"Volts/Div"→"Fine" → Volts/div. This parameter allows continuous adjustment of the vertical sensitivity.

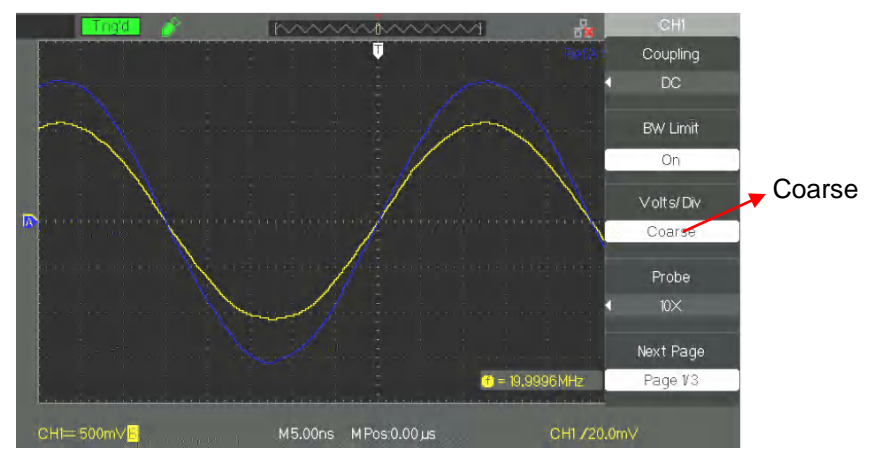

4. Parameterizing the probe attenuation

From the Channel menu, select the probe coefficient corresponding to the attenuation factor of the probe. To compensate a probe attenuation factor of 10:1, the probe coefficient must be set to 10X, in order to incorporate the attenuation factor of the probe in the vertical sensitivity.

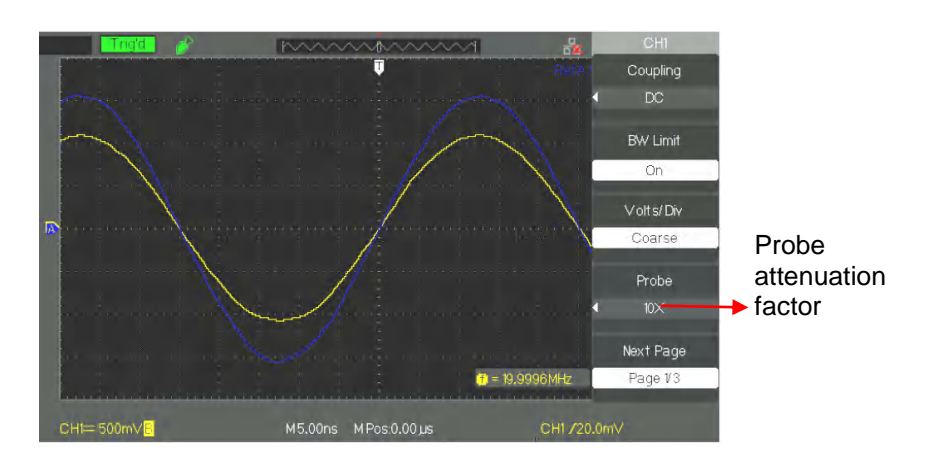

- 5. Invert the For example, on CH1: signals
  - Press "CH1"→ "Next Page" "page 1/3" →"Invert" → "On":

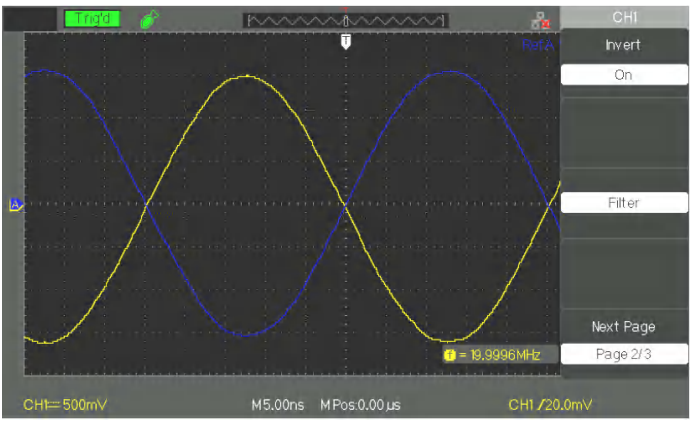

- 6. Using the digital filter filter
  • Press "CH1" → "Next Page page 1/3" → "Filter", to access the Digital Filter menu. Choose "Filter Type", then select "Upp. Limit " or "Low. Limit " and turn the "Adjust" knob to adjust it.
  - Press "CH1"  $\rightarrow$  "Next Page page1/3"  $\rightarrow$  "Filter"  $\rightarrow$  "Off", to deactivate the Digital Filter function.

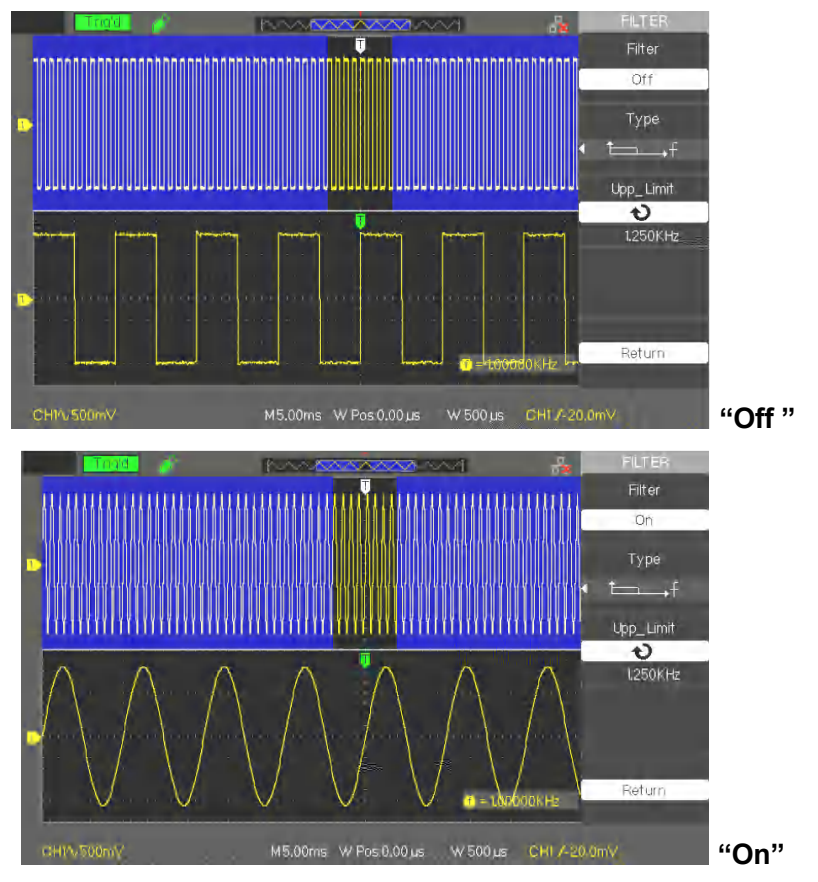

- 7. Choosing the unit, V or A
- Press "CH1"→ "Next Page page3/3"→ "Unit" → Then Select the vertical unit, Volt or Ampere.

| 2. Buttons of the vertical mode |                                                                                                    |
|---------------------------------|----------------------------------------------------------------------------------------------------|
| Vertical position<br>knobs      | <ol> <li>Use the "Vertical position" knobs to move the traces up or down on the<br/>screen.</li> </ol>                                                                                                    |
|                                 | 2. While you adjust the vertical position of the trace, the value "Volts Pos = " is displayed at bottom left on the screen.                                                                                                    |
|                                 | 3. Press the "Vertical position" knob to reset the vertical position to zero.                                                                                                    |
| Volts/div knobs                 | <ol> <li>Use the "Volts/div" knobs to adjust the vertical sensitivity. If you turn the<br/>"Volts/div" knob clockwise or anticlockwise, the oscilloscope increases or<br/>reduces the sensitivity.</li> </ol>                     |
|                                 | 2. You can press the "Volt/div" to alternate between "Coarse" and "Fine" adjustments. In the "Coarse" mode the vertical sensitivity varies in 1-2-5-staged hops. In the "Fine" mode the vertical sensitivity varies continuously. |
|                                 |                                                                                                    |

### 3. Using REF

The reference command stores the traces. The reference function is available once a source trace has been stored.

| REF | function | menu |
|-----|----------|------|
|-----|----------|------|

| Option           | Values  | Instruction                                   |
|------------------|---------|-----------------------------------------------|
| Source           | CH1 CH2 | Choice of trace to be stored.                 |
|                  |         |                                               |
| REFA             |         | Choice of the location of storage or          |
| REFB             |         | restoration of a trace.                       |
| Save             |         | Stores a source trace at the chosen location. |
| <b>REFA/REFB</b> | On      | Recalls the reference trace to the screen.    |
|                  | Off     | Deactivates the reference trace.              |

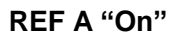

REF A "Off "

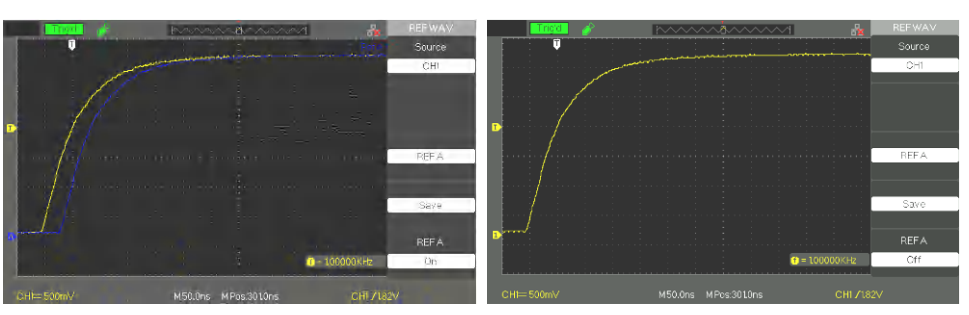

Steps 1. Press the "REF" button to access the REFerence menu.

- 2. Press the "Source" button to choose the source channel, CH1 or CH2.
- 3. Turn the vertical "POSITION" and "Volt/div" knobs to adjust the vertical position and sensitivity to suitable values.
- 4. Press the "REF A" (or REF B) button to choose the storage location.
- 5. Press the "Save" button.
- 6. Select REF A (or REF B) "ON" to display the reference trace on screen.

## Functional description I - VERTICAL system / MATHematics function

**4. MATH menu** MATH displays the results of +, -, \*, /, and FFT operations on channels CH1 and CH2.

Press the MATH key to access the MATHematics menu.

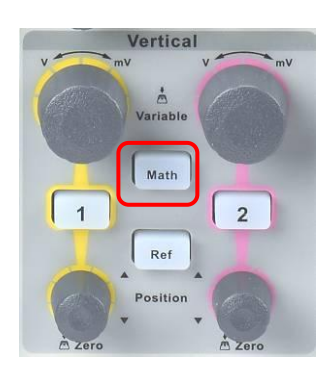

| Menu | Function       | Values       | Description                                                               |
|------|----------------|--------------|---------------------------------------------------------------------------|
|      | Operation      | +, -, *, FFT | Choice of the MATHematics function.                                       |
|      | Invert         | On           | Invert the MATH trace.                                                    |
|      |                | Off          | Deactivate the inversion of the MATH trace.                               |
|      | • <b>ు</b> ⊸.‡ |              | Turn the adjust knob to adjust the vertical<br>position of the MATH trace |
|      | ಲ∼‡∿           |              | Turn the adjust knob to adjust the vertical scale of the MATH channel.    |

| Instruction Operation |     | Values          | Description                 |
|-----------------------|-----|-----------------|-----------------------------|
|                       | +   | CH1+CH2         | CH1 is added to CH2.        |
| -                     | -   | CH1-CH2         | CH2 is subtracted from CH1. |
|                       |     | CH2-CH1         | CH1 is subtracted from CH2. |
|                       | *   | CH1*CH2         | CH2 is multiplied by CH1.   |
|                       | 1   | CH1/CH2         | CH1 is divided by CH2.      |
|                       |     | CH2/CH1         | CH2 is divided by CH1.      |
|                       | FFT | Fast Fourier Tr | ansform.                    |

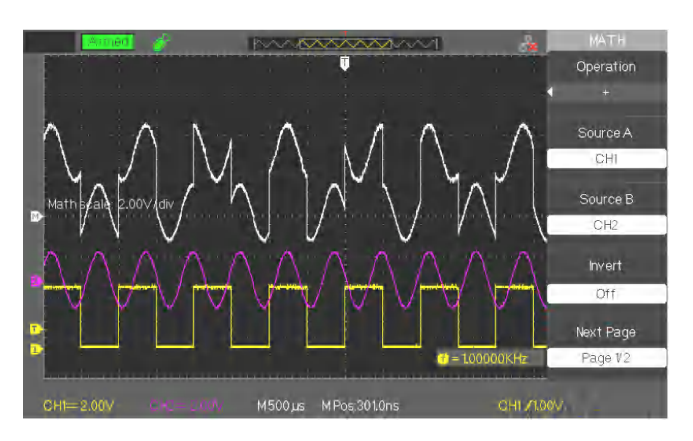

FF

# Functional description I - VERTICAL System / MATHematics function (cont'd)

# **1) FFT process** The FFT process mathematically converts a signal in the time domain into its components in the frequency domain. It is possible to measure the amplitude and frequency of the spectral components.

**FFT** function Instructions FFT option Values page 1 Source CH1, CH2 Selection of the source channel for the calculation of the FFT. Window Hanning Selection of the type of FFT window Hamming Rectangular Blackman **ZOOM FFT** 1X Horizontal zoom of the FFT display. 2X 5X 10X Page 1/2 Access to the second page of the FFT menu. Next page

| T function | Option FFT | Values               | Instructions                                                     |
|------------|------------|----------------------|------------------------------------------------------------------|
| page 2     | Scale      | Vrms                 | The vertical scale is in Vrms                                    |
|            |            | dBVrms               | The vertical scale is in Vrms dB                                 |
|            | Display    | Split<br>Full screen | Half-screen display of the FFT<br>Full-screen display of the FFT |
|            | Next page  | Page 2/2             | Return to the first page of the FFT menu.                        |

*Procedure* To use the FFT, choose the source signal (time domain):

- Press the AUTO button to display a YT signal and choose the Multi-cycle signal representation.
- Turn the "POSITION" knob so as to centre the YT signal vertically on the screen (zero divisions).
- Turn the horizontal "POSITION" knob to centre the part of the YT signal to be analysed on the 18-division screen. The oscilloscope calculates the FFT using the 1024 central points of the time-domain signal.
- Turn the "Volts/div" knob so as to keep the trace on the screen.
- Turn the "S/ div" knob until the desired resolution of the FFT spectrum is reached.

**Steps** To display the FFT correctly:

- 1. Press the "MATH" button.
- 2. Set the "Operation" option to FFT.
- 3. Press the "Source" button to choose channel "CH1" or "CH2".
- 4. Set the sweep coefficient "S/div" so as to obtain a sampling frequency (parameter displayed alongside of the "Hz/div" scale factor of the FFT) of at least twice the frequency of the input signal.

# Functional description I - VERTICAL system / MATHematics function (cont'd)

#### 2) Display of the FFT spectrum

Press the MATH button to display the Math menu. Use the options to select the Source channel, the Window, and the FFT Zoom factor. Only one FFT can be displayed at a time. You can choose "Full Screen" or "Split Screen" in the "Display" option to display the FFT full screen, or to display the signal and its FFT simultaneously on two half screens.

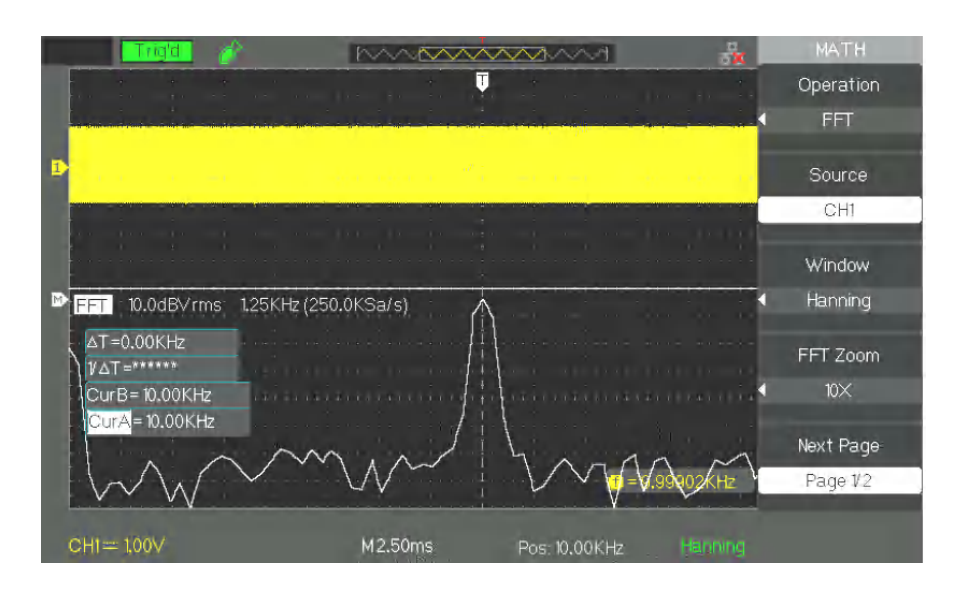

# 3) Selection of the FFT window

The FFT window reduces the peaks of the FFT spectrum. The FFT assumes that the YT signal continues to infinity. With a whole number of cycles, the YT signal begins and ends at the same amplitude and the signal is free of irregularities. A non-integer number of cycles of the YT signal gives starting and ending points at different amplitudes. The transition between the starting and ending points creates a discontinuity of the signal that causes high-frequency transients.

| Window             | Specialization                                                                                                    | Correct test content                                                                                                    |
|--------------------|----------------------------------------------------------------------------------------------------|----------------------------------------------------------------------------------------------------|
| Rectangular        | Better frequency resolution,<br>worse amplitude resolution.<br>This is equivalent to no<br>window.                                                                        | Pulses or symmetrical<br>transients.<br>Sine waves of equal<br>amplitude at fixed<br>frequency. Broad-band<br>random noise with a<br>spectrum that varies rather<br>slowly. |
| Hanning<br>Hamming | Better frequency resolution<br>and less good precision in<br>amplitude than Rectangular.<br>Frequency resolution is<br>slightly better with Hamming<br>than with Hanning. | Sinusoidal, periodic, and<br>narrow-band random<br>noise. Pulses or<br>asymmetrical transients.                                                                             |
| Blackman           | Better amplitude resolution,<br>worse frequency resolution.                                                                                                    | Signals at single<br>frequency, to find higher<br>harmonics                                                                                                    |

# Functional description I - VERTICAL system / MATHematics function (cont'd)

4) Zoom and<br/>positioning<br/>of an FFT spectrumYou can use the zoom and the cursors to select measurements<br/>of the FFT spectrum. The oscilloscope has an "FFT Zoom" option to effect a<br/>horizontal zoom; use this option button to choose "1X", "2X", 5X", or "10X".

5) Measurement of the FFT spectrum using cursors *Amplitude*  It is possible to make two measurements on the FFT spectral components: the amplitude (in dB or V) and the frequency in Hz  $\,$ 

- 1. Enter a sinusoidal signal in channel 1 and press the "AUTO" button, then choose the Multi cycles option.
- 2. Press the "MATH" button to display the "MATH" menu.
- 3. Press the "Operation" button and choose "FFT"
- 4. Press the "Source" button and choose "CH1"
- 5. Press the "CH1" button to display the CH1 menu.
- 6. Turn the "S/div" knob to adjust the sampling frequency (at least twice the frequency of the input signal).
- 7. For an FFT display in full screen mode, press the CH1 button again to remove the display of the channel 1 signal.
- 8. Press the "CURSOR" button to display the "Cursor" menu.
- 9. Press the "Cursor Mode" button and choose "Manual".
- 10. Press the "Type" button and choose "Voltage"
- 11. Press the "Source" button and choose "MATH"
- 12. Press the "CurA" button, turn the "Adjust" knob to move Cursor A to the highest-amplitude component of the FFT signal.
- 13. Press the "CurB" button, turn the "Adjust" knob to move Cursor B to the lowest-amplitude component of the FFT signal.
- 14. The amplitude difference ( $\Delta V$ ) is displayed at top left on the screen.

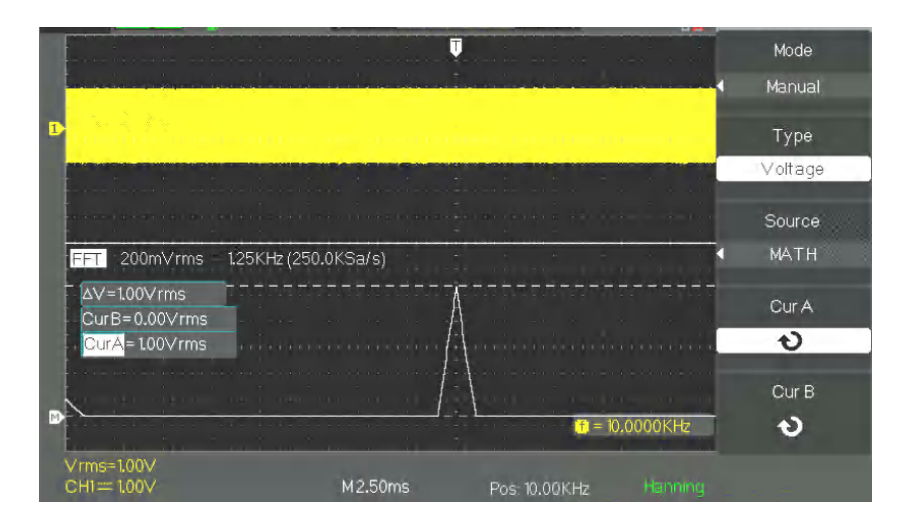

### Functional description I - VERTICAL system / MATHematics function (cont'd)

### Frequency

- 1. Press the CURSOR button
- 2. Press the "Cursor Mode" button and choose "Manual".
- 3. Press "Type" and choose "Time".
- 4. Press "Source" and choose "MATH".
- 5. Press "CurA", turn the "Adjust" knob to place Cursor A on the spectral component having the highest amplitude.
- 6. The value of "CurA = " displayed at top left on the screen corresponds to the frequency of the signal on input CH1.

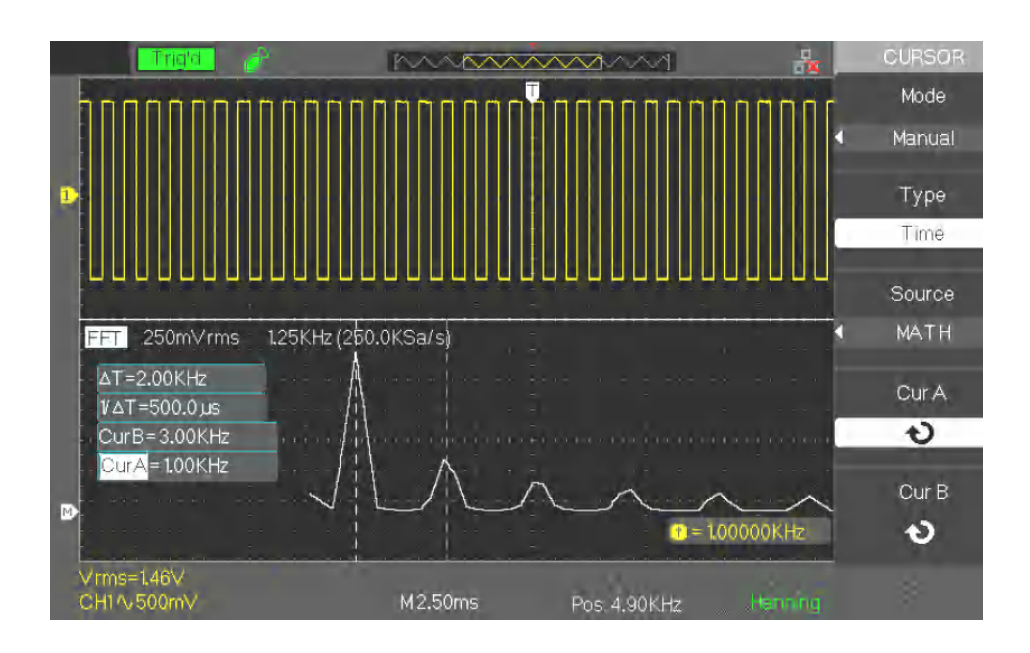

## Functional description II - HORIZONTAL system

### HORIZONTAL menu

The "HORIZONTAL" keypad contains one key and two knobs.

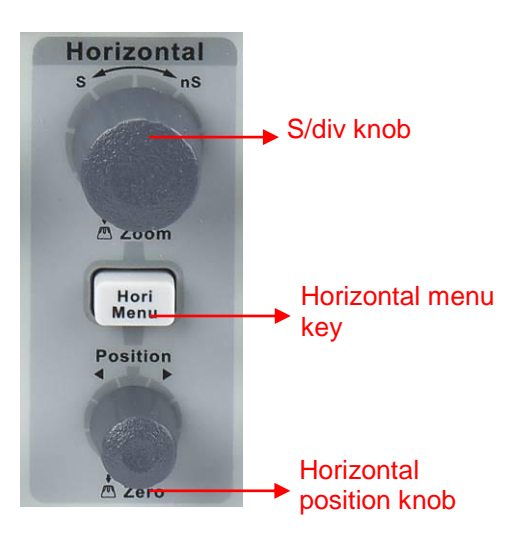

#### Horizontal menu

|      | Option          | Values             | Description                                                                                                    |                                                                                                |                                                                                       |
|------|-----------------|--------------------|----------------------------------------------------------------------------------------------------|------------------------------------------------------------------------------------------------|---------------------------------------------------------------------------------------|
|      | Delayed         | On<br>Off          | Activate this fu<br>display the sigr<br>base at the top<br>to the delayed<br>screen.<br>Deactivate this<br>main time base | nction to simu<br>hal according t<br>of the screen<br>time base at th<br>function to dis<br>e. | Itaneously<br>to the main time<br>and according<br>he bottom of the<br>splay only the |
|      | MemDepth        | Normal<br>Long mem | Normal memory depth (40kpts or 32Kpts for<br>DOX2025B).<br>Long memory depth, up to 2Mpts<br>(DOX2070B/2100B only).       |                                                                                                | ts or 32Kpts for<br>Mpts                                                              |
| Note | Memory<br>depth | Channel<br>mode    | Sampling<br>rate                                                                                                    | Normal<br>Memory                                                                               | Long<br>Memory                                                                        |
|      | DOX2070B        | Single channel     | 1Gsa/s                                                                                                    | 40kpts                                                                                         | not supported                                                                         |
|      | DOX2100B        | Single channel     | 500MSa/s<br>or less                                                                                                    | 20kpts                                                                                         | 2Mpts                                                                                 |
|      |                 | Double channel     | 500MSa/s<br>or less                                                                                                    | 20kpts                                                                                         | 1Mpts                                                                                 |
|      | DOX2025B        | Per channel 50     | 00MSa/s or less                                                                                                    | 32Kpts                                                                                         |                                                                                       |

## Functional description II - HORIZONTAL system (cont'd)

#### Buttons of the horizontal mode

| Duttons of the nonzon           |                                                                                                    |
|---------------------------------|----------------------------------------------------------------------------------------------------|
|                                 | The horizontal commands serve to adjust the sweep coefficient and the horizontal position of the traces.                                                                                                    |
| Horizontal<br>"POSITION" button | 1. Adjusts the horizontal position of the traces (the position of the trigger<br>with respect to the centre of the screen). The time resolution of this<br>command depends on the sweep coefficient selected.                                                                                                    |
|                                 | 2. To reset the horizontal position to zero, press the "POSITION" button.                                                                                                    |
| S/div knob                      | 1. Used to adjust the sweep coefficient. If acquisition of the signal is stopped (use of the RUN/STOP or SINGLE button), turn the S/div knob to stretch or compress the trace.                                                                                                    |
|                                 | 2. Choose the T/div coefficient of the main or delayed time base. When the Window Zone is active, the width of the window zone is modified by adjusting the time base of the window.                                                                                                    |
| Display the Roll mode           | When the S/div command is set to 100ms/div or more, and the trigger mode is Auto, the oscilloscope enters the Roll acquisition mode. In this mode, the signal is refreshed from left to right. In ROLL, there is no trigger or control of the horizontal position.                                                                                                    |
| Window zone                     | Use the Window Zone option to define the segment of trace to be observed<br>in detail. The slowest time base of the Window (zoomed) cannot be slower<br>than the main time base.                                                                                                    |
|                                 | You can turn the Horizontal Position and SEC/DIV controls to enlarge or shrink the signals in the Window Zone.                                                                                                    |
| Delayed                         | Use the "Delayed" option to define the portion (window) of the complete<br>trace to be observed in detail. The sweep coefficient of the "Window" time<br>base cannot be less than the sweep coefficient of the "Main" time base.<br>You can turn the "Horizontal Position" knob to move the "Window Zone", and<br>the "S/div" control to enlarge or shrink the Window.<br>"M" means main time base, "W" means time base of the zoomed Window. |

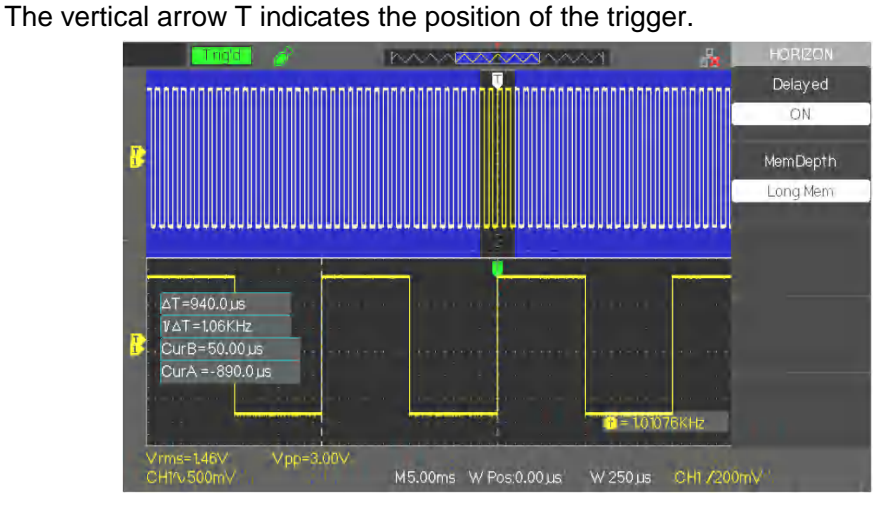

#### Steps

To display a segment of the trace in detail:

- 1. Press the "HORI MENU" button to display the "Horizontal Menu".
- 2. Turn the "S/div" knob to modify the main time base.
- 3. Press the "Delayed" option button and choose "On".

### **TRIGGER mode**

The trigger symbol T indicates the instant at which the triggering event (Trigger) occurred.

The DOX2000 oscilloscopes have five types of trigger: Edge, Video, Pulse, Slope, Alternate

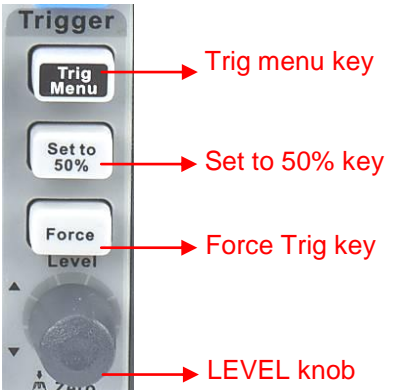

- "TRIG MENU" button: Press the "TRIG MENU" button to display the "Trigger Menu".
- "LEVEL" knob: The LEVEL knob is used to set the voltage level corresponding to the triggering point. Press the "LEVEL" knob to force the triggering level to zero.
- "SET TO 50%" key: Use the "SET TO 50%" button to stabilize the signal rapidly. The oscilloscope automatically sets the triggering level to midway between the minimum and maximum voltage levels of the source signal. This function is useful when using the EXT TRIG triggering source, which is not displayed on the screen.
- "FORCE" key: Use the FORCE button to force an acquisition whether or not a triggering event is present. This function is useful for example in the "Single" or Normal mode.
- Pre-trig/Post-trig/Trig-Delayed: The data before and after the triggering event. If trigger symbol T is at the centre of the screen, the portion of the traces corresponding to the first 9 divisions id the pre-trig and the next 9 divisions the post-trig.
   This function is very useful because you can observe the samples that preceded the triggering event. Everything to the right of the triggering point belongs to the post-trig. The total pre- and post-trig time depends on the sweep coefficient chosen.

# **Trigger SOURCE** The trigger source can be the signal present on input CH1 or CH2, on the EXT TRIG input, or the AC line source (available only for the "Edge" type trigger).

1. EDGE

| Edge Trigger | Option | Values     | Description                                                                                                    |
|--------------|--------|------------|----------------------------------------------------------------------------------------------------|
| Menu         | Туре   | Edge       | The rising or falling edge of the source signal is used for triggering.                                                                                                    |
|              | Source | CH1<br>CH2 | The triggering source is active whether or not the channel is displayed.                                                                                                    |
|              |        | EXT        | The EXT TRIG source is not displayed. The EXT source uses the signal on the EXT TRIG input. The triggering level range is between -1.2V and +1.2V.                                 |
|              |        | EXT/5      | Identical to the EXT option, but the signal is attenuated by<br>a factor of 5. The triggering range is multiplied by 5, and is<br>between +6V and -6V.                             |
|              |        | AC         | A signal derived from the mains supply is used as<br>triggering source. The trigger coupling is set to DC and the<br>triggering level to 0V.                                       |
|              | Slope  | [4][⊅] ┿   | Triggering on the rising edge of the source signal.<br>Triggering on the falling edge of the source signal.<br>Triggering on the rising and falling edges of the source<br>signal. |
|              | Mode   | Auto       | The trace is refreshed even in the absence of a triggering event.                                                                                                    |
|              |        | Normal     | The trace is refreshed when the triggering condition is satisfied and waits for the next triggering event when the condition is not satisfied.                                     |
|              |        | Single     | The oscilloscope acquires a signal when the triggering condition is satisfied, and then stops.                                                                                     |
|              | Set Up |            | Access to the "Trigger Configuration Menu".                                                                                                    |

| Trigger Config | Option            | Values                        | Description                                                                        |
|----------------|-------------------|-------------------------------|------------------------------------------------------------------------------------|
| Menu           | Coupling          | DC                            | Passes all components of the signal                                                |
|                |                   | AC                            | Blocks the DC components and attenuates AC signals below 50Hz.                     |
|                |                   | Low-<br>pass<br>filter<br>LF  | Attenuates the <b>high-frequency</b> components above 150kHz.                      |
|                |                   | High-<br>pass<br>filter<br>HF | Blocks the DC component and attenuates <b>low frequency</b> components below 7kHz. |
|                | Hold-Off          |                               | Use the "adjust" knob to adjust the Hold-Off time (sec); the value is displayed.   |
|                | Hold-Off<br>Reset |                               | Reset the Hold-Off time to 100ns.                                                  |
|                | Return            |                               | Return to the first page of the "Main Trigger menu".                               |

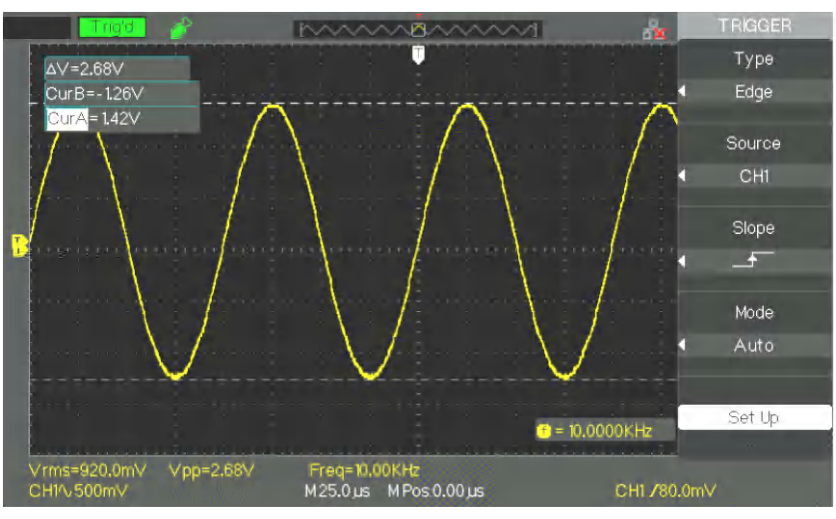

- Steps 1. Configure the type
  - 1) Press the "TRIG MENU" key to display the "Trigger" menu.
  - 2) Press the "Type" option key and choose "Edge".
  - 2. Configure the Triggering source

To select the source, press the "Source" button to choose "CH1", "CH2", "EXT", "EXT/5", or "AC Line".

3. Configure the Slope

Press the "Slope" button to choose " \_ , " 📜 " or " 斗 ".

4. Configure the triggering mode (Trigger)

Press the "Trigger mode" key to choose "Auto", "Normal", "Single".

Auto: The trace is refreshed even if the triggering condition is not satisfied.

**Normal**: The trace is refreshed when the triggering condition is satisfied and waits for the next triggering event when the condition is not satisfied.

**Single:** The oscilloscope acquires a signal when the triggering condition is satisfied, then stops.

5. Configure the Trigger coupling

a. Press the "Set Up" key to access the "Trigger Configuration" menu.

b. Press the "Coupling" key to choose "DC", "AC", "HF Reject", or "LF Reject".

### 2. PULSE

Use the pulse width to trigger on abnormal pulses.

Pulse trigger

page 1

| Option   |                   | Values                                                                                                    | Description                                                                                   |
|----------|-------------------|----------------------------------------------------------------------------------------------------|-----------------------------------------------------------------------------------------------|
| Туре     |                   | Pulse                                                                                                    | Select the type and width of the triggering pulse.                                            |
| Source   |                   | CH1                                                                                                    | Choose the triggering                                                                         |
|          |                   | CH2                                                                                                    | source.                                                                                       |
|          |                   | EXT                                                                                                    |                                                                                               |
|          |                   | EXT/5                                                                                                    |                                                                                               |
| When     | Ţ                 | (Positive pulse width less<br>than the value set)<br>(Positive pulse width<br>greater than the value<br>set) | Choose the type of pulse and<br>the condition to be satisfied<br>to obtain a triggering event |
|          | _F <sup>*</sup> 7 | (Positive pulse width<br>equal to the value set)<br>(Negative pulse width                                    |                                                                                               |
|          | _F=₹_             | (Negative pulse width<br>greater than the value<br>set)                                                      |                                                                                               |
|          | ┨╴                | (Negative pulse width greater than the value set)                                                            |                                                                                               |
| Configur | e the             | 20.0ns to 10.0s                                                                                              | The adjust knob is used to                                                                    |
| width    | ┠╍                |                                                                                                    | adjust the pulse width.                                                                       |

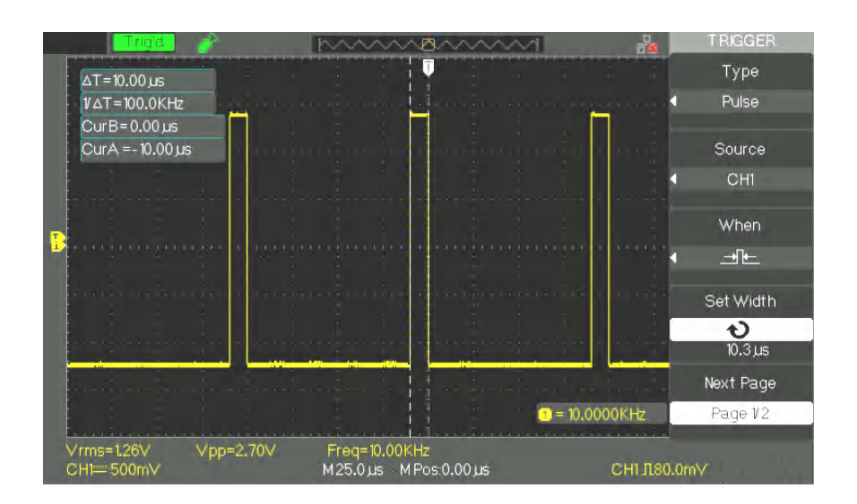

Pulse trigger, page 2

| Option | Values                   | Description                                                                                                    |
|--------|--------------------------|----------------------------------------------------------------------------------------------------|
| Туре   | Pulse                    | Selection of the pulse corresponding to the triggering condition.                                                      |
| Mode   | Auto<br>Normal<br>Single | Choose the type of triggering. The normal mode is suitable for most applications of triggering on pulse <b>width</b> . |
| Set Up |                          | Access the "Trigger Configuration Menu".                                                                               |

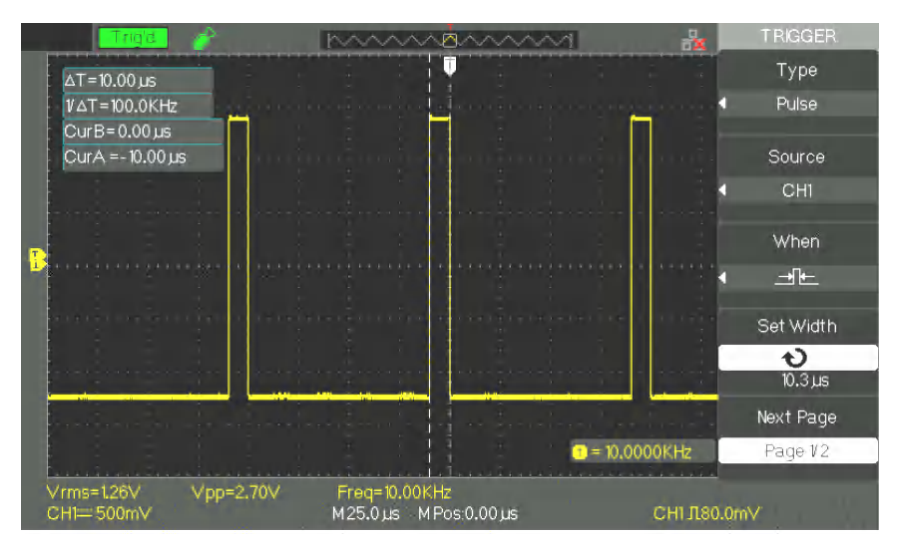

### Steps 1. Choose the type

- 1) Press the "TRIG MENU" key to display the "Trigger" menu.
- 2) Press the "Type" option key and choose "Pulse"

### 2. Configure the condition

Press the "When" key to choose the "It", "Fil", "Fil", "IF, "Is" or"

### 3. Adjust the Pulse width

Turn the "Adjust" knob to adjust the width of the pulse.

### 3. VIDEO triggering

To trigger on the fields or the lines of standard video signals.

| Video trioror |          |                                            |                                                                                                    |
|---------------|----------|--------------------------------------------|----------------------------------------------------------------------------------------------------|
| video trigger | Option   | Values                                     | Instructions                                                                                                 |
| page 1        | Туре     | Video                                      | To choose the type of video, choose AC coupling; you can then trigger on NTSC, PAL, and SECAM video signals. |
|               | Source   | CH1<br>CH2                                 | Choose the triggering signal input source.                                                                   |
|               |          | EXT<br>EXT/5                               | Ext and Ext/5 use the EXT TRIG input signal as source.                                                       |
|               | Polarity | └└ (normal)                                | Normal triggers on the negative edge of the sync pulse.                                                      |
|               |          | (inverted)                                 | Inverted triggers on the positive edge of the sync pulse.                                                    |
|               | Sync     | All lines<br>Line num<br>Odd Fr<br>Even Fr | Choose the appropriate video triggering:<br>All lines – Line number – Odd frame – Even<br>frame              |

Video trigger

page 2

| Option   | Values            | Instructions                                                                                                    |  |
|----------|-------------------|----------------------------------------------------------------------------------------------------|--|
| Туре     | Video             | When you choose the type of video, choose<br>AC coupling; you can then trigger on NTSC,<br>PAL, and SECAM video signals.                                                          |  |
| Standard | NTSC<br>Pal/Secam | Choose the video standard for the synchronization and the number of lines.                                                                                                    |  |
| Mode     | Auto              | Use this mode to let the acquisition run in the absence of a valid trigger. This mode functions with the time base of 100ms/div and less.                                         |  |
|          | Normal            | Use this mode when you want to see only valid<br>triggered signals. When you use this mode, the<br>oscilloscope displays the trace only in the<br>presence of a triggering event. |  |
|          | Single            | For a single acquisition, press the "SINGLE" key.                                                                                                    |  |
| Set-Up   |                   | Access to the "Trigger Configuration Menu".                                                                                                    |  |

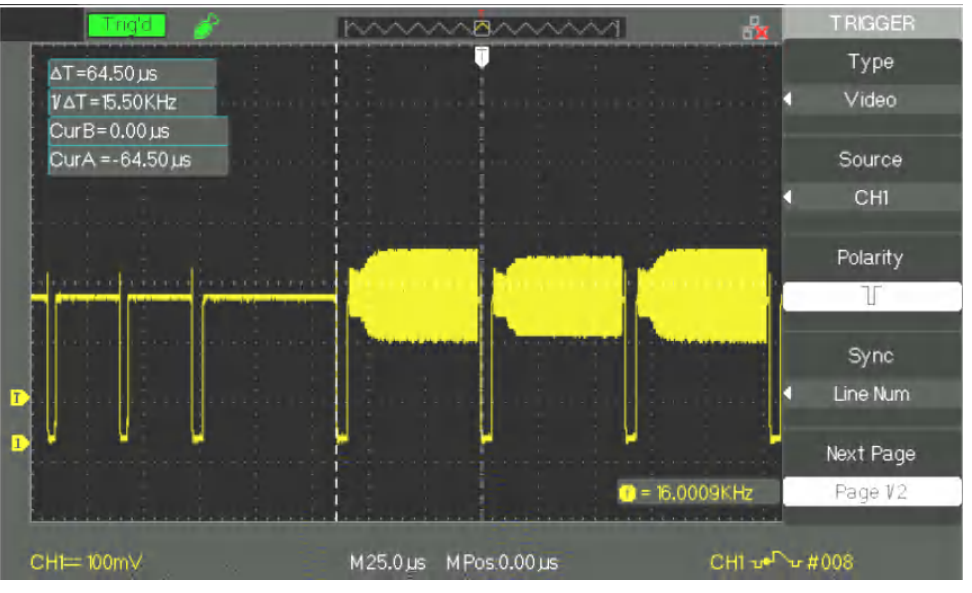

### Steps 1. Configure the type

- 1) Press the "TRIG MENU" key to display the "Trigger" menu.
- 2) Press the "Type" key and choose "Video"

### 2. Configure the polarity

Press the "Polarity" option key to choose "", " T " or " T.".

#### 3. Configure the synchronization

1) Press the "Sync" key to select "All lines", "Line Num", "Odd Fr", or "Even Fr".

2) If you choose "Line Num", you can use the "Adjust" knob to program the line number.

### 4. Configure the standard

- 1) Press the "Next Page" key (page 2/2).
- 2) Press the "Standard" key and choose "PAL/SECAM" or "NTSC".

### 4. SLOPE

Triggering on a positive or negative slope according to the configuration.

Trigger on Slope page 1

| Option | Values                     | Instruction                                                                                                 |
|--------|----------------------------|----------------------------------------------------------------------------------------------------|
| Туре   | Slope                      | Triggering on the duration of the positive or negative slope.                                               |
| Source | CH1<br>CH2<br>EXT<br>EXT/5 | Choose the triggering source.                                                                               |
| When   | ┹  ᆋ  ᆋ  ᡶ ᡫ<br>[          | Choose the triggering condition.                                                                            |
| Time   | も                          | Adjust the duration of the slope<br>with the "Adjust" knob. The<br>adjustment range is from 20ns to<br>10s. |

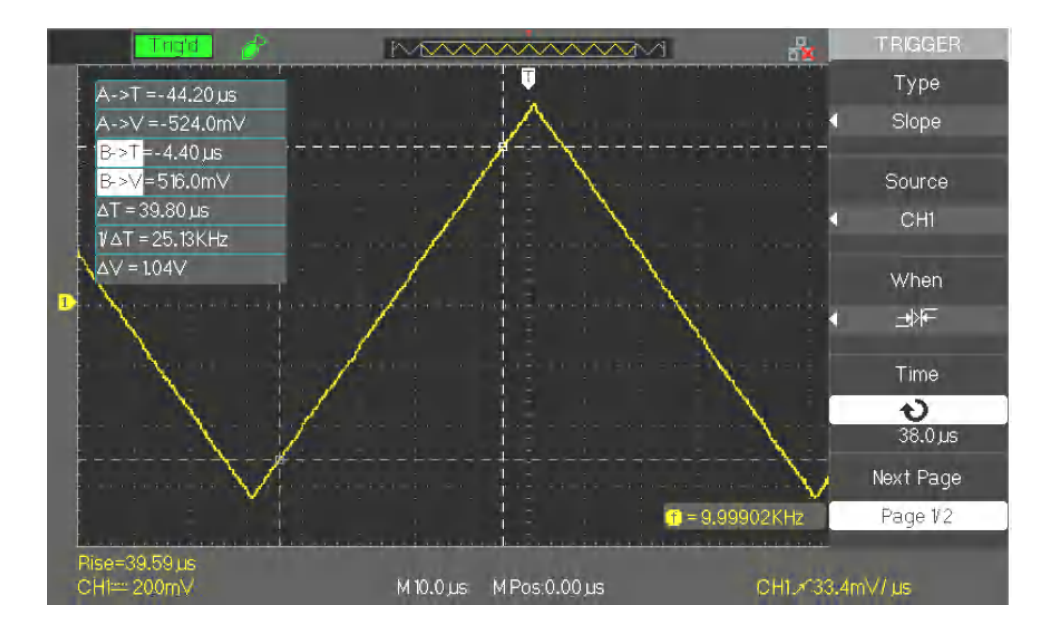

| Trigger on Slope       | Option   | Values                            | Instruction                                        |
|------------------------|----------|-----------------------------------|----------------------------------------------------|
| page 2                 | Туре     | Slope                             | Triggering on the positive or negative             |
| <i> </i> ≁• <b>5</b> - |          |                                   | slope                                              |
|                        | Vertical | Choose the triggering level to be | Choose the triggering level to be adjusted         |
|                        |          |                                   | by the "LEVEL" knob. You can adjust                |
|                        |          |                                   | "LEVEL A", "LEVEL B", or both at once.             |
|                        |          | <u> </u>                          |                                                    |
|                        |          |                                   |                                                    |
|                        |          | *                                 |                                                    |
|                        | Mode A   |                                   | In this mode the trace is refreshed even in the    |
|                        |          |                                   | absence of a valid trigger. This mode functions    |
|                        |          |                                   | with time bases of 100ms/div and loss              |
|                        |          | N I I                             |                                                    |
|                        |          | Normai                            | Use this mode when you want the trace to be        |
|                        |          |                                   | displayed only on valid triggering events. In this |
|                        |          |                                   | mode, the trace is refreshed only in the presence  |
|                        |          |                                   | of triggering event.                               |
|                        |          | SINGLE                            | To allow only one acquisition.                     |
|                        | Set-Up   |                                   | Access to the "Trigger adjustment" menu.           |

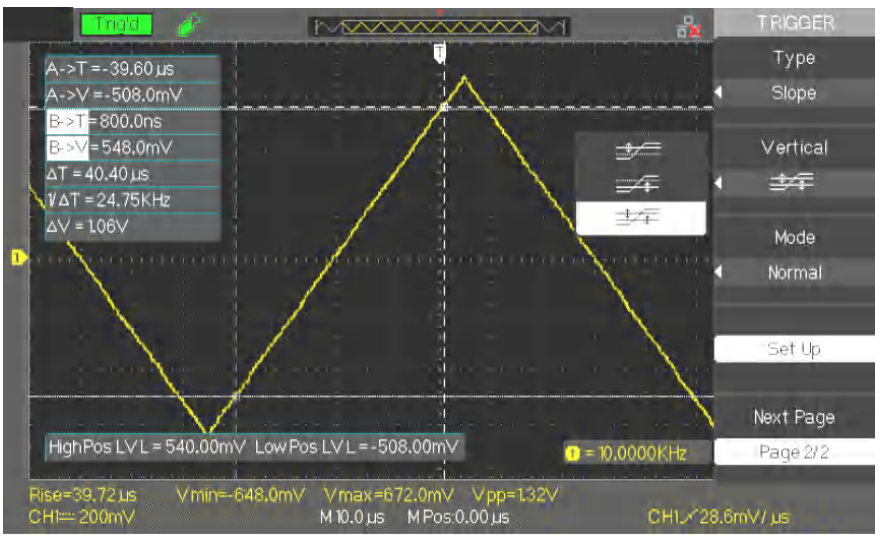

- *Steps* 1. Inject the signal on CH1 or CH2.
  - 2. Press the "AUTO" key.
  - 3. Press the "TRIG MENU" key to access the "Trigger Menu".
  - 4. Press the "Type" key and choose "Slope".
  - 5. Press the "Source" key and choose "CH1" or "CH2".
  - 6. Press the "When" key to choose " → + ", " → + ", " → + ", " → + ", " → + ", " → + ", " → + ", " → + ", "
  - 7. Press the "Time" key and turn the "Adjust" knob to adjust the duration of the slope.
  - 8. Press the "Next Page" key to go to the second page (2/2) of the "Slope Trigger Menu".
  - 9. Press the "Vertical" key to choose the triggering level to be adjusted.
  - 10. Turn the "LEVEL" knob.

# 5. ALTERNATE triggering

When you use alternate triggering the triggering source is alternately channel CH1 and channel CH2. With this mode, you can observer two asynchronous signals at the same time. You can choose different types of trigger for two vertical signals. The types available are edge, pulse, video, and slope. The data on the signals of the two channels are displayed at bottom right on the screen.

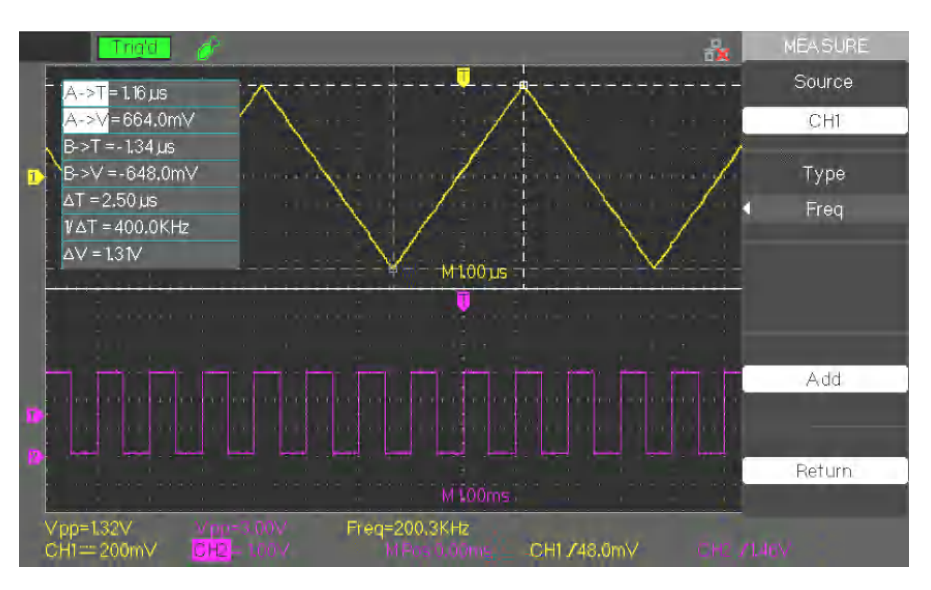

| Trigger on l | Edg | e |
|--------------|-----|---|
| pa           | ge  | 1 |

| Option | Values    | Instructions                                                                                                    |
|--------|-----------|----------------------------------------------------------------------------------------------------|
| Туре   | Alternate | In this mode the triggering source comes alternately from channels CH1 and CH2. This mode is used to observe asynchronous signals. |
| Source | CH1       | Configure triggering source CH1                                                                                                    |
|        | CH2       | Configure triggering source CH2                                                                                                    |
| Mode   | Edge      | Choose "Edge" as type of triggering                                                                                                |
|        | Ŀ         | Trigger on rising edge.                                                                                                    |
| Siope  | -         | Trigger on falling edge.                                                                                                    |
|        | t↓        | Trigger on rising and falling edges.                                                                                               |
| Set-Up |           | Access to the "Trigger Configuration Menu".                                                                                        |
| Trigger on Pulse<br>page 1 | Option | Values                     | Instructions                                                                                                    |
|----------------------------|--------|----------------------------|----------------------------------------------------------------------------------------------------|
|                            | Туре   | Alternate                  | In this mode, the triggering source comes<br>alternately from channels CH1 and CH2. This<br>mode is used to observe asynchronous signals. |
|                            | Source | CH1<br>CH2                 | Configure triggering source CH1<br>Configure triggering source CH2                                                                        |
|                            | Mode   | Pulse                      | Choose Pulse as type of triggering                                                                                                    |
|                            | When   | 나<br>더<br>다<br>다<br>다<br>다 | Triggering condition:<br>Choose the type of Pulse and the Pulse width<br>condition.                                                       |

| Trigger o | n Pulse |
|-----------|---------|
|           | page 2  |

| Option              | Values        | Description                                          |
|---------------------|---------------|------------------------------------------------------|
| Configure the width | 20,0ns ~10,0s | The "Adjust" knob is used to adjust the pulse width. |
| Set-Up              |               | Access to the "Trigger Configuration Menu"           |

| on Video | Option   | Values                     | Instructions                                                                                                    |
|----------|----------|----------------------------|----------------------------------------------------------------------------------------------------|
| page 1   | Туре     | Alternate                  | The triggering source comes alternately from channels CH1 and CH2. This mode is used to observe asynchronous signals.  |
|          | Source   | CH1<br>CH2                 | Configure triggering source CH1<br>Configure triggering source CH2                                                     |
| -        | Mode     | Video                      | Choose Video as type of triggering.                                                                                    |
|          | Polarity | (normal)<br><br>(inverted) | Normal: triggers on the negative edge of the sync pulse.<br>Inverted: triggers on the positive edge of the sync pulse. |

Trigger on Video

Trigger

page 2

| Option   | Values                                        | Instructions                                                                              |
|----------|-----------------------------------------------|-------------------------------------------------------------------------------------------|
| Sync     | Line number<br>All lines<br>Odd Fr<br>Even Fr | Choose the appropriate video sync:<br>Line Number – All Lines – Odd Frame – Even<br>Frame |
| Standard | NTSC<br>Pal/Secam                             | Choose the video standard for synchronization and the number of lines.                    |

| Trigger on Slope | Option | Values            | Instructions                                                                                                    |
|------------------|--------|-------------------|----------------------------------------------------------------------------------------------------|
| page 1           | Туре   | Alternate         | The triggering source comes alternately from channels CH1 and CH2. This mode is used to observe asynchronous signals. |
|                  | Source | CH1<br>CH2        | Configure triggering source CH1<br>Configure triggering source CH2                                                    |
|                  | Mode   | Slope             | Choose Slope as type of triggering                                                                                    |
|                  | When   | ┵<br>╫╴╫╴╫╴╫<br>┺ | Choose the triggering condition of the slope trigger.                                                                 |

| Trigger | on | Slo | ре |
|---------|----|-----|----|
|         |    |     |    |

page 2

| Option   | Values    | Instructions                                                                                                    |
|----------|-----------|----------------------------------------------------------------------------------------------------|
| Time     | や         | Turn the "Adjust" knob to adjust the<br>duration of the slope. The range of<br>adjustment is from 20ns to 10s.              |
| Vertical | ₩ ₩ ₩ ₩ ₩ | Choose the triggering level to be adjusted<br>by the "LEVEL" knob. You can adjust<br>"LEVEL A", "LEVEL B", or both at once. |
| Set-Up   |           | Access to the "Trigger Configuration Menu".                                                                                 |

- **Steps** To obtain a stable display in the case of two asynchronous signals, follow the instructions below:
  - 1. Inject asynchronous signals on channels CH1 and CH2.
  - 2. Press the "AUTO" key.
  - 3. Press the "TRIG MENU" key to access the "Trigger Menu".
  - 4. Press the "Type" key and choose "Altern" (Alternate).
  - 5. Press the "Channels" key and choose "CH1-CH2".
  - 6. Press the "Source" key and choose "CH1".
  - 7. Press the "CH1" key and turn the "S/div" knob to optimize the display of the CH1 signal.
  - 8. Press the "Mode" key to choose "Edge", "Pulse", "Slope" or "Video".
  - 9. Choose "Edge" as trigger mode.
  - 10. Press the "Source" key and choose "CH2".
  - 11. Press the "CH2" key and turn the "S/div" knob to optimize the display of the CH2 signal.
  - 12. Repeat steps 8 and 9.

#### COUPLING

Use the coupling appropriate to the triggering source signal.

To choose the coupling of the trigger, first press the "TRIG MENU" key to choose the triggering mode - "edge", "pulse", video" or "slope" -, then choose in the "Set Up" menu the coupling of triggering source CH1 or CH2.

#### **Horizontal POSITION**

The "Horizontal Position" button is used to adjust the time interval between triggering event T and the centre of the screen. The "Horizontal POSITION" knob is used to adjust the part of the signal displayed before and after triggering event T. The horizontal position reference is the centre of the screen, the "Position" is positive in the left-hand part of the screen and negative in the right-hand part.

#### SLOPE & TRIGGERING THRESHOLD

The "Slope" and "Triggering Level" commands are used to define the trigger.

The choice of polarity of the "Slope" ("Edge" type trigger only) determines triggering on the rising or falling edge of a signal.

The "LEVEL" knob controls the vertical position of the triggering threshold on the edge.

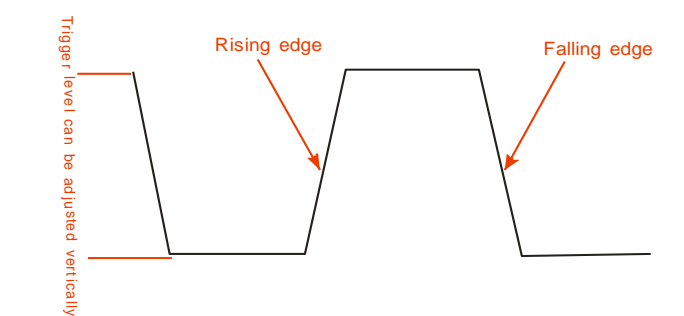

### Note:

- Use the SINGLE button when you want to capture a single signal.
- The coupling of the triggering source does not affect the coupling bandwidth of the channel displayed on screen.
- Normal polarity is used for positive video, which has negative sync pulses. For negative video, which has positive sync pulses, use the inverted polarity.

#### **HOLD-OFF**

Use Hold-Off to obtain a stable display with complex signals, such as pulse trains, for example. The Hold-Off time is the time interval between the detection of a valid triggering event and the time when the oscilloscope is ready to detect another triggering event. The oscilloscope will not trigger during the Hold-Off time; the triggering circuit is disabled during this time. In the case of a "pulse train", set the Hold-Off equal to the width of the pulse train; this will allow triggering on the first pulse of the train and mask subsequent pulses.

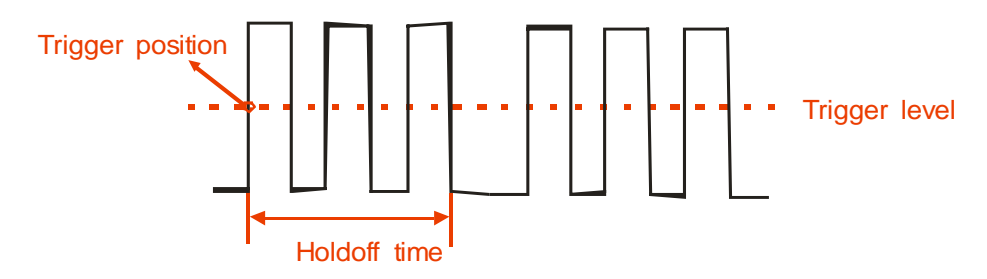

- Steps To adjust the Hold-Off time:
  - 1. Press the "TRIG MENU" key to display the "TRIG Menu".
  - 2. Press the "Type" key to choose the type of trigger.
  - 3. Press the "Set Up" key to access the "Trigger Configuration Menu".
  - 4. Press the "Hold-Off" key. Turn the "Adjust" knob to adjust the Hold-Off time so as to obtain a stable signal.
  - 5. Change the Hold-Off time until the trace stabilizes.
  - *Note:* Use Hold-Off to stabilize the trace in the case of complex periodic signals.

#### **Acquisition menu**

During the acquisition of a signal, the oscilloscope converts it to digital format and displays a trace. The acquisition mode determines how the signal is digitized. The time base range determines the duration of recording and the elementary acquisition pitch.

Press the "ACQUIRE" key.

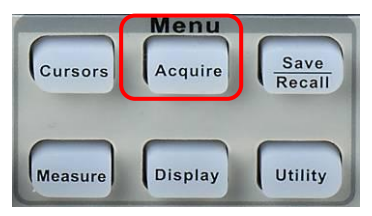

| Configuring | Option               | Values                             | Instructions                                                                                                    |
|-------------|----------------------|------------------------------------|----------------------------------------------------------------------------------------------------|
| acquisition | Acquisition          | Sample                             | Used for the precise sampling and display of most signals.                                                                             |
|             |                      | Peak<br>detection                  | To view the noise and reduce aliasing.                                                                                                 |
|             |                      | Mean                               | Used to reduce the noise, random or not, of the signal displayed.                                                                      |
|             |                      | Mean 4,<br>16, 32, 64,<br>128, 256 | Choose the averaging coefficient                                                                                                    |
|             | Sinx/x               | On<br>Off                          | Use "Sin" interpolation<br>Use "Linear" interpolation                                                                                  |
|             | Mode                 | Equ Time<br>Real Time              | Set the Sampling mode to Equivalent Time<br>(Equivalent Time Sampling).<br>Set the Sampling mode to Real Time (Real Time<br>Sampling). |
|             | TxEchan<br>(Sa Rate) |                                    | Display the sampling rate.                                                                                                    |

- Sample The oscilloscope samples the signal at regular intervals to construct the trace. In general, this mode gives an accurate representation of the signal.
  - Advantage You can use this mode to reduce random noise.
  - **Disadvantages** The "sample" mode does not capture the rapid variations of the signal (glitches) that may occur between two successive samples. Aliasing may result, and short pulses may not be detected. In the presence of a pulse having a low width (glitch), you must use the "Peak detection" mode.

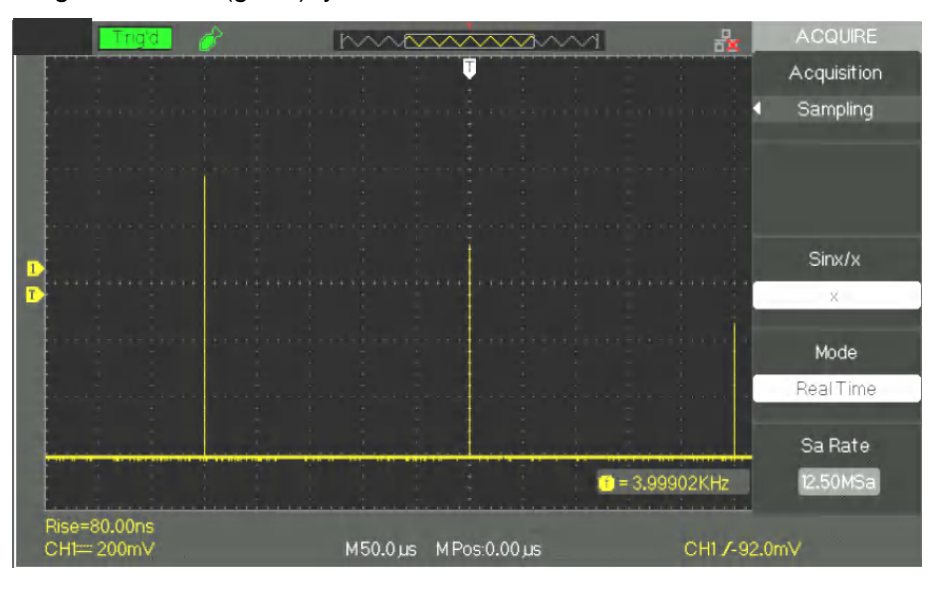

- Peak detectionThe Peak Detection mode captures the minimum and maximum values of a<br/>signal between two successive samples.
  - *Advantage* With this mode, the oscilloscope can capture short pulses (or glitches) that might have escaped detection in the "sample" mode.
  - *Drawback* The trace thickness (noise) will be larger in this mode.

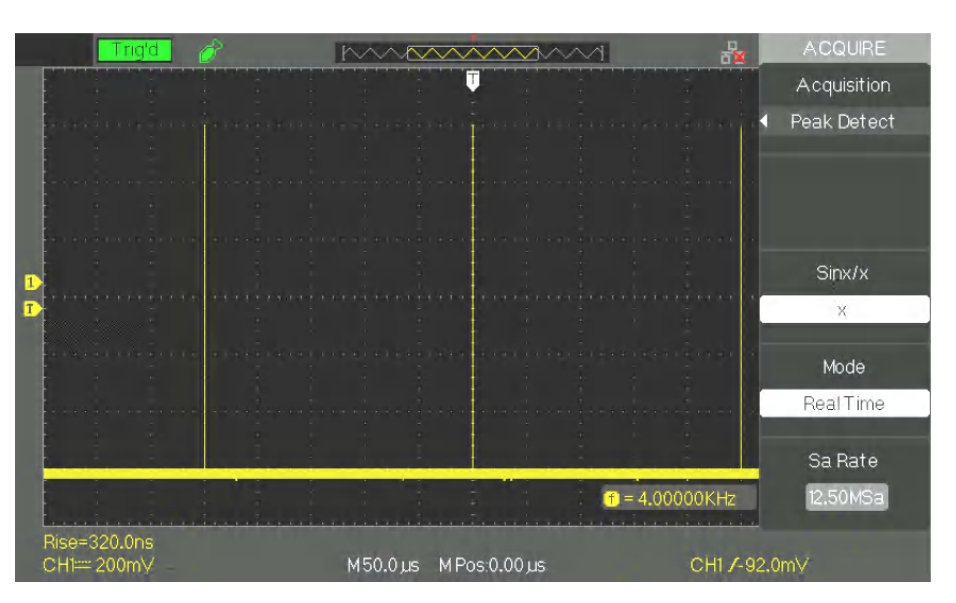

Averaging The oscilloscope performs several acquisitions, determines the mean, and displays the resulting trace.

Advantage

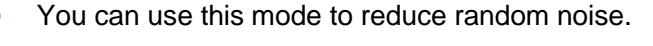

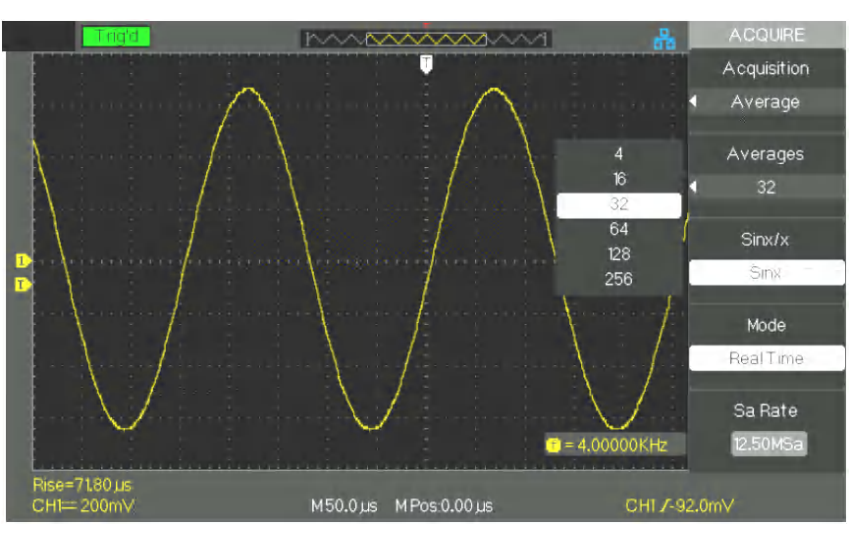

#### Mode

Equivalent time sampling ETS The equivalent time sampling (ETS) mode can reach a horizontal resolution of 20ps (equivalent to 50GSa/s). This mode is suited to the observation of repetitive signals.

Real time sampling RTS The highest real time sampling (RTS) rate is 1GSa/s (DOX2100B & DOX2070B).

Time baseThe oscilloscope digitizes the traces through the acquisition of an input signal at<br/>precise points. The time base is used to control the trace sampling rate.

Use the "S/div" knob to adjust the time base coefficient scale that suits you.

**Undersampling** Aliasing occurs when the sampling rate of the oscilloscope is not fast enough to reconstruct a trace precisely. When this happens, the oscilloscope displays a signal having a lower frequency than the input signal, or displays an unstable signal.

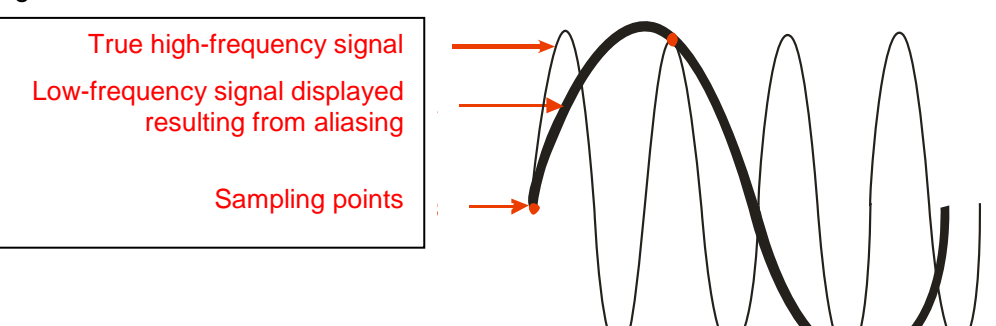

#### Steps Configure the sampling format

Press the "Acquisition" key or turn the "Adjust" knob and choose one of the following sampling modes: "Sample", "Peak Detection", or "Averaging".

#### Configure the averaging

If you choose the "Averaging" mode, you can use the "Mean" button and choose "4", "16", "32", "64", "128" or "256".

#### Configure the interpolation function

Press the "Sinx/x key" to choose Sinx or interpolation x.

"Sinx" corresponds to sinusoidal interpolation:

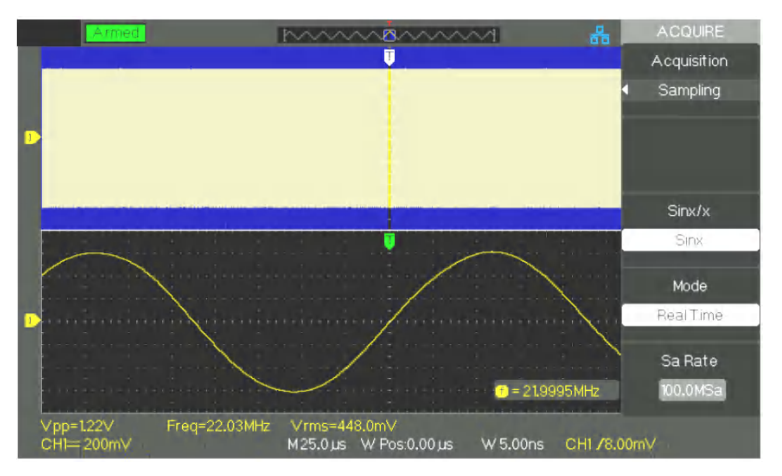

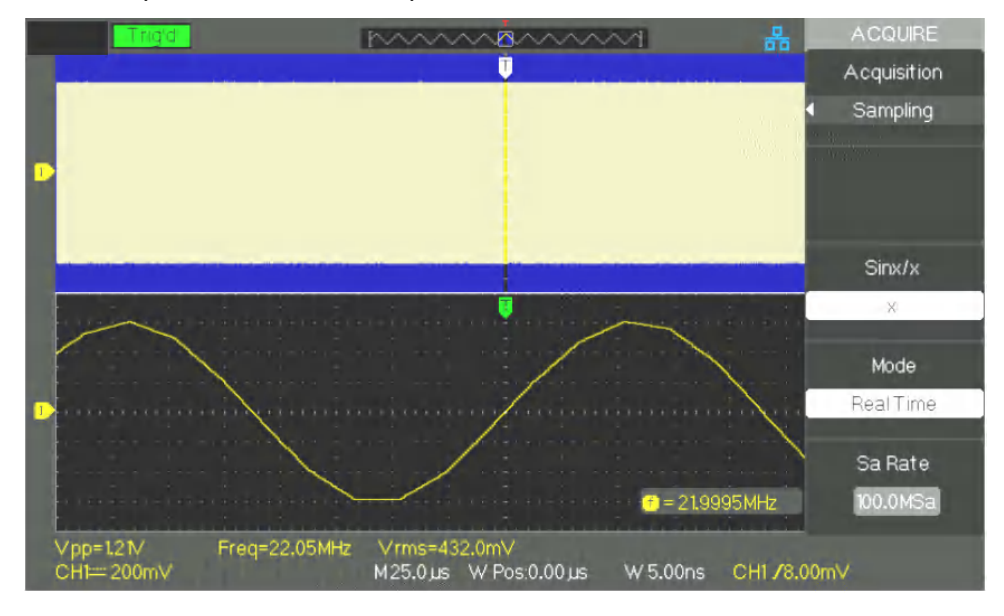

#### "X" corresponds to "linear" interpolation:

#### Configure the Sampling mode

Press the "Mode" key and choose "Real Time" (Real Time Sampling, RTS) or "Equivalent Time" (Equivalent Time Sampling, ETS).

#### Sampling rate

Adjust the time base coefficient by turning the "T/div" knob of the HORIZONTAL keypad; the corresponding sampling rate is displayed at bottom right on the screen.

#### **Run control**

| ſ | SINGLE   |
|---|----------|
| - | NEOWTHON |
| 1 | RUN      |
|   |          |

*Run/Stop* Press the "RUN/STOP" key to start (RUN) the continuous acquisition of signals. Press this key again to stop the acquisition.

Single Press the "SINGLE" button to select the "Single" mode. In "SINGLE" mode, pressing the RUN/STOP key sets the acquisition function to "ready": a triggering event then causes a single acquisition to be performed and displayed; the oscilloscope then changes to STOP.

In SINGLE mode, when you press the "RUN/STOP" button to start a single acquisition, the oscilloscope executes the following steps:

- 1. Acquisition of the Pre-Trig samples, which on the screen are the part of the signal to the left of the triggering point.
- 2. Acquisition of the Pre-Trig samples is continuous while waiting for the triggering event.
- 3. Detection of the triggering event.
- 4. After the triggering event, the acquisition of samples continues until the recording memory is filled; this is the post-trig, which on the screen is the part of the trace to the right of the triggering point.
- 5. The newly acquired signal is displayed. Then the acquisition is STOPped; the "RUN/STOP" key must be pressed again to restart the sequence.

### **Functional description** V - DISPLAY system

**Configuration of** the display

Press the "DISPLAY" key.

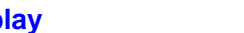

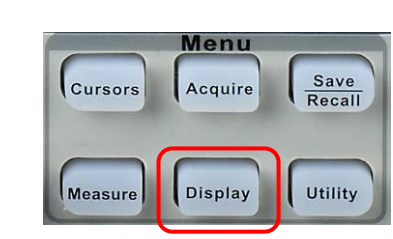

Display

| page : |
|--------|
|--------|

| Option      | Values                                     | Description                                                                                     |
|-------------|--------------------------------------------|-------------------------------------------------------------------------------------------------|
| Туре        | Vectors                                    | "Vectors": joins two adjacent samples by a line segment.<br>Dots: displays all points acquired. |
|             | Dots                                       |                                                                                                 |
| Persistence | Off<br>1 sec<br>2 sec<br>5 sec<br>Infinite | Defines how long the display of the sample acquired is held.                                    |
| Intensity   | <ul><li>◆</li><li></li><li></li></ul>      | Defines the intensity of the display of the trace.                                              |
| Brightness  | Intensity>                                 | Configures the brightness of the graticule.                                                     |

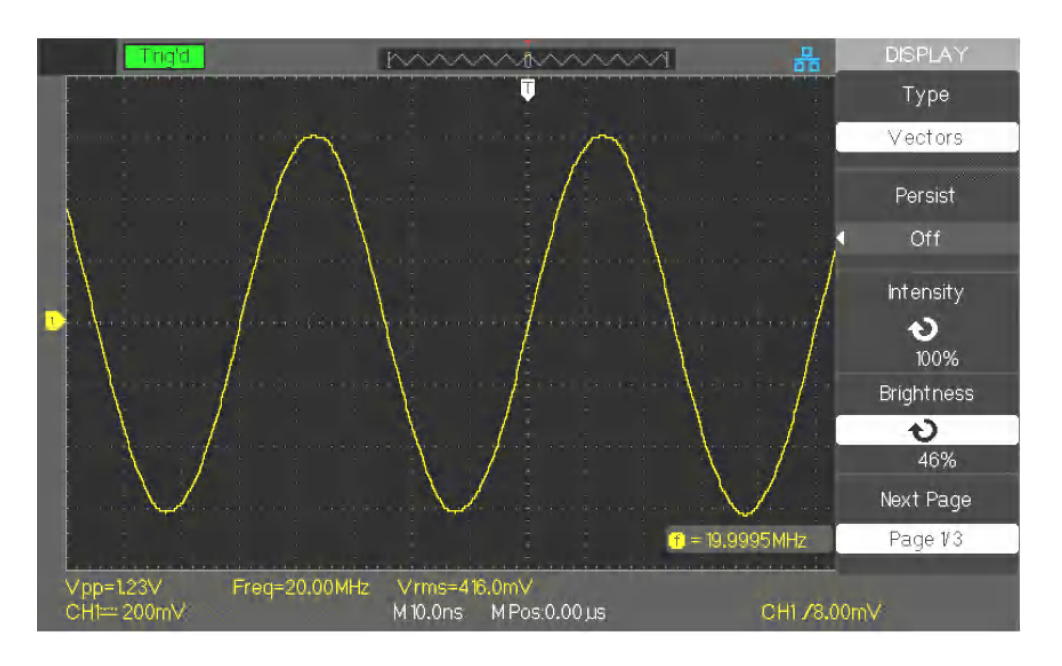

### Functional description V - DISPLAY system (cont'd)

| Display | Option       | Values                                         | Instructions                                                                                                    |
|---------|--------------|------------------------------------------------|----------------------------------------------------------------------------------------------------|
| page z  | Format       | YT<br>XY                                       | The YT format displays the voltage (vertical scale) vs time (horizontal scale).<br>The XY format displays a dot for each couple of samples acquired simultaneously in channels CH1 = X and CH2 = Y. |
|         | Screen       | Normal<br>Reversed                             | Change to normal mode.<br>Change to reversed colour mode.                                                                                                    |
|         | Graticule    |                                                | Display the graticules and axes on screen.<br>Deactivate the graticules.<br>Deactivate the graticules and axes.                                                                                     |
|         | Display menu | 2 sec<br>5 sec<br>10 sec<br>20 sec<br>Infinite | Definition of the duration of display of the menu to the right of the screen.                                                                                                    |
|         | Next page    | Page 2/3                                       | Press this key to access the second page of the "Display" menu.                                                                                                    |

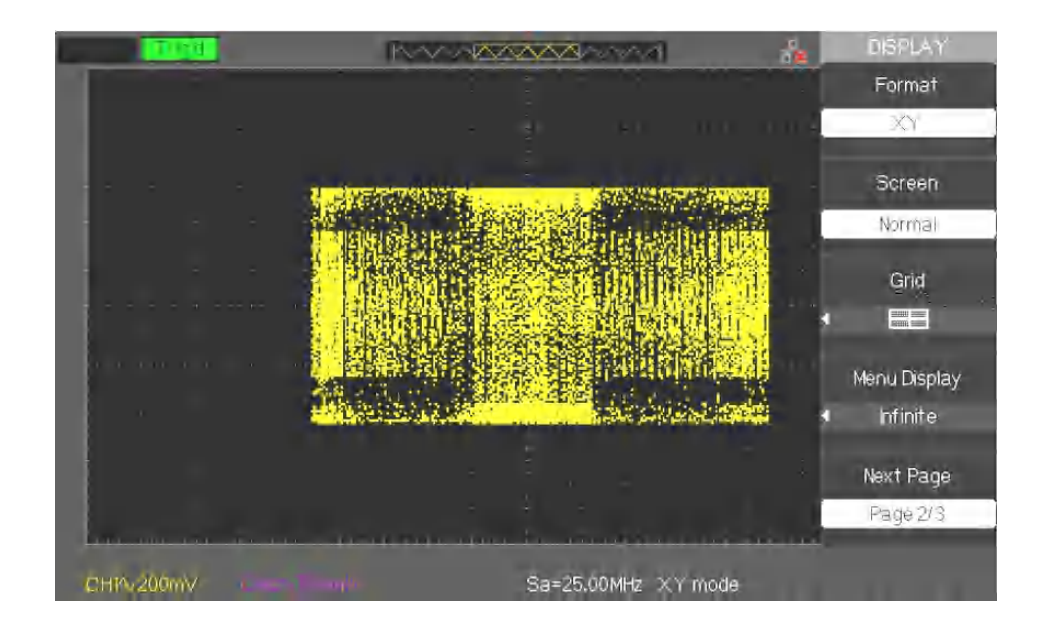

### Functional description V - DISPLAY system (cont'd)

| Display | Ontion                                                               | Values                                                                 | Instructions                           |                    |  |  |
|---------|----------------------------------------------------------------------|------------------------------------------------------------------------|----------------------------------------|--------------------|--|--|
| page 3  | Interface                                                            | Classical                                                              | Configure the display style            |                    |  |  |
| pagee   | interrace                                                            | Modern                                                                 | Configure the display style            | •                  |  |  |
|         |                                                                      | Traditional                                                            |                                        |                    |  |  |
|         |                                                                      | Simple                                                                 |                                        |                    |  |  |
|         | Next page                                                            | Page 3/3                                                               | Press this button to return            | to the first page. |  |  |
| Steps   | 1. Configure th                                                      | he type of display                                                     |                                        |                    |  |  |
|         | 1) Press the "                                                       | DISPLAY" key to o                                                      | display the "Display" menu.            |                    |  |  |
|         | 2) Press the "                                                       | 'Type" key and cho                                                     | oose "Vectors" or "Dots".              |                    |  |  |
|         | 2. Configure t                                                       | he remanence                                                           |                                        |                    |  |  |
|         | Press the "Pe                                                        | ersistence" key to c                                                   | hoose "Off", "1 Sec", "2 Sec           | c", "5 Sec",       |  |  |
|         | or "Infinite". I                                                     | his option is used                                                     | to display certain special sig         | inals.             |  |  |
|         | 3. Configure the                                                     | e intensity                                                            | n the "Adjust" knoh te edjus           | tthe               |  |  |
|         | intensity of the                                                     | ensity key and tur                                                     | IT THE AUJUST KHOD TO AUJUS            |                    |  |  |
|         | 4. Configure th                                                      | e Brightness                                                           |                                        |                    |  |  |
|         | Press the "Bri                                                       | ightness" kev and                                                      | turn the "Adiust" knob to adi          | ust the            |  |  |
|         | brightness of                                                        | the graticule.                                                         |                                        |                    |  |  |
|         | 5. Configure th                                                      | ne display format                                                      |                                        |                    |  |  |
|         | 1) Press the "                                                       | 'Next Page" key to                                                     | display the second display             | menu.              |  |  |
|         | 2) Press the "                                                       | 2) Press the "Format" key and choose "YT" or "XY".                     |                                        |                    |  |  |
|         | 6. Configure th                                                      | 6. Configure the screen                                                |                                        |                    |  |  |
|         | Press the "Sc                                                        | Press the "Screen" key and choose "Normal" or "Reversed" to define the |                                        |                    |  |  |
|         | background colour of the screen.                                     |                                                                        |                                        |                    |  |  |
|         | Droce the "Sh                                                        | 7. Configure the graticule                                             |                                        |                    |  |  |
|         | display or not                                                       | display the gratic                                                     |                                        |                    |  |  |
|         | 8 Configure th                                                       | ne menu display                                                        | ne.                                    |                    |  |  |
|         | Press the "Me                                                        | enu Display" kev to                                                    | choose "2 sec", "5sec", "1(            | )sec", "20sec"     |  |  |
|         | or "Infinite" to                                                     | or "Infinite" to define the duration of display of the menu.           |                                        |                    |  |  |
|         | 9. Configure "Interface" (skin)                                      |                                                                        |                                        |                    |  |  |
|         | Press the "Interface" (skin) key or turn the "Adjust" knob to choose |                                                                        |                                        |                    |  |  |
|         | "Classical", "N                                                      | Modern", "Tradition                                                    | al", or "Simple".                      |                    |  |  |
|         | Trig'd                                                               | ·~~~                                                                   | ······································ | DISPLAY            |  |  |
|         |                                                                      |                                                                        |                                        | Туре               |  |  |
|         |                                                                      |                                                                        | Λ                                      | Dots               |  |  |
|         |                                                                      |                                                                        | $\Lambda z \pm \pm \Lambda \pm \pm 1$  | Distant            |  |  |
|         |                                                                      |                                                                        |                                        | Persist            |  |  |
|         |                                                                      | A                                                                      | $\wedge$ $\square$                     | 5 sec              |  |  |
|         |                                                                      | /                                                                      | $\Lambda$ $\Lambda$                    | Intensity          |  |  |
|         | 1                                                                    | - Annone -                                                             |                                        | Ð                  |  |  |
|         |                                                                      | V V                                                                    |                                        | 100%               |  |  |
|         |                                                                      |                                                                        |                                        | Brightness         |  |  |
|         | S. S. S.                                                             |                                                                        |                                        | Ð                  |  |  |
|         |                                                                      |                                                                        |                                        | 46%                |  |  |
|         |                                                                      |                                                                        |                                        | Next Page          |  |  |
|         |                                                                      |                                                                        | 🗂 = 600.082KHz                         | Page 1/3           |  |  |

Vrms=136.0mV M250ns MPos:250.0ns

Vpp=1.07V CH1== 200mV Freq=\*\*\*\*

### Functional description V - DISPLAY system (cont'd)

#### X-Y format

The XY format is used to analyse phase differences between signals using Lissajous figures. The XY format plots the voltage in channel CH1 (horizontal X axis) against the voltage in channel CH2 (vertical Y axis). The oscilloscope uses the triggerless acquisition mode and displays the data in the form of dots.

The "XY" mode accepts sampling rates ranging from 25KSa/s to 250MSa/s (1-2.5-5 staging).

- Channel CH1 "Volt/div" and horizontal "POSITION" X, configuration of the horizontal scale and position.
  - Channel CH2 "Volt/div" and vertical "POSITION" Y, configuration of the vertical scale and position.
  - Turn the "S/div" knob to adjust the sampling rate
  - The following functions are not available in "XY" mode:
    - XY of a real signal and of a trace obtained by mathematical calculation
    - Cursor
    - Control of trigger
    - Horizontal position knob
    - Vector type display
    - XY with the ≤100ms/div Time Base (Scan mode) or a sampling rate ≤12.5kSPS

#### Note: The Autoset function automatically restores the YT format.

The oscilloscope displays waveforms, in other words variations of the signal amplitude (voltage) as a function of time.

The oscilloscope also displays the vertical and horizontal ranges and the results of cursor and automatic measurements.

**Scale measurement** This method allows a rapid visual estimate. For example, you can observe the amplitude of the signal and determine approximately that it is slightly greater than 100mV. You can estimate the amplitude by simple measurements, by counting the major and minor divisions of the graticule and multiplying by the range. For example, if you count five major divisions between the minimum and maximum values of a signal, and if the vertical range is 100mV/div., then it is easy to calculate its peak-to-peak amplitude: 5 div. x 100mV/div. = 500mV.

# Measurements by Three modes: Manual, Track (cursors attached to the trace), and Auto Press the "CURSORS" key.

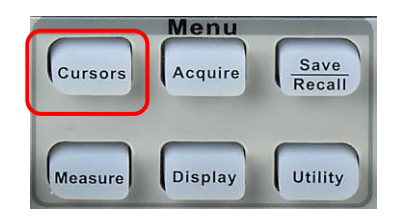

| 1. Manual cursor | Option | Values      | Description                                            |
|------------------|--------|-------------|--------------------------------------------------------|
|                  | Mode   | Manual      | This mode is used to configure the                     |
|                  |        |             | measurement by cursors manually.                       |
|                  | Туре   | Voltage     | Use the cursor to measure the amplitude $\Delta V$ of  |
|                  |        |             | the voltage signal.                                    |
|                  |        | Time        | Use the cursor to measure the period or                |
|                  |        |             | frequency of the signal, $\Delta T$ and $1/\Delta T$ . |
|                  | Source | CH1 – CH2   | Choose the reference channel for the                   |
|                  |        | MATH        | measurements.                                          |
|                  |        | REFA - REFB |                                                        |
|                  | Cur A  |             | Select CurA and turn the "Adjust" knob to adjust       |
|                  | P      |             | it.                                                    |
|                  | Cur B  |             | Select CurB and turn the "Adjust" knob to adjust       |
|                  | も      |             | it.                                                    |

When this mode is active, the screen displays two parallel horizontal or vertical cursors to measure the voltage or the time. The "Adjust" knob is used to move the cursors. Make sure that you have selected the right reference for the measurements.

• Voltage cursor: The voltage cursors take the form of horizontal lines on the screen. The position of a cursor is in Volts

• **Time cursor**: The time cursors take the form of vertical lines on the screen. The position of a cursor is in seconds.

• **Moving a cursor**: Use the "adjust" knob to move cursors A and B. To be able to move a cursor, you must first select it. When a cursor is moved, the value corresponding to the vertical and(or) horizontal position of the cursor is displayed to the left of the screen.

- *Steps* 1. Press the "CURSORS" key to display the measurement by cursors menu.
  - 2. Press the "Mode" key and choose "Manual".
  - 3. Press the "Type" key and choose "Voltage" or "Time".
  - 4. Press the "Source" key and choose "CH1", "CH2", "MATH", "REFA", "REFB" as reference source for the measurements.
  - 5. Choose "CurA" and turn the "Adjust" knob to adjust cursor A.
  - 6. Choose "CurB" and turn the "Adjust" knob to adjust cursor B.
  - 7. The values of the measurements are displayed at top left on the screen:

If the type of measurement configured is "Voltage", the values are in V:

- The voltage difference between Cursor A and Cursor B:  $\Delta V$ 

If the type of measurement configured is "Time", the values are in S:

- The time difference between Cursor A and Cursor B:  $\Delta T$
- The inverse of  $\Delta T$  is in Hz: 1/ $\Delta T$

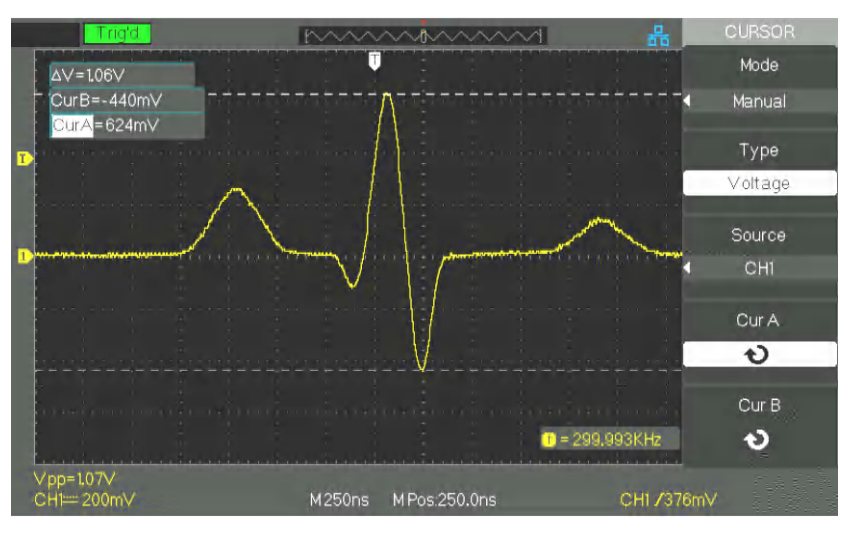

|            | Option         | Values            | Description                                                           |
|------------|----------------|-------------------|-----------------------------------------------------------------------|
| Track mode | Cursor<br>mode | Track             | The "Track" mode allows measurement by cursors attached to the trace. |
|            | Cursor A       | CH1 - CH2<br>NONE | Select the channel attached to Cursor A.                              |
|            | Cursor B       | CH1 - CH2<br>NONE | Select the channel attached to Cursor B.                              |
|            | Cur A          |                   | Select Cursor A and turn the "Adjust" knob to adjust it.              |
|            | Cur B          |                   | Select Cursor B and turn the "Adjust" knob to adjust it.              |

The "Track" mode displays two crossed cursors attached to the trace. You can adjust only the horizontal position of the crossed cursor selected, by turning the "Adjust" knob. The oscilloscope displays the values at top left on the screen.

- Steps 1. Press the "CURSOR" key to display the cursor menu.
  - 2. Press the "Mode" key and choose "Track".
  - 3. Press the "Cursor A" key to choose the attached channel.
  - 4. Press the "Cursor B" key to choose the attached channel.
  - 5. Select "Cur A" and turn the "Adjust" knob to move Cursor A horizontally.
  - 6. Select "Cur B" and turn the "Adjust" knob to move Cursor B horizontally.
  - 7. The measurement values are displayed at top left on the screen:
    - $A \rightarrow T$ : The horizontal position of Cursor A (Time cursor).
    - $A \rightarrow V$ : The vertical position of Cursor A (Voltage cursor).
    - $B \rightarrow T$ : The horizontal position of Cursor B (Time cursor).
    - $B \rightarrow V$ : The vertical position of B (Voltage cursor).
    - $\Delta T$ : The time interval between Cursors A and B.
    - $1/\Delta T$ : The reciprocal of the time interval between Cursors A and B, in Hz
    - $\Delta V$ : The voltage difference between Cursors A and B.

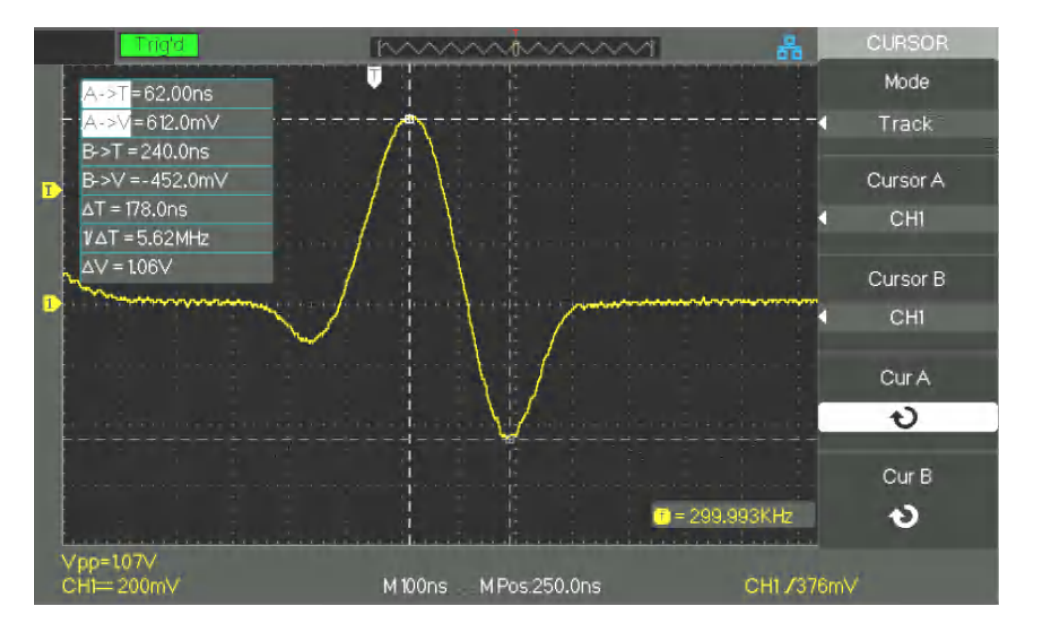

| 3  | Auto | mode |
|----|------|------|
| э. | Auto | moue |

| This mode    | makes  | automatic | measurements. |
|--------------|--------|-----------|---------------|
| 1110 1110000 | mancoo | aatomatio | mousuremente. |

| Option      | Values | Description                 |
|-------------|--------|-----------------------------|
| Cursor mode | Auto   | Configures the cursor mode. |

Steps

- 1. Press the "CURSORS" key to display the "Cursor Measurement" menu.
  - 2. Press the "Cursor Mode" key and choose "Auto".
  - 3. Press the "MEASURE" key to access the "auto cursor measurement mode" menu and choose the parameter to be measured.

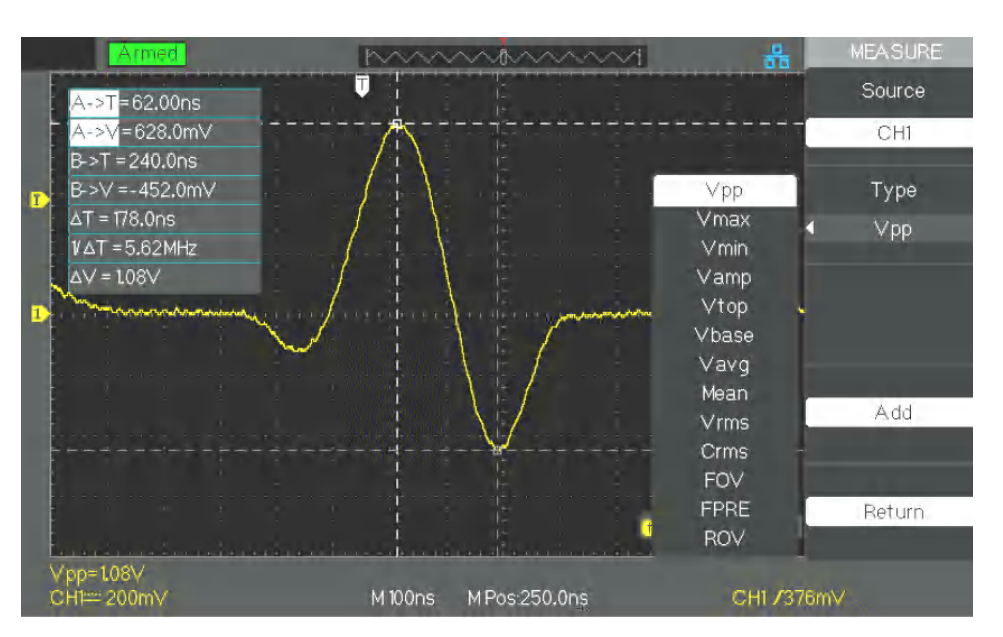

Automatic Press the measurements

Press the "MEASURE" key to open the Automatic measurements menu:

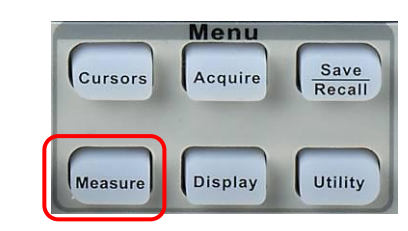

#### Three types of automatic measurement are available:

- Voltage measurement
- Time measurement
- Delay measurement

32 measurement parameters are available.

#### Automatic Measurements

| Option       | Instructions                                  |
|--------------|-----------------------------------------------|
| 1. VOLTAGE   | Press this key to access Voltage              |
|              | measurements.                                 |
| 2. TIME      | Press this key to access Time measurements.   |
| 3. DELAY     | Press this key to access Delay                |
|              | measurements.                                 |
| 4. ALL       | Press this key to access All measurements     |
| MEASUREMENTS | menu.                                         |
| 5. RETURN    | Press this key to access the home page of the |
|              | automatic measurements menu.                  |

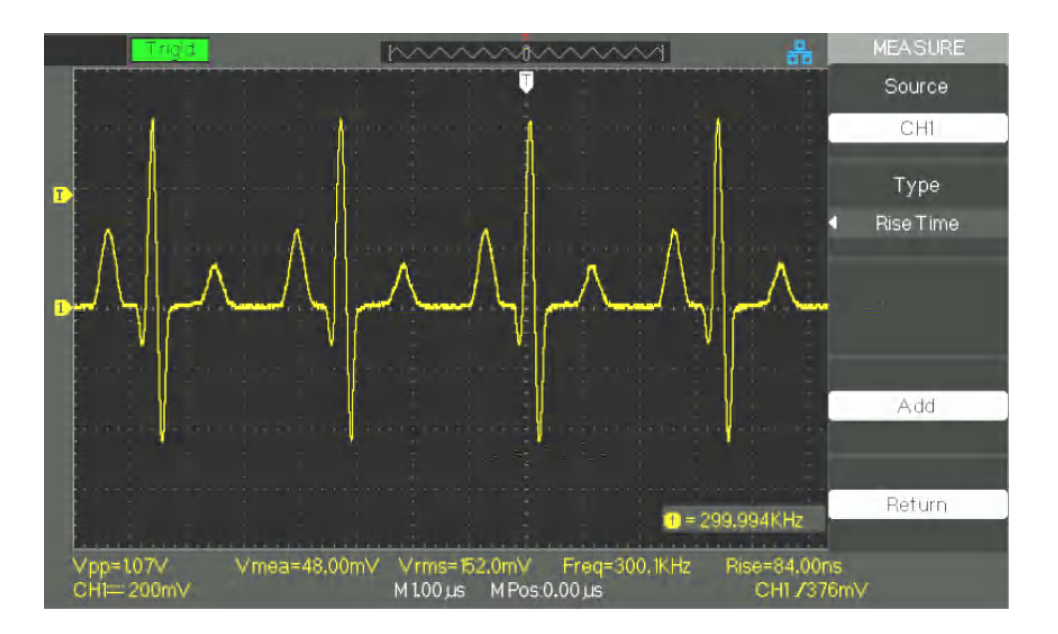

| 1. Automatic<br>VOLTAGE<br>Measurements | Option | Values                                                                                                    | Instructions                                                                                       |
|-----------------------------------------|--------|----------------------------------------------------------------------------------------------------|----------------------------------------------------------------------------------------------------|
|                                         | Source | CH1 CH2                                                                                                    | Choose the reference channel for the Voltage measurements.                                         |
|                                         | Туре   | Vmax, Vmin, Vpp, Vamp,<br>Vtop, Vbase, Cycle Mean,<br>Mean, Cycle Vrms, Vrms,<br>ROVShoot, FOVShoot,<br>RPREShoot, FPREShoot | Press the "Type" key or turn<br>the "Adjust" knob to choose<br>the type of Voltage<br>measurement. |
|                                         |        |                                                                                                    | Icon corresponding to the type of measurement selected.                                            |
|                                         | Return |                                                                                                    | Return to the first page of the automatic measurements menu.                                       |

2. Automatic TIME measurements

| Option | Values                                                                 | Instructions                                                                                 |
|--------|------------------------------------------------------------------------|----------------------------------------------------------------------------------------------|
| Source | CH1 CH2                                                                | Choose the reference channel for the Time measurements.                                      |
| Туре   | Rise Time Fall Time Freq<br>Period BWidth +Width<br>-Width +Duty -Duty | Press the "Type" key or turn<br>the "Adjust" knob to choose the<br>type of Time measurement. |
|        |                                                                        | Icon corresponding to the type of measurement selected.                                      |
| Return |                                                                        | Return to the first page of the automatic measurements menu.                                 |

#### 3. Automatic DELAY Option Values Instructions **Measurements** Source CH1-CH2 Reference channels for the delay measurement. Туре Phase FRR FRF FFR FFF Press the "Type" key or turn the LRR LRF LFR LFF "Adjust" knob to choose the type of Delay measurement. WW \$7.5 \$7.5 Icon corresponding to the type of delay measurement selected. Return Return to the first page of the

#### 4. All measurements

| Option  | Values     | Description                                        |  |
|---------|------------|----------------------------------------------------|--|
| Source  | CH1<br>CH2 | Choose the reference channel for the measurements. |  |
| Voltage | On         | Activates "all voltage measurements".              |  |
|         | Off        | Deactivates "all voltage measurements".            |  |
| Time    | On         | Activates "all time measurements".                 |  |
|         | Off        | Deactivates "all time measurements".               |  |
| Delay   | On         | Activates "all delay measurements".                |  |
|         | Off        | Deactivates "all delay measurements".              |  |
| Return  |            | Return to the main "all measurements menu".        |  |

automatic measurements menu.

| Types of    | Types of                                                                                                    | Description                                                                                                    |
|-------------|----------------------------------------------------------------------------------------------------|----------------------------------------------------------------------------------------------------|
| measurement | measurement                                                                                                    |                                                                                                    |
|             | I JUL Vmax                                                                                                    | The maximum positive peak of the signal.                                                                                                    |
|             | <u> <u></u> <u></u> <u></u> <u></u> <u></u> <u></u> <u></u> <u></u> <u></u> <u></u> <u></u> <u></u> <u></u></u> | The minimum negative peak of the signal.                                                                                                    |
|             | I Vpp                                                                                                    | Absolute difference between the maximum and minimum peaks of the signal.                                                                       |
|             | T T Vtop                                                                                                    | Value of the high plateau of the signal.                                                                                                    |
|             | <u>∗</u> Vbase                                                                                                  | Value of the low plateau of the signal                                                                                                    |
|             | ≭ििः Vamp                                                                                                    | Difference between Vtop and Vbase.                                                                                                    |
|             | ± <sup>⊷</sup> ∽∽ Vavg                                                                                          | Arithmetic mean of the first cycle of the signal.                                                                                              |
|             | Mean                                                                                                    | Arithmetic mean over the whole signal.                                                                                                    |
|             | <del>້</del> ມ Crms                                                                                             | RMS value of the first cycle of the signal.                                                                                                    |
|             | *∿∿∿ Vrms                                                                                                    | RMS value of the whole signal.                                                                                                    |
|             | ROVShoot                                                                                                    | Defined as (Vmax-Vtop)/Vamp after a rising edge.                                                                                               |
|             | FOVShoot                                                                                                    | Defined as (Vmin-Vbase)/Vamp after a falling edge.                                                                                             |
|             | RPREshoot                                                                                                    | Defined as (Vmin-Vbase)/Vamp before a rising edge.                                                                                             |
|             | FPREshoot                                                                                                    | Defined as (Vmax-Vtop)/Vamp before a falling edge.                                                                                             |
|             |                                                                                                    | Rise time measures the time between 10% and 90% of the first rising edge of the signal.                                                        |
|             | Fall time                                                                                                    | Fall time measures the time between 90% and 10% of the first falling edge of the signal.                                                       |
|             | _±⊔⊔± Bwid                                                                                                    | The duration of a pulse train.<br>Measured on the whole signal.                                                                                |
|             | _ <del>_</del> f +Wid                                                                                           | +Width, time interval between the first rising edge and the next falling edge at 50% of Vamp.                                                  |
|             | - ₩id                                                                                                    | -Width, time interval between the first falling edge and the next rising edge at 50% of Vamp.                                                  |
|             | - <b>f</b> ₊t-「 +Duty                                                                                           | +Duty is the ratio of the width of the positive pulse to the period of the signal.                                                             |
|             | - Teff - Duty                                                                                                   | - Duty is the ratio of the width of the negative pulse to the period of the signal.                                                            |
|             | WW Phase                                                                                                    | The phase lead or lag between the signals present on channels CH1 and CH2, expressed in degrees, where 360° represent one cycle of the signal. |
|             |                                                                                                    | The time interval between the first rising edge of source<br>CH1 and the first rising edge of source CH2                                       |
|             | <del>عارية</del><br><u>معرية</u> FRF                                                                            | The time interval between the first rising edge of source<br>CH1 and the first falling edge of source CH2                                      |
|             | <br>±ررئد FFR                                                                                                   | The time interval between the first falling edge of source<br>CH1 and the first rising edge of source CH2                                      |
|             |                                                                                                    | The time interval between the first falling edge of source<br>CH1 and the first falling edge of source CH2                                     |
|             |                                                                                                    | The time interval between the first rising edge of source<br>CH1 and the last rising edge of source CH2                                        |
|             | ゴル流 LRF                                                                                                    | The time interval between the first rising edge of source<br>CH1 and the last falling edge of source CH2                                       |
|             | LFR                                                                                                    | The time interval between the first falling edge of source<br>CH1 and the last rising edge of source CH2                                       |
|             | 」現<br>」で、第1 LFF                                                                                                 | The time interval between the first falling edge of source<br>CH1 and the last falling edge of source CH2                                      |

#### Steps Voltage measurements

- 1. Press the "MEASURE" key to display the "Automatic Measurements" menu.
- 2. Press the first key at the bottom to access the "second measurement menu".
- 3. Choose the type of measurement. If you press the "Voltage" key, the "Voltage measurement" menu is displayed on screen.
- 4. Press the "Source" key to choose the source channel of the measurement, "CH1" or "CH2".
- 5. Press the "Type" key to select the type of measurement. The icon and the corresponding value are displayed under the type of measurement.
- 6. Press the "Return" key to access the home page of the "automatic measurements" menu. The last type of measurement chosen and the corresponding value will be displayed at bottom right on the home page.

You can display the other types of measurement in the same way.

Remark: On the "MEASURE" home screen, five types of measurement can be displayed at most.

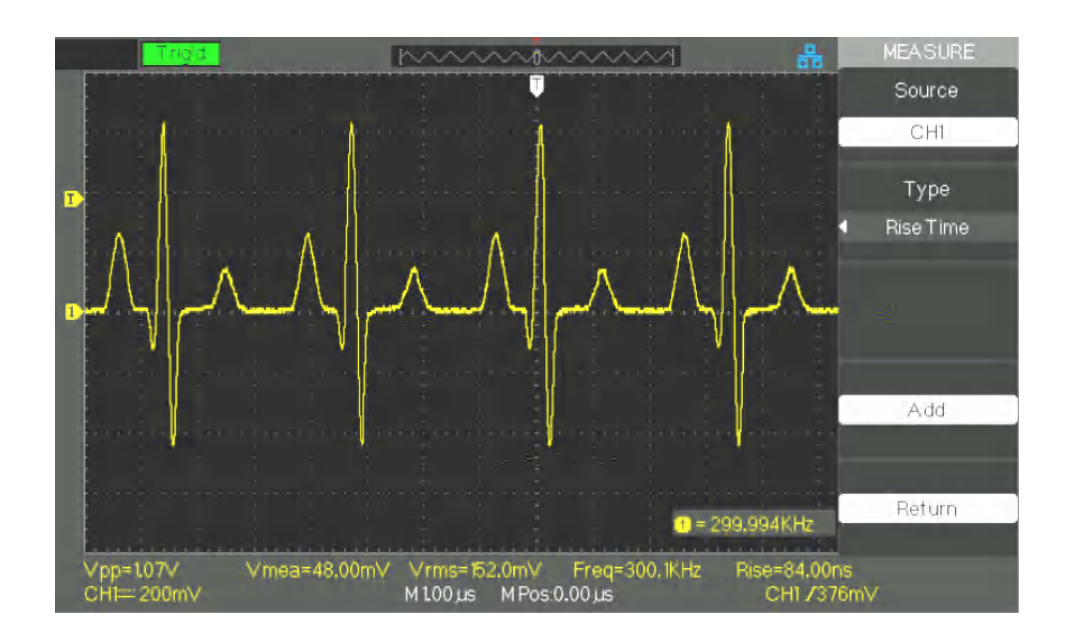

#### Steps Time measurement

- 1. Press the "MEASURE" key to display the "Automatic Measurements" menu.
- 2. Press the bottom key to access the second page of the Automatic measurements menu.
- 3. Press the "All" key to access the "All measurements" menu.
- 4. Press the "Source" key to choose the reference channel.
- 5. Press the "Time" key and choose "On". Subsequently, all time measurements will be displayed on the screen.

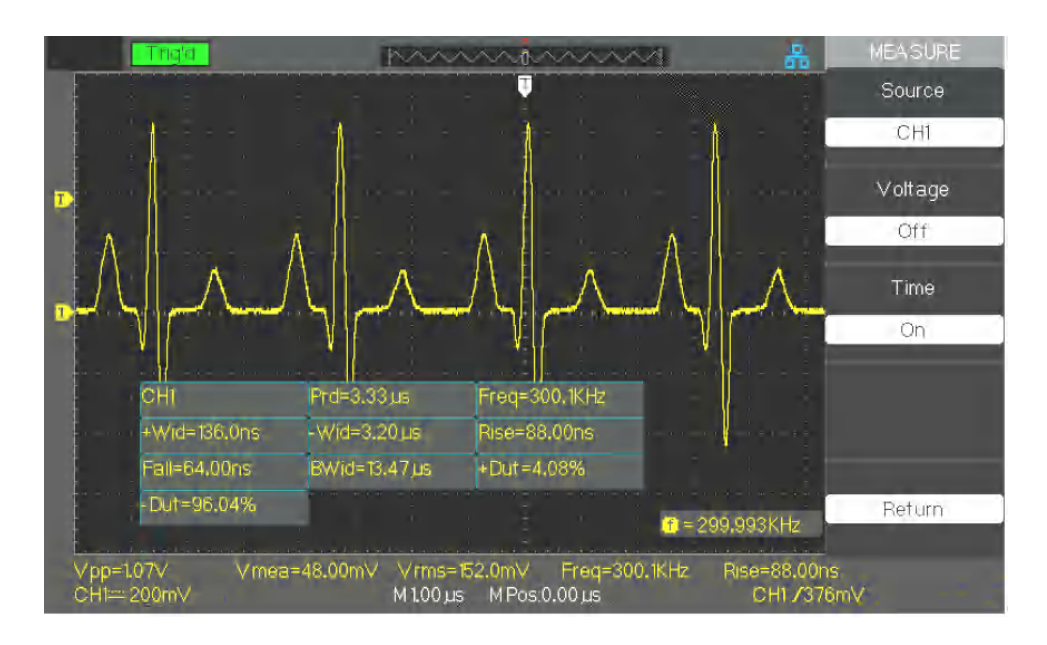

SAVE

### Functional description VII - STORAGE system

The "SAVE/RECALL" key corresponds to the Storage function.

5 types of data:

- Set-up Parameters
- Curve
- Image
- CSV
- Factory

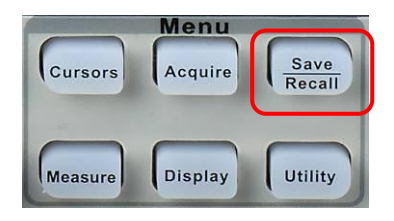

You can save in internal memory and retrieve on screen up to 20 configurations of the oscilloscope and 20 traces. The host USB port on the front panel of the oscilloscope is used to save configuration data, traces, screen grabs, CSV files to a USB key. The saved configurations and traces can be retrieved on the screen of the oscilloscope. The screen grabs and the CSV files cannot be retrieved on the oscilloscope, but can be opened using the appropriate PC software.

#### 1. "Save All" Screen

**Directories** 

The "SAVE ALL" screen is broken down into Directories or Files:

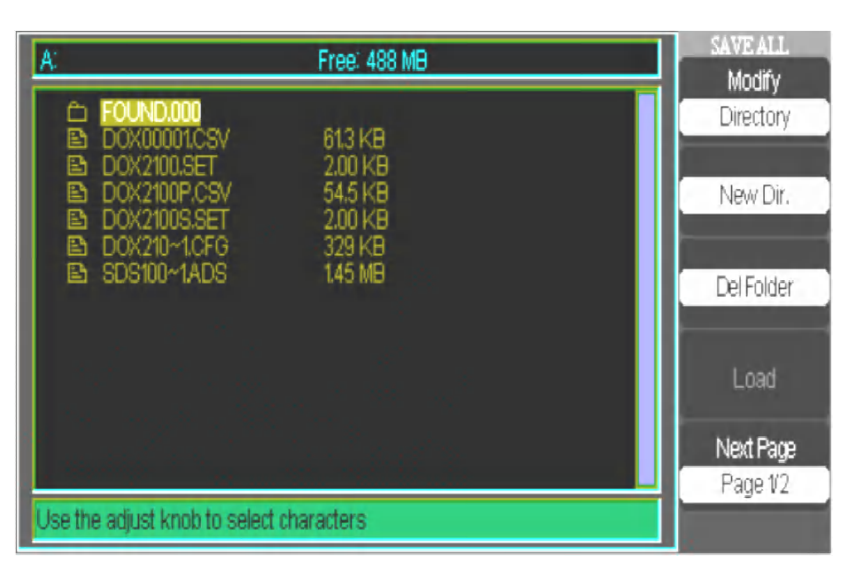

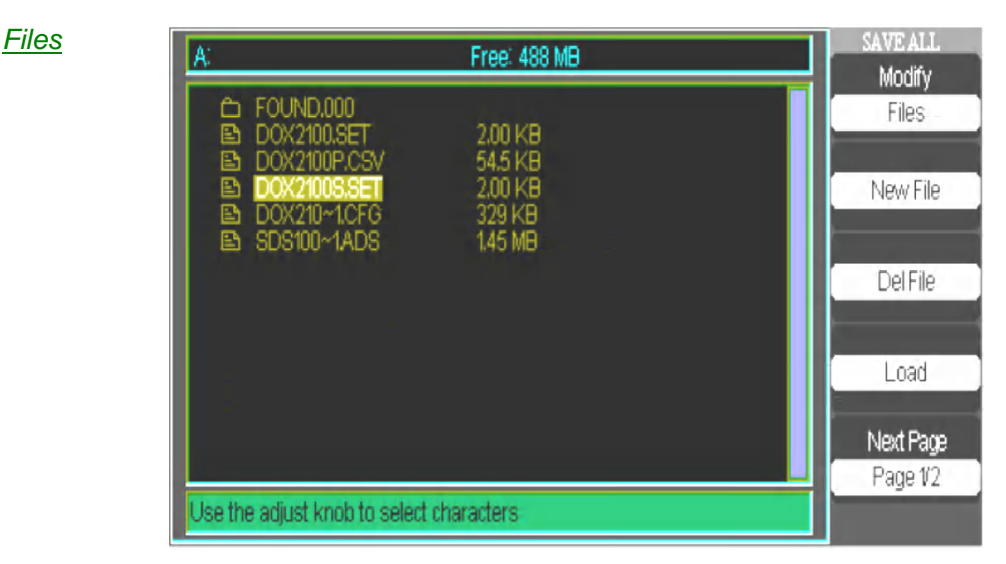

#### 1.1 Recall of files

The "Load" key can be used to restore your configuration files. When you have selected the file in question and it is highlighted in the main zone of the screen, press the "Load" key to restore the configuration from the USB flash memory.

## Note: The "Load" button is deactivated when BMP or CSV files are selected.

The directories and files have "Rename" and "Return" keys on Page 2/2. Use these keys to rename a file or directory, or to exit from the "SAVE/RECALL" screen.

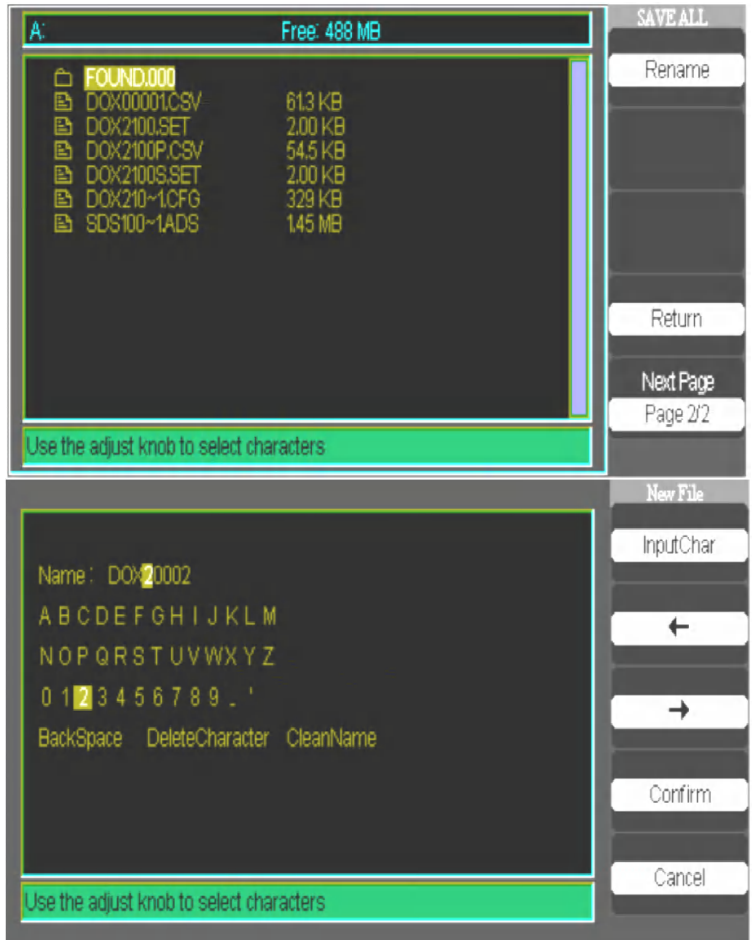

1.2 Creation of directories and files

- The "New File" menu is identical to the "New Directory" menu. Only its title changes. The "InputChar" key adds the chosen character at the cursor position in the Name field.
- Move the cursor in the name field using the " $\rightarrow$ " and " $\leftarrow$ " buttons.
- Turn the Adjust knob to browse the selection of characters. When the desired character is highlighted, press the Adjust knob or press the "InputChar" button to add it at this position in the Name field.
- Additional selections for "Return", "Delete", and "Reset" are available to facilitate entry and can be accessed by the Adjust knob in the same way.
- Press the "Confirm" button (when the field name is complete) to save the file in memory. When the "Confirm" button has been used, a "Data Store Success!" message appears briefly and the new file or directory appears on your USB flash memory.

## 2. Save and Recall of the configuration

The whole configuration is stored in non-volatile memory. When you restore the configuration, the oscilloscope will be in the mode from which the configuration was saved.

The oscilloscope saves the current configuration if you wait three seconds after the last change before powering it down. The oscilloscope loads this configuration when next powered up.

2.1 Save/Recall the configurations of the device

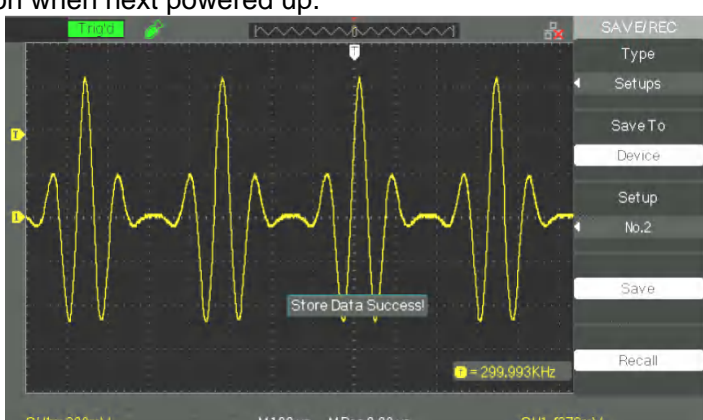

|           | A REAL PROPERTY OF A REAL PROPERTY OF A REAL PROPER |                                                                                       |
|-----------|----------------------------------------------------------------------------------------------------|---------------------------------------------------------------------------------------|
| Option    | Values                                                                                                    | Description                                                                           |
| Туре      | Set-up<br>parameters                                                                                                    | Oscilloscope configuration "Save/Recall"<br>menu                                      |
| Record on | Device                                                                                                    | Save the configuration in the internal memory of the oscilloscope.                    |
| Config    | No.1 to No.20                                                                                                    | Press the "Configuration" button or turn the<br>"Adjust" knob to choose the location. |
| SAVE      |                                                                                                    | Run the save                                                                          |
| RECALL    |                                                                                                    | Restore the configuration                                                             |

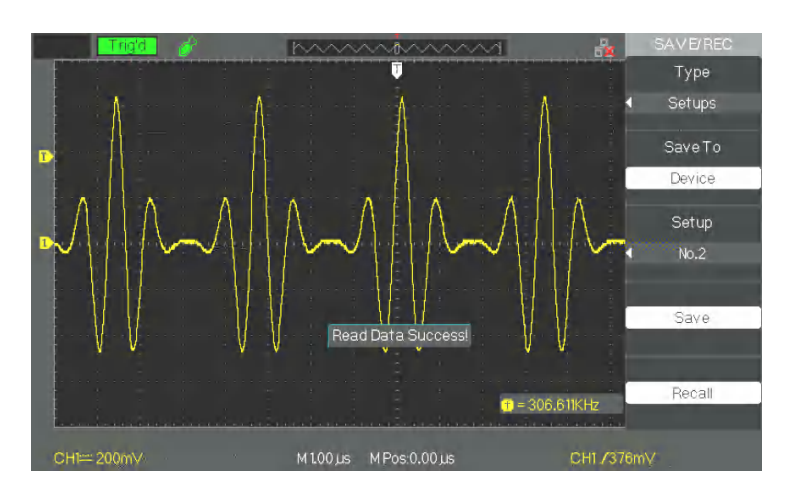

## Functional description

### VII - STORAGE system (cont'd)

| Save<br>steps | <ul> <li>Example: Save the configuration corresponding to a "Dots" type display in the internal memory of the oscilloscope.</li> <li>1. Press the "SAVE/RECALL" key to display the "SAVE/RECALL" menu.</li> <li>2. Press the "Type" key and choose "Set-ups".</li> <li>3. Press the "Save To" key and choose "Device".</li> <li>4. Press the "Set-up" key and choose "No. 1".</li> <li>5. Press the "DISPLAY" key to view the "Display" menu.</li> <li>6. Press the "Type" key and choose "Dots".</li> <li>7. Press the "SAVE/RECALL" key to display the "SAVE/RECALL" menu.</li> <li>8. Press the "Save" key.</li> </ul> |
|---------------|----------------------------------------------------------------------------------------------------|
| Recall steps  | <ol> <li>If you want to restore Saved configuration "No. 1".</li> <li>Press the "SAVE/RECALL" key to display the "SAVE/RECALL" menu.</li> <li>Press the "Type" key and choose "Set-ups".</li> <li>Press the "Save To" key and choose "Device".</li> <li>Press the "Parameters" key or turn the "Adjust" knob to choose "No. 1".</li> <li>Press the "Load" (Recall) key.</li> </ol>                                                                                                    |

#### 2.2 Save the set-up to a USB key

| Option  | Values               | Instructions                                |
|---------|----------------------|---------------------------------------------|
| Туре    | Set-up<br>parameters | Set-up Save/Recall menu.                    |
| Save To | File                 | Save the configuration to USB flash memory. |
| Save    |                      | Go to the Save/Recall interface             |

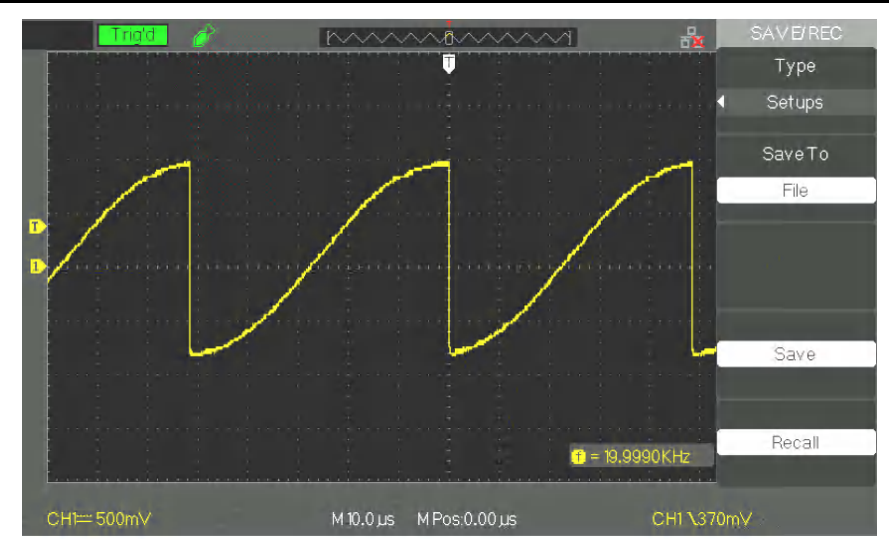

| Save steps              | Save the "Dots" type Display configuration to a USB key:                                                                                                    |  |
|-------------------------|----------------------------------------------------------------------------------------------------|--|
|                         | <ol> <li>Press the "SAVE/RECALL" key and choose "Parameters".</li> </ol>                                                                                                    |  |
|                         | <ol> <li>Insert the USB flash memory in the port of the oscilloscope and wait<br/>for the oscilloscope to initialize the USB flash memory (approximately<br/>5 seconds).</li> </ol>    |  |
|                         | 3. Press the "Save" key and choose "Folder".                                                                                                    |  |
|                         | 4. Press the "Save" key to access the Save/Recall interface.                                                                                                    |  |
|                         | 5. Press the "New folder" key                                                                                                    |  |
|                         | 6. Press the "Delete folder" key to delete a folder                                                                                                    |  |
|                         | 7. Press the "Modify" key to modify a folder.                                                                                                    |  |
|                         | 8. Press the "New file" key to create a new file                                                                                                    |  |
|                         | 9. Press the "Delete file" key to delete a file                                                                                                    |  |
|                         | <ol> <li>Press the "next page" key, then the "Rename" key, to change the<br/>name of the file or of the directory.</li> </ol>                                                          |  |
|                         | 11. Turn the "Adjust" knob to choose the folder, then press "Confirm" to save the configuration to the USB memory.                                                                     |  |
| Steps<br>in Restoration | To restore a configuration saved to a USB key:                                                                                                    |  |
|                         | 1. Press the "SAVE/RECALL" key                                                                                                    |  |
|                         | <ol> <li>Insert the USB key in the host USB port of the oscilloscope and wait<br/>for the oscilloscope to initialize the USB flash memory<br/>(approximately 5 seconds).</li> </ol>    |  |
|                         | 3. Press the "Type" key and choose "Parameters".                                                                                                    |  |
|                         | 4. Press "Load" and choose "Folder".                                                                                                    |  |
|                         | 5. Press "Save" to display the Save/Recall interface                                                                                                    |  |
|                         | Choose the file and press the "Load" key (after approximately five<br>seconds a "Read data success" message is displayed). The<br>configuration has been restored from the USB memory. |  |
|                         |                                                                                                    |  |

2.3 Restore the Factory configuration (or Default configuration)

#### This option restores the factory configuration:

| Option | Values  | Instructions                           |
|--------|---------|----------------------------------------|
| Туре   | Factory | To select the "factory" configuration. |
|        | Load    | To load the "Factory" configuration.   |
|        |         |                                        |

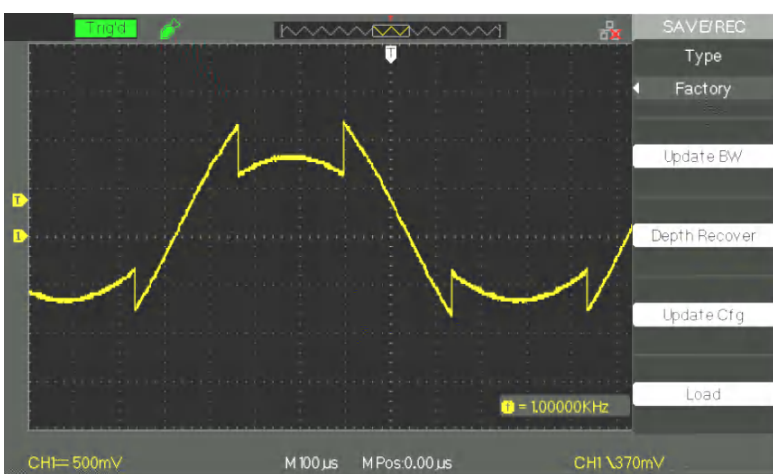

#### 3.Backup and Restoration of Traces

3.1 Save/Restore traces on the device

| Option  | Configuration | Instructions                                                            |
|---------|---------------|-------------------------------------------------------------------------|
| Туре    | Waveform      | Trace Save/Recall menu.                                                 |
| Save to | Device        | Save the traces in the internal memory of the oscilloscope.             |
| Curve   | No.1 to No.20 | Press the "Curve" key or turn the "Adjust" knob to choose the location. |
| Save    | Save          | Run the backup                                                          |
| Recall  | Recall        | Restore a trace from the internal memory of the oscilloscope.           |

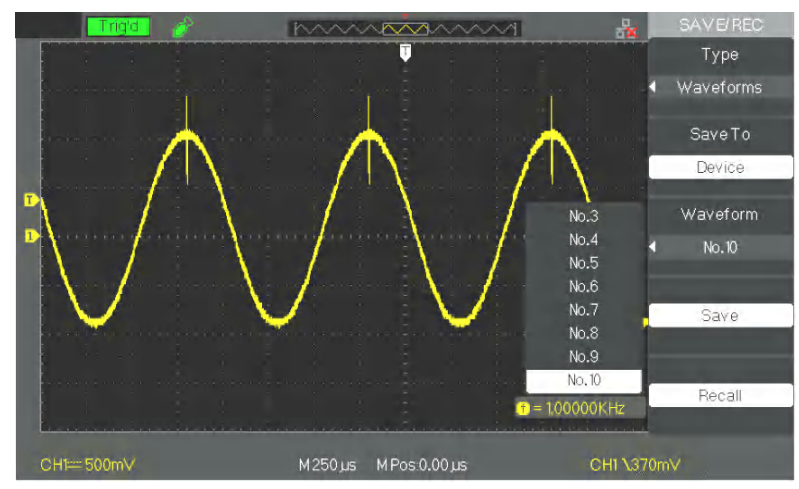

| Save | Save traces in internal memory: |
|------|---------------------------------|
|------|---------------------------------|

- Steps 1. Inject a sinusoidal signal on channel 1 and press the "Auto" key.
  - 2. Press the "SAVE/RECALL" key to display the "SAVE/RECALL" menu.
  - 3. Press the "Type" key and choose "Curves".
  - 4. Press the "Record" key and choose "Device".
  - 5. Press the "Curve" key or turn the "Adjust" knob to choose "No. 1".
  - 6. Adjust "Volts/div" or "S/div" if necessary to optimize the display of the trace.
  - 7. Press the "Save" button.
- **Restore** To restore the signals:

#### Steps 1. Press the "SAVE/RECALL" key to display the "SAVE/RECALL" menu.

- 2. Press the "Type" key and choose "Curves".
- 3. Press the "Record" key and choose "Device".
- 4. Press the "Curve" key or turn the "Adjust" knob to choose "No. 1".
- 5. Press the "Load" key.

3.2 Save/Restore Traces in USB flash memory

| Option  | Configuration | Description                    |
|---------|---------------|--------------------------------|
| Туре    | Curves        | Save/Recall menu.              |
| Save to | Folder        | Save the trace to the USB key. |
| Save    |               | Run the backup.                |

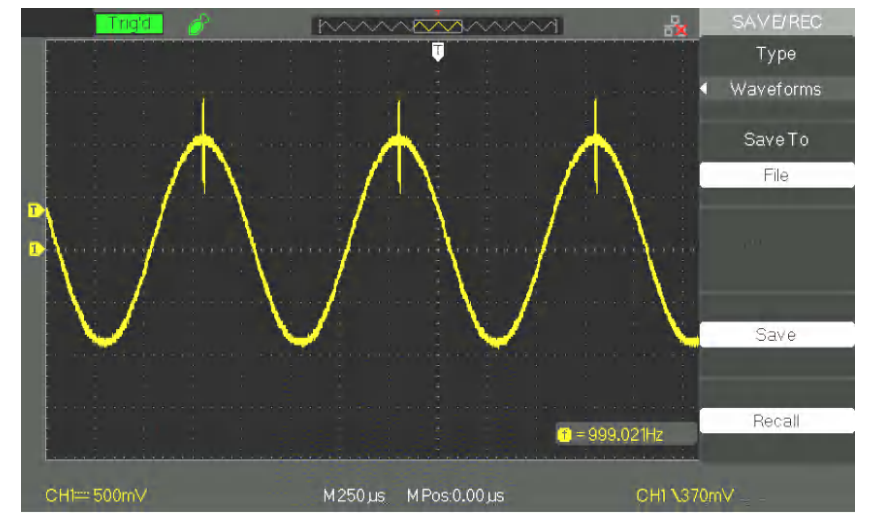

Save

To save a trace in USB flash memory:

Steps

- 1. Inject a signal on channel CH1 and press the "AUTO" key.
- 2. Press the "SAVE/RECALL" key to display the "SAVE/RECALL" menu.
- 3. Press the "Type" key and choose "Curves".

4. Insert the USB key in the host USB port of the oscilloscope and wait for the oscilloscope to initialize the USB flash memory (approximately five seconds).

- 5. Press the "Save To" key and choose "Folder".
- 6. Press the "Save" key to access the Save/Recall interface.

7. Create a file and then press the "Confirm" button (after approximately five seconds a "Save data success" message is displayed on screen). The trace has been saved in the USB flash memory.

To restore a signal from the USB flash memory: Restore

Steps 1. Press the "SAVE/RECALL" key.

2. Press the "Type" key and choose "Curves".

3. Insert the USB key in the host USB port of the oscilloscope and wait for the oscilloscope to initialize the USB flash memory (approximately five seconds).

- 4. Press the "Save" key and choose "Folder".
- 5. Press the "Load" button to access the Save/Restore interface.

6. Choose the desired file and press the "Load" button (after approximately five seconds, a "Read data success" message is displayed). The trace has been restored from the USB memory.

3.3 Save an Image

A screen grab can be saved to a USB flash memory, but cannot be restored. It can be displayed using the appropriate PC software.

| Option    | Values             | Description                                                                                                    |
|-----------|--------------------|----------------------------------------------------------------------------------------------------|
| Туре      | Image<br>(Picture) | Screen grab Save/Recall menu.                                                                                                    |
| Print key | Save the picture   | When the USB flash memory is connected<br>to the oscilloscope (the icon of the USB<br>flash memory is displayed at the top of the<br>screen), choose "Save picture" and press<br>the "Save" button to access the<br>Save/Recall interface. |
| Save      |                    | Go to the Save/Recall interface.                                                                                                    |

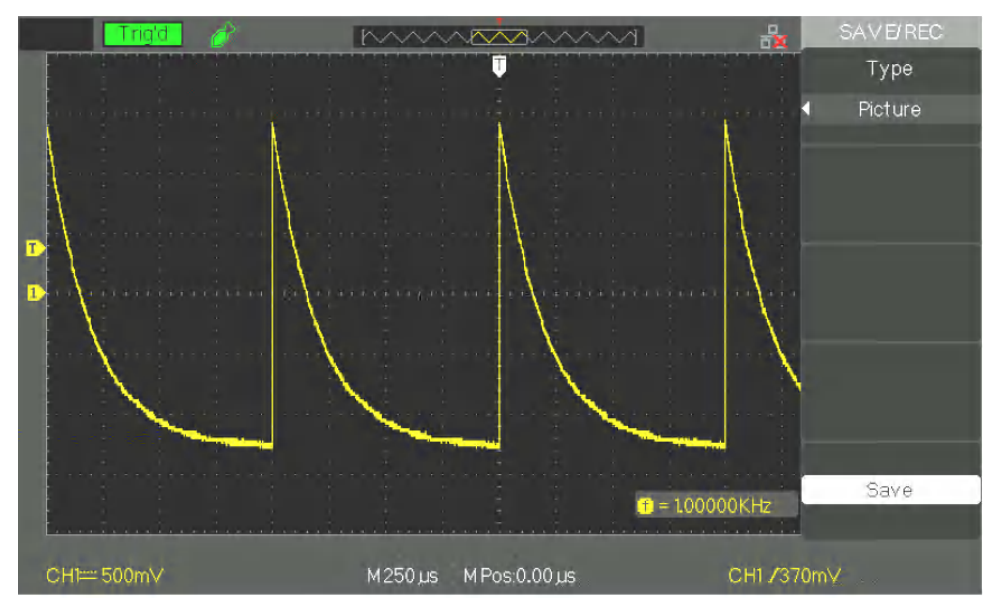

- Steps 1. Select the screen grab.
  - 2. Press the "SAVE/RECALL" key to display the "SAVE/RECALL" menu.
  - 3. Press the "Type" key and choose "Picture".
  - Insert the USB key in the host USB port of the oscilloscope and wait for the oscilloscope to initialize the USB flash memory (approximately five seconds).
  - 5. Press the "Save" key and choose "Print Image".
  - 6. Press the "Save" key to access the "Save/Recall" interface.
  - Name the screen grab and then press the "Confirm" key (after approximately five seconds a "Save data success" message is displayed on screen). The image has been saved to the USB flash memory.

#### 3.4 Save/Recall CSV

| Option                  | Values                | Description                                                |
|-------------------------|-----------------------|------------------------------------------------------------|
| Туре                    | CSV                   | Menu for backup of CSV files on USB flash memory.          |
| Lg data<br>(Data Depth) | Screen<br>(Displayed) | Store only the signal displayed on screen in the CSV file. |
|                         | Memory<br>(Maximum)   | Stores maximum signal data in the CSV file.                |
| Backup of<br>Parameters | On<br>Off             | Used to save or not save the parameters in the CSV file.   |
| Save                    |                       | Display the Save/Restore interface.                        |

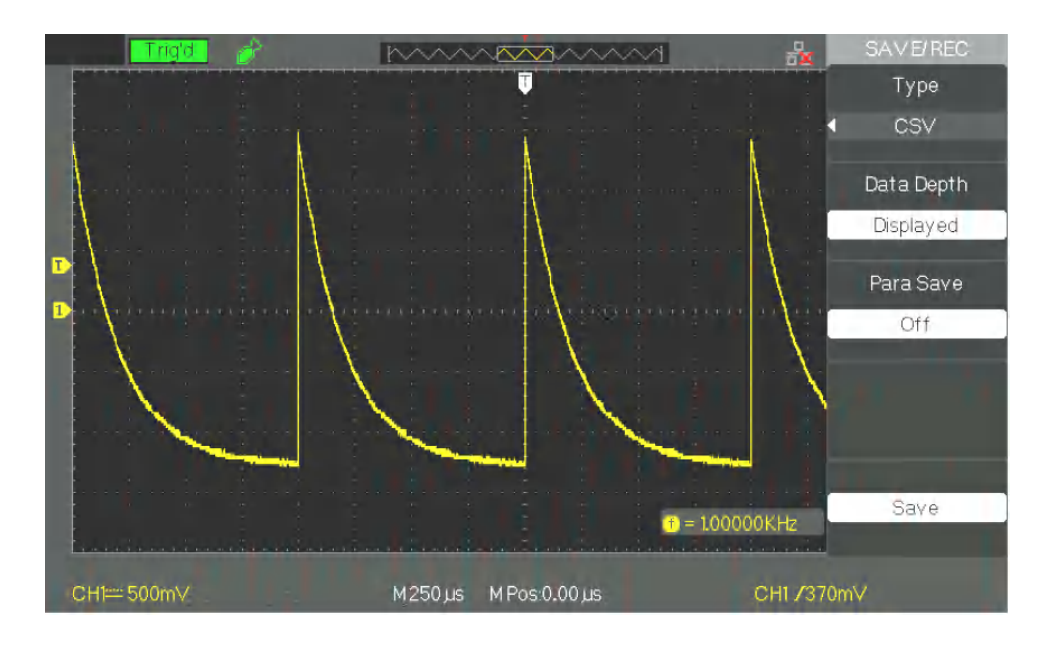

#### Steps

- 1. Press the "SAVE/RECALL" key to open the "SAVE/RECALL" menu.
  - 2. Press the "Type" key and choose "CSV".
  - Insert the USB key in the host USB port of the oscilloscope and wait for the oscilloscope to initialize the USB flash memory (approximately 5 seconds).
  - 4. Press the "Lg data" key (Data Depth) and choose "Screen" (Displayed) or "Memory" (Maximum).
  - 5. Press the "Para Save" key and choose "On" or "Off".
  - 6. Press the "Save" key to open the Save/Recall interface.
  - 7. Name the CSV file to be saved. Then press the "Confirm" key (after approximately five seconds a "Save data success" message is displayed on screen). The CSV file has been saved to the USB key.
#### Functional description VIII - UTILITY 1/4

**UTILITY** Press the "UTILITY" key.

|         | Menu    |                |
|---------|---------|----------------|
| Cursors | Acquire | Save<br>Recall |
|         |         |                |
|         |         | $\square$      |

Utility page 1

| F                |          |                                                                       |
|------------------|----------|-----------------------------------------------------------------------|
| Option           | Values   | Instructions                                                          |
| System<br>Status |          | Displays the hardware and software configuration of the oscilloscope. |
| Sound            | ¢K<br>Av | Press to activate the sound.                                          |
|                  |          |                                                                       |
| Countor          | On       | Activate the frequency counter.                                       |
| Counter          | Off      | Deactivate the frequency counter.                                     |
|                  | English  | English                                                               |
|                  | French   | French                                                                |
| Language         | German   | German                                                                |
|                  | Spanish  | Spanish                                                               |
|                  | Italian  | Italian                                                               |
| Next page        | Page 1/4 | Press this key to go to the second page.                              |

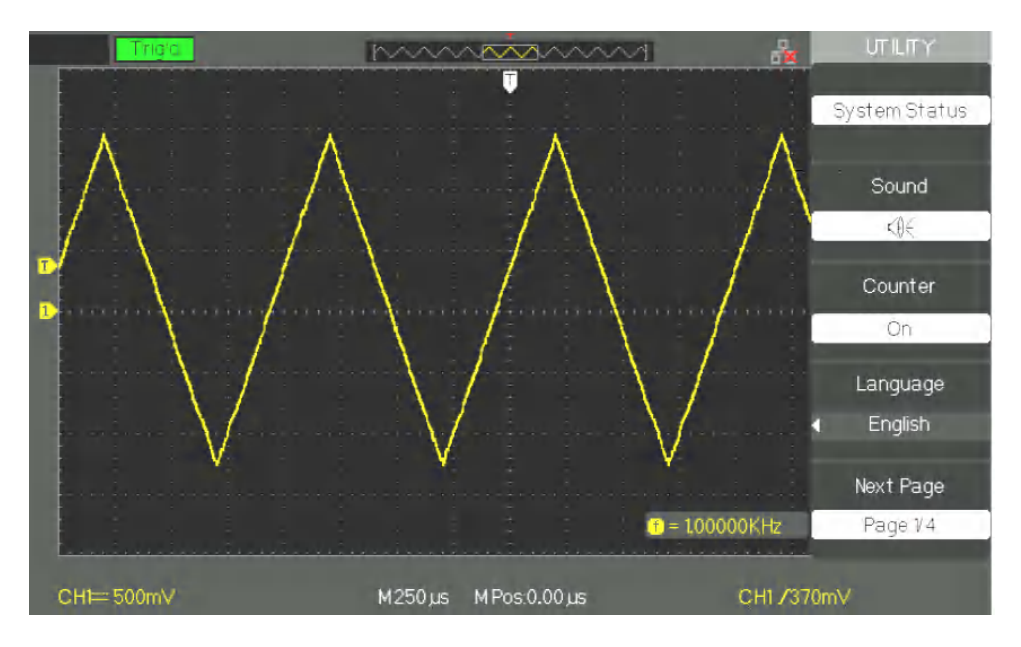

| Utility | Option                   | Values                                 | Instructions                                                                                                    |
|---------|--------------------------|----------------------------------------|----------------------------------------------------------------------------------------------------|
| page 2  | Auto-Cal<br>Calibration. |                                        | Automatic calibration.                                                                                                    |
|         | Run the<br>Self-Test     | Test screen<br>Test keypad<br>Test LED | Start the screen test program<br>Start the keypad test program<br>Start the LED test program                                                                                                    |
|         | Print Setup              |                                        | Access the print setup menu.                                                                                                    |
|         |                          | Printer                                | The oscilloscope is connected to the printer<br>by a USB cable. When you use the printing<br>function, select the "Printer" option. The<br>printing icon is displayed at the top of the<br>screen. |
|         | Back USB                 | USBTMC<br>(Computer)                   | The oscilloscope is connected to the computer by a USB cable. When you run the "EasyScopeX" PC software, choose " <b>USBTMC</b> ". The computer icon is displayed at the top of the screen.        |
|         | Next page                | Page 2/4                               | Press <b>this key</b> to go to the third page.                                                                                                    |

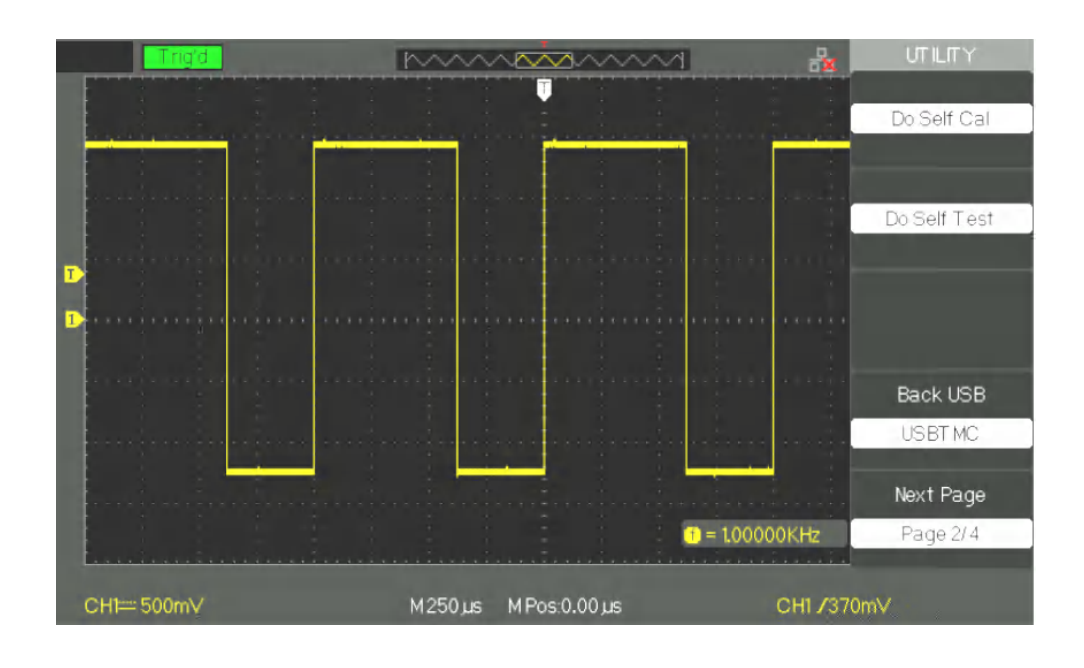

| Utility | Option             | Values   | Instructions                                                                                                  |
|---------|--------------------|----------|----------------------------------------------------------------------------------------------------|
| page 3  | Firmware<br>update |          | You can update the firmware of the oscilloscope from a USB flash memory (this takes approximately 2 minutes). |
|         | Pass/Fail          |          | Press this key to access the Pass/Fail menu.                                                                  |
|         | Record             |          | Press this button to access the Signal Recording menu.                                                        |
|         | I/O<br>adjustment  |          | Press this key to access the "I/O Adjustment" menu (See table below).                                         |
|         | Next page          | Page 3/4 | Press this key to go to the next page.                                                                        |

### I/O adjustment

| menu |
|------|
|      |

| Option     | Valeurs | Description                                                                                                    |
|------------|---------|----------------------------------------------------------------------------------------------------|
| IP Setting |         | Configure the IP address and<br>complete the IP, MASK and Gate<br>Way fields, switch between fields and<br>validation with universal "Toggle"<br>button<br>Manual IP or parametrable DHCP<br>search |

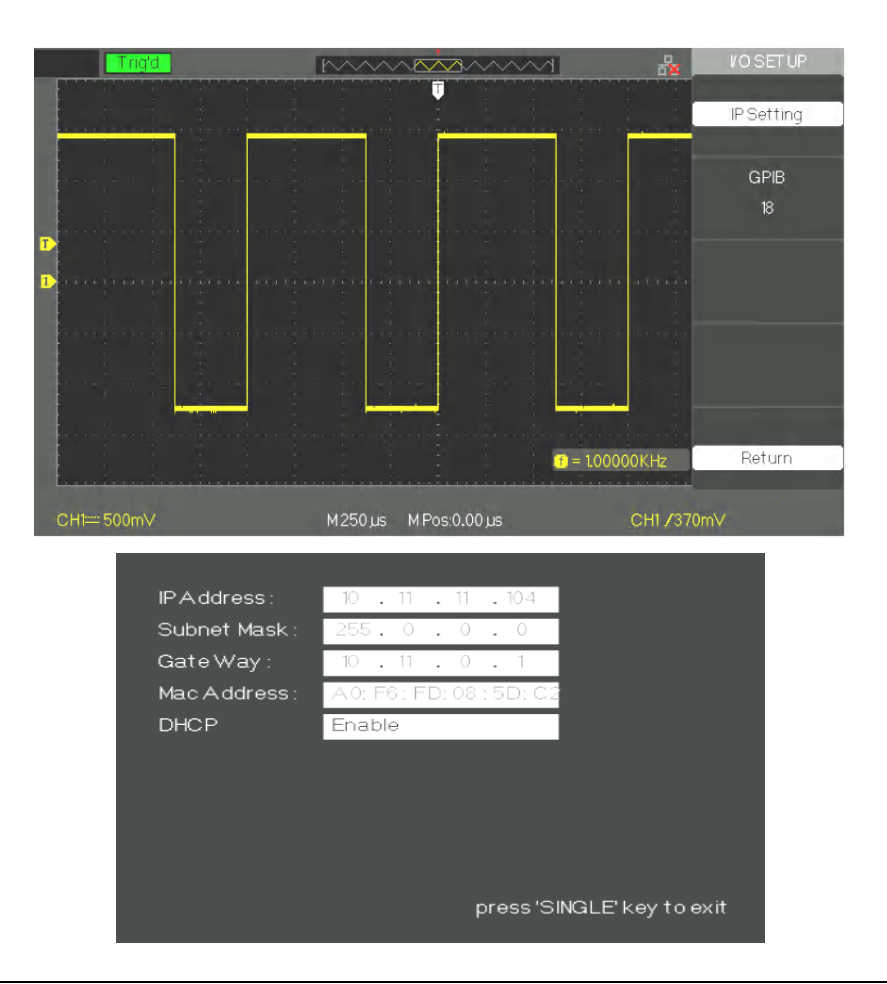

| Utility             | Option | Values             | Description                         |
|---------------------|--------|--------------------|-------------------------------------|
| page 4 Screen Saver |        | 1 min 2 min        | Configure the hold-off time for the |
|                     |        | 5 min 10 min       | changeover to screen saver          |
|                     |        | 15 min 30 min      |                                     |
|                     |        | 1 hour 2 hours     |                                     |
|                     |        | 5 hours <b>Off</b> |                                     |
|                     |        |                    |                                     |

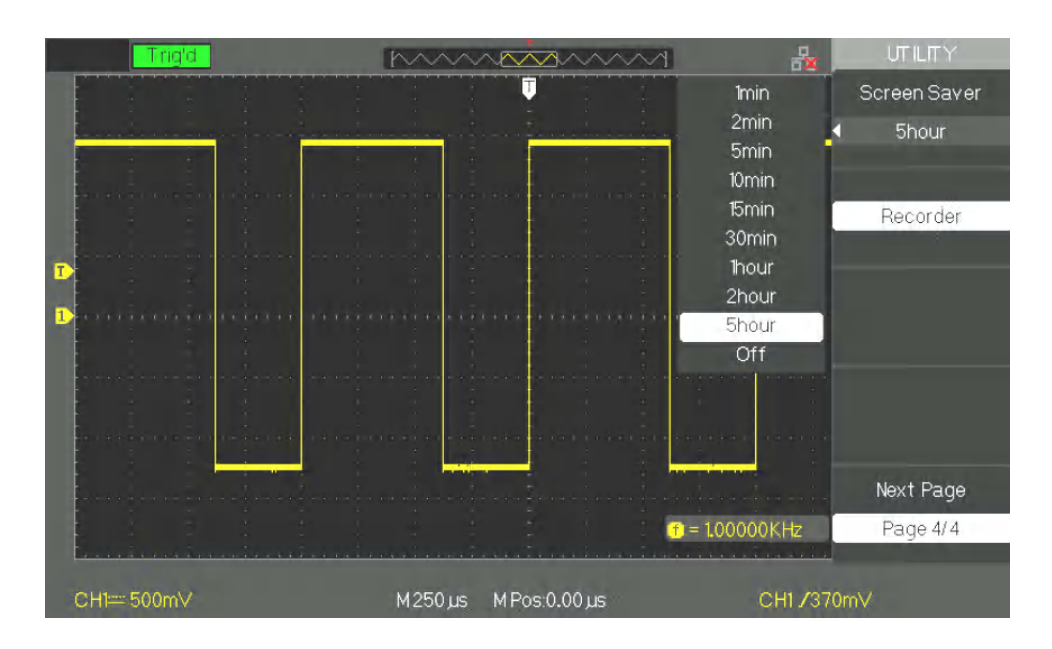

System status

Press the "**System Status**" key of the "**UTILITY**" menu to display the hardware and software configuration of the oscilloscope.

Instruction

| StartupTimes   |                |
|----------------|----------------|
|                | 7              |
| Software Versi | ion            |
|                | 6.02.01.07     |
| HardwareVersi  | ion            |
|                | D-65-3.1       |
| Product Type   |                |
|                | DOX2025B       |
| Serial No.     |                |
|                | NDS1MDBX1R1211 |
|                |                |

| Option           | Instructions                            |
|------------------|-----------------------------------------|
| Startup Times    | Displays the number of power ups.       |
| Software Version | Displays the embedded software version. |
| Hardware Version | Displays the hardware version.          |
| Product Type     | Displays the model name.                |
| Serial No.       | Displays the serial number.             |

#### Languages

5 languages are available.

Press the "Utility" key  $\rightarrow$  "Language" to choose the working language.

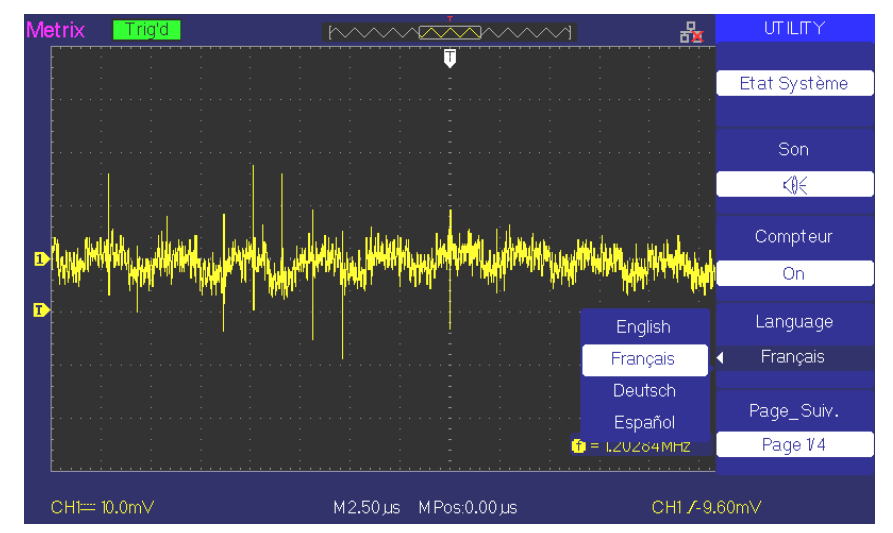

#### **Printing a hardcopy**

*Étapes* 1. Insert a USB stick into the USB Host connector on the front of the oscilloscope.

Wait for "USB flash drive In!" to appear on the screen and the "USB stick" icon

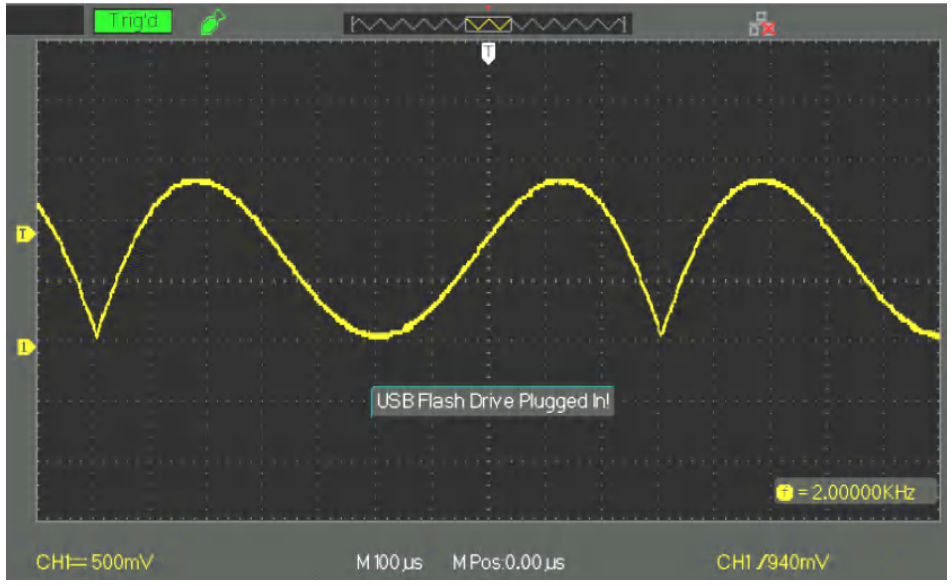

2. Press the "Print" key and wait for Store Data Success! " appears on the screen

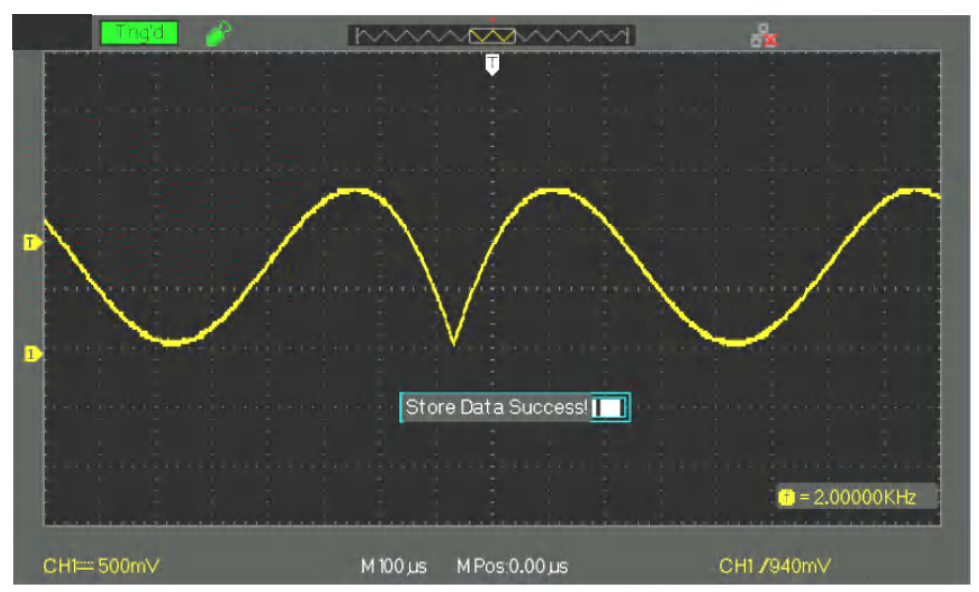

The "DOX00001.BMP" screen shot has been saved in the "BMP" directory of the USB flash drive. You can open this image on a PC with image processing software such as Paint.

#### Functional description VIII - UTILITY system 2/4

#### Auto - Cal

The auto-calibration procedure is used to optimize the precision of acquisition of channels CH1 and CH2. You can run this procedure at any time, e.g. if the ambient temperature varies by more than 5°C, or after the device has been in operation more than thirty minutes.

Before starting the "Auto-Calibration", you must disconnect the probes and leads from the input BNCs. Then press the "Utility" key and choose "Auto Cal." to start the auto-calibration procedure, following the instructions displayed on screen.

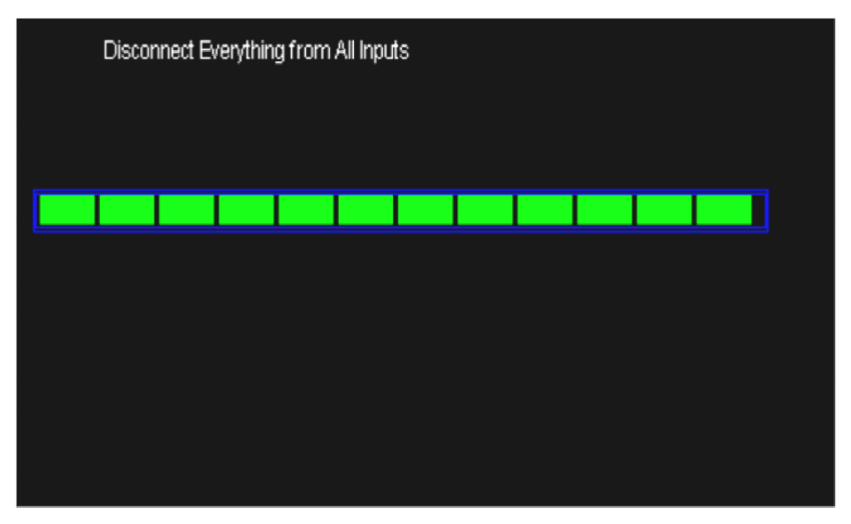

Self-Test

#### Steps

1. Test of screen

Select "Test screen" to start the test of the LCD screen. The message "Press 'SINGLE' Key to continue, Press 'RUN/STOP' Key to exit" is displayed; press the "Single" button to start the test.

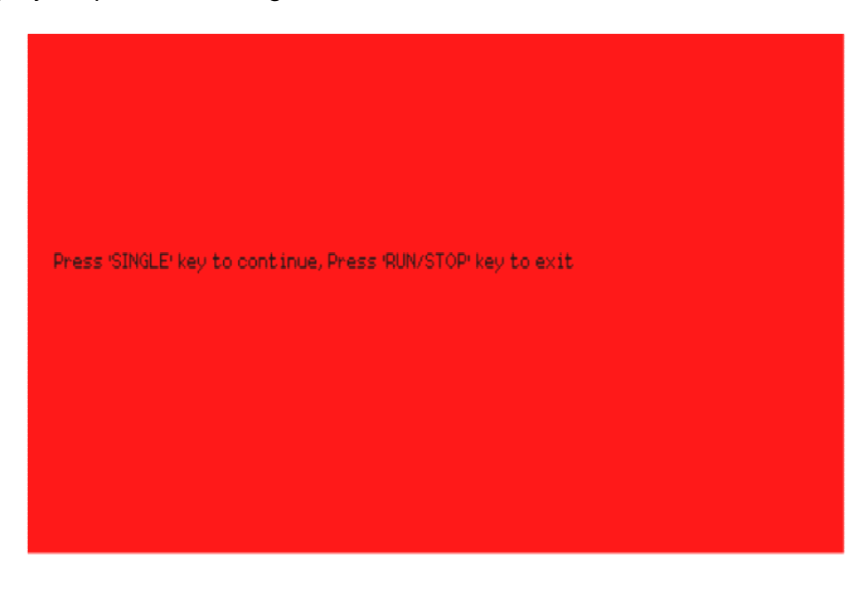

| 2. | Test | of | key | oad |
|----|------|----|-----|-----|
|----|------|----|-----|-----|

Choose "Test keypad" to access the keypad test interface. The rectangles represent the keys on the front panel. The seven rectangles flanked by arrows represent the knobs on the front panel. The square below these seven rectangles represents the switches built into these knobs. Test all of the knobs and their switches. Also check that the backlit keys operate correctly.

Note:

- At the start of the "keypad test" all of the keys are white on a black ground.
- The keys that are white have not been tested.
- The keys that have been tested are green.
- The bottom of the screen displays the message "Press 'RUN/STOP' Key Three Times to exit" to indicate that the "RUN/STOP" key must be pressed three times in a row to exit from the keypad test.

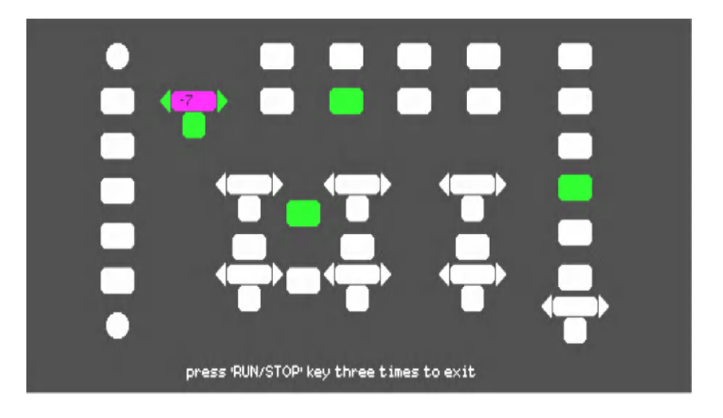

#### 3. LED test

Select "Test LED" to access the key backlight LED test interface. The message "Press 'SINGLE' key to continue, Press RUN/STOP Key to Exit" is displayed. Press the "Single" key repeatedly to test, one by one, the backlight LEDs. When a key is lit, the corresponding rectangle is coloured green.

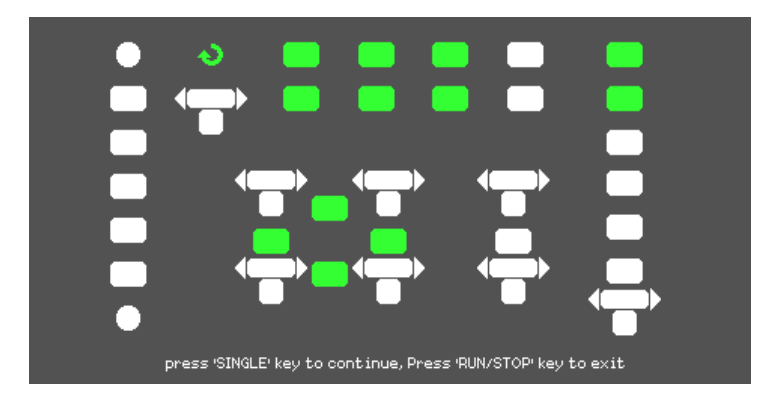

# Functional description VIII - UTILITY 3/4

| Update of the        | Update of the "Firmware" from a USB key.                                                                                                    |                                                                             |                                                                                                    |  |
|----------------------|----------------------------------------------------------------------------------------------------|-----------------------------------------------------------------------------|----------------------------------------------------------------------------------------------------|--|
| Embedded<br>Software | The embedded sof key. This takes about the set of the set of the s | ftware of the cout two minute                                               | scilloscope can be updated directly from a USB es.                                                                                                    |  |
| Steps                | 1. Connect the US port on the front                                                                                                    | B key contain<br>panel of the c                                             | ing the new "Firmware" version to the host USB scilloscope.                                                                                                    |  |
|                      | 2. Press the UTILI                                                                                                    | TY key to acc                                                               | ess the "Utility" Menu.                                                                                                    |  |
|                      | 3. Press the "Next                                                                                                    | Page" key to                                                                | access the third page of the "Utility" menu.                                                                                                    |  |
|                      | 4. Press the "Upda                                                                                                    | ate Firmware"                                                               | key.                                                                                                    |  |
|                      | 5. Press the "SING<br>the instructions                                                                                                    | GLE" key to sta<br>on screen.                                               | art the update of the embedded software, then follow                                                                                                    |  |
|                      | 6 Power down the oscilloscope, then power it back up and check that the firm<br>has in fact been updated. When the firmware has been updated, an auto-<br>calibration must be run.                                                                                                    |                                                                             |                                                                                                    |  |
|                      | Note: Do not powe                                                                                                    | er down the os                                                              | cilloscope during the update.                                                                                                    |  |
|                      |                                                                                                    |                                                                             |                                                                                                    |  |
| Pass/Fail            | The "Pass/Fail" fur<br>pattern (or Mask).<br>rated "Pass": if not                                                                                                    | nction is used<br>If the real time                                          | to compare the evolution of the real time signal to a signal matches the predefined pattern, the signal is                                                                                                    |  |
| Pass/Fail menu       |                                                                                                    | , the signal is                                                             | rated "Fail".                                                                                                    |  |
| nago 1               | Option                                                                                                    | , the signal is<br>Values                                                   | rated "Fail". Instruction                                                                                                    |  |
| paye i               | Option<br>Enable Test                                                                                                    | , the signal is<br>Values<br>On                                             | rated "Fail". Instruction Activate the Pass/Fail test                                                                                                    |  |
| page i               | Option<br>Enable Test                                                                                                    | , the signal is<br>Values<br>On<br>Off                                      | rated "Fail".<br>Instruction<br>Activate the Pass/Fail test<br>Deactivate the Pass/Fail function                                                                                                    |  |
| page i               | Option<br>Enable Test<br>Source                                                                                                    | , the signal is<br>Values<br>On<br>Off<br>CH1                               | rated "Fail".<br>Instruction<br>Activate the Pass/Fail test<br>Deactivate the Pass/Fail function<br>Select the Source channel for the Pass/Fail test.                                                                                                    |  |
| page i               | Option<br>Enable Test<br>Source                                                                                                    | , the signal is<br>Values<br>On<br>Off<br>CH1<br>CH2                        | rated "Fail".<br>Instruction<br>Activate the Pass/Fail test<br>Deactivate the Pass/Fail function<br>Select the Source channel for the Pass/Fail test.                                                                                                    |  |
| page i               | Option<br>Enable Test<br>Source<br>Operate                                                                                                    | , the signal is<br>Values<br>On<br>Off<br>CH1<br>CH2<br>►                   | rated "Fail".<br>Instruction<br>Activate the Pass/Fail test<br>Deactivate the Pass/Fail function<br>Select the Source channel for the Pass/Fail test.<br>Press to run the Pass/Fail test.                                                                                                    |  |
| page i               | Option<br>Enable Test<br>Source<br>Operate                                                                                                    | , the signal is<br>Values<br>On<br>Off<br>CH1<br>CH2                        | rated "Fail". Instruction Activate the Pass/Fail test Deactivate the Pass/Fail function Select the Source channel for the Pass/Fail test. Press to run the Pass/Fail test. Press to stop the Pass/Fail test.                                                                                                    |  |
| page i               | Option<br>Enable Test<br>Source<br>Operate<br>Msg Display                                                                                                    | , the signal is<br>Values<br>On<br>Off<br>CH1<br>CH2<br>▶<br>On             | Instruction         Activate the Pass/Fail test         Deactivate the Pass/Fail function         Select the Source channel for the Pass/Fail test.         Press to run the Pass/Fail test.         Press to stop the Pass/Fail test.         Activate the display of the number of passes rated Pass or Fail.                                                                                      |  |
| page i               | Option<br>Enable Test<br>Source<br>Operate<br>Msg Display                                                                                                    | , the signal is<br>Values<br>On<br>Off<br>CH1<br>CH2<br>▶<br>■<br>On<br>Off | Instruction         Activate the Pass/Fail test         Deactivate the Pass/Fail function         Select the Source channel for the Pass/Fail test.         Press to run the Pass/Fail test.         Press to stop the Pass/Fail test.         Activate the display of the number of passes rated Pass or Fail.         Deactivate the display of information about the number of Pass/Fail results. |  |

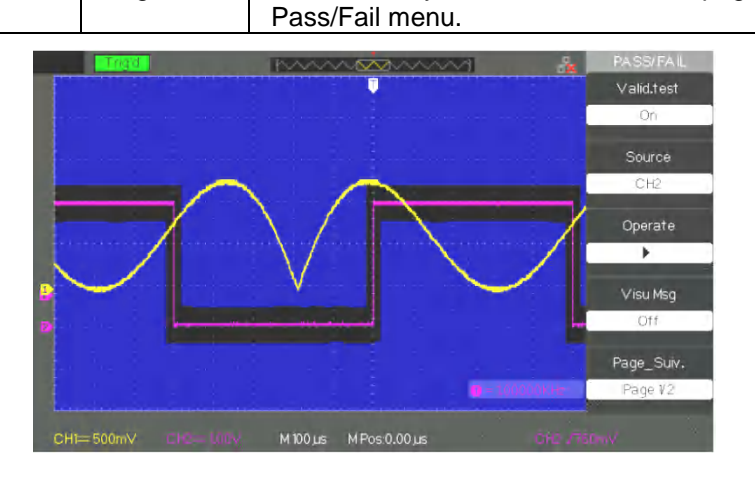

| Deee/ <b>F</b> e <sup>2</sup> /   | Option         | Values               | s Instruction                                                                                      |
|-----------------------------------|----------------|----------------------|----------------------------------------------------------------------------------------------------|
| rass/rall menu                    | Outout         | Doop Tr              | Stop when a Pass condition is detected.                                                            |
| page 2                            | Output         | Pass Fa              | Stop when a Fail condition is detected.                                                            |
|                                   |                | On                   | Stop the test on a departure from the pattern.                                                     |
|                                   | Stop On Output | Off                  | Continue the test after a departure from the                                                       |
| F                                 |                |                      | pattern.                                                                                           |
| F                                 | Mask Setting   |                      | Access the "Mask configuration" menu.                                                              |
|                                   | Next page      | Page 2               | Return to the first page of the Pass/Fail monu.                                                    |
| L                                 | Next page      | raye zi              | Z Retuin to the first page of the Pass/Pair field.                                                 |
| Configuration of<br>the Pass/Fail | CHI=           | 500mV                | M 100 Jis M Pos 0.00 Jis CP2 760 mV                                                                |
| mask                              | Option         | Values               | Instruction                                                                                        |
| Configuration of                  | Mask in X      |                      | Turn the "adjust" knob to adjust the allowed                                                       |
| lile Pass/Fall<br>mask page 1     | $\rightarrow$  |                      | horizontal range of variation of the signal. <0.04div-                                             |
| mask page i                       | xdiv           |                      | 4.00div>                                                                                           |
|                                   | Mask in Y      |                      |                                                                                                    |
|                                   | $(\mathbf{t})$ |                      | I urn the "adjust" knob to adjust the allowed vertical                                             |
|                                   | ydiv           |                      | range of variation of the Signal. <0.0401v-4.0001v>                                                |
|                                   | Create Mask    |                      | Generate the Pass/Fail test mask.                                                                  |
|                                   | Location       | Internal<br>External | Choose the mask storage location.                                                                  |
|                                   | Next page      | Page<br>1/2          | Access the second page of the "Mask Configuration" menu.                                           |
|                                   |                | 5 - 508<br>al = 534  | PASSIFAL<br>Valid.test<br>On<br>Source<br>CH2<br>Operate<br>Visu Msg<br>On<br>Page_Suv.<br>Page 12 |

| Pass/Fail mask Option |           | Values   | Instruction                                                |
|-----------------------|-----------|----------|------------------------------------------------------------|
| rass/rail liask       | Save      |          | Store the mask configuration.                              |
| configuration page 2  | Load      |          | Restore the mask configuration.                            |
|                       | Return    |          | Return to the main mask configuration menu.                |
|                       | Last page | Page 2/2 | Return to the first page of the "Mask Configuration" menu. |

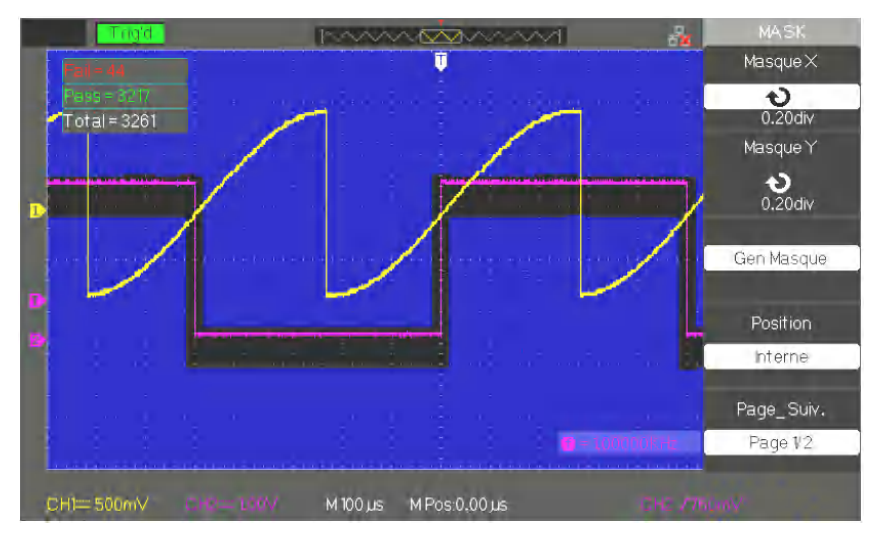

#### Run the Pass/Fail test

Steps 1. Press the UTILITY key to access the "Utility" menu.

- 2. Press the "Page after 1/4" key.
- 3. Press the "Page after 2/4" key to access the third page of the "Utility" menu.
- 4. Press the "Pass/Fail" key to access the "Pass/Fail" menu.
- 5. Press the "Activate test" key and choose "On"
- 6. Press the "Source" key to choose the source channel for the test.
- 7. Press the "Page after 1/2" key to access the second page of the "Utility" menu.
- 8. Press the "Mask Configuration" key to access the first page of the "Mask" menu.
- 9 Press the "X Mask" key and turn the "Adjust" knob to adjust the horizontal value of the allowed range.
- 10. Press the "Y Mask" key and turn the "Adjust" knob to adjust the vertical value of the allowed range.
- 11. Press the "Create mask" key to create the mask. You can also access the next page of the "Mask" menu to restore the saved mask.
- 12. Go to the second page of the "Pass/Fail" menu. Press the "Stop On" key to configure the option to Stop on Pass or Fail.
- 13. Go to the first page of the "Pass/Fail" menu. Press the "Operate" key 🕨 to run the pass/fail test.

### **Functional description**

#### VIII - UTILITY 4/4

#### **Record mode**

The Record mode is used to record up to 2500 frames of 2.5 kpoints with time base ranges from 50ms/div to 2.5ns/div. The Record mode is the complement of the Recorder mode, which for its part is suited to slow signals and operates with time base ranges from of 100ms/div to 50s/div.

The Record mode is used to record the signals of channel CH1 or CH2 with a maximum record length of 2500 points. Recording can for example be triggered by an output of the pass/fail test signal, which makes this function very useful for recording slow signals for long periods without having to observe them continuously.

| Option    | Values                      | Instruction                                           |
|-----------|-----------------------------|-------------------------------------------------------|
|           | 1. Record                   | Select Recorder mode                                  |
| Mode      | 2. Replay                   | Select replay mode.                                   |
|           | 3. Off                      | Exit from the signal recorder mode.                   |
| Source    | CH1<br>CH2<br>Pass/Fail-OUT | Choose the source channel for recording.              |
| Interval  | も                           | Set the time interval between frames.                 |
| End frame | や                           | Maximum number of frames                              |
| Use       | ● (Record)<br>■ (Stop)      | Press to start recording.<br>Press to stop recording. |

Signal recorder: Record signals at the defined rate.

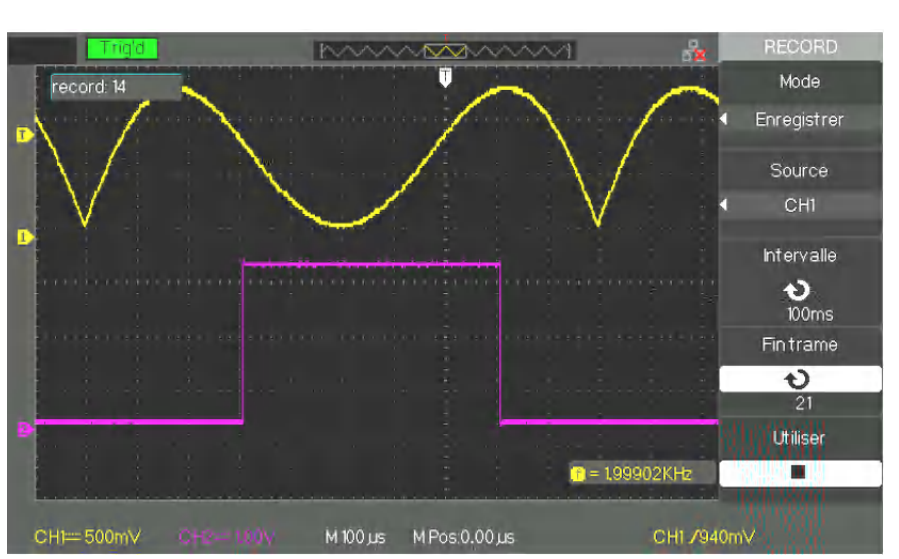

#### Steps

- 1. Press the UTILITY key to access the "Utility" menu.
- 2. Press the "Next Page" key to access the third page of the "Utility" menu.
- 3. Press the "Record" key to open the "RECORD" menu.
- 4. Press the "Mode" key and choose "Record".
- 5. Press the "Source" key to choose the input signal channel.
- 6. Choose "Interval" and turn the "Adjust" knob to adjust the time interval between two successive frames.
- 7. Choose "End frame" and turn the "Adjust" knob to adjust the maximum number of frames to be recorded.
- 8. Press "• of the "Use" option to record the signal.

Reading: Read the current record, or read saved records.

#### Recorder

The Recorder mode is the complement of the Record mode, suited to slow signals, with time base ranges from 100ms/div to 50s/div Recorder allows the continuous recording of signals in real time. The oscilloscope can therefore record the signals and read them back to display them again on the

screen (Replay). It is equivalent to a Scan mode slow signal recorder (ROLL) with time base ranges from 100ms/div to 50s/div. The Recorder has a maximum internal recording memory depth of 7M or 2500 2.5-kpoint frames.

#### Signal recorder menu

| Option    | Description                                                                      |
|-----------|----------------------------------------------------------------------------------|
| 1. Record | Capture the signal continuously                                                  |
| 2. Replay | Read and display the recorded signal (the display scrolls<br>from right to left) |
| 3. Option | Parameterize the recorder.                                                       |
| Return    | Exit from the record function.                                                   |

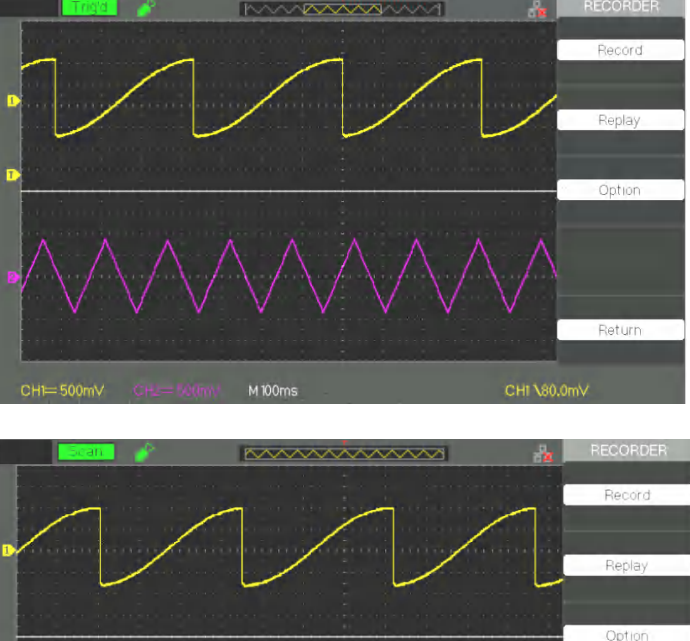

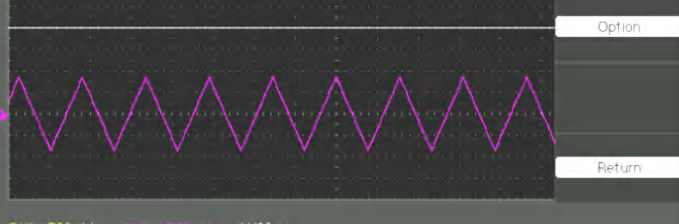

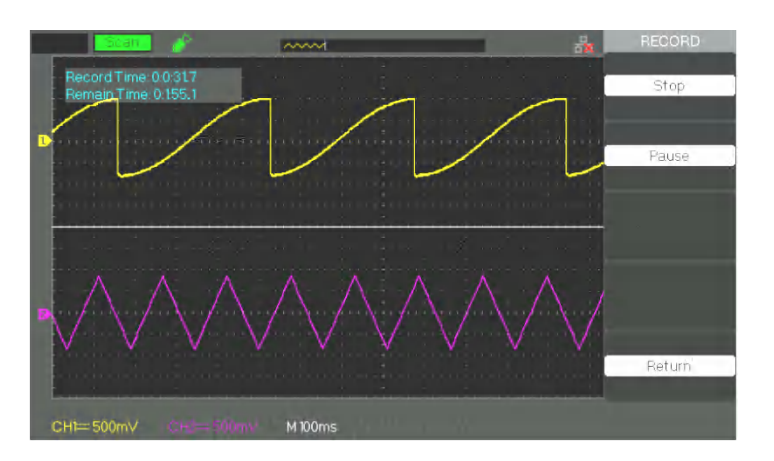

Replay menu Restore a recorded signal

| Option   | Description                                          |
|----------|------------------------------------------------------|
| Restart  | Start the reading and display of the recorded frames |
| Previous | Read the previous frame of the recording             |
| Next     | Advance to the next frame of the recording           |
| Return   | Exit from the Replay mode                            |

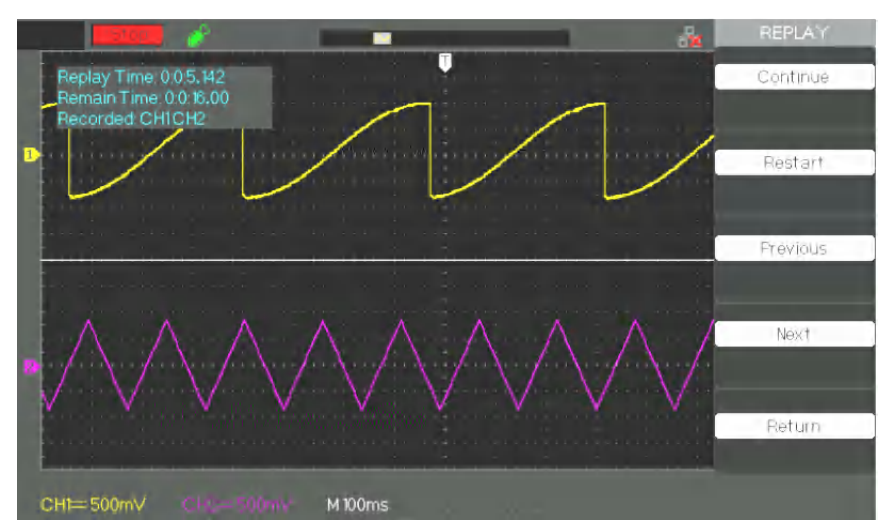

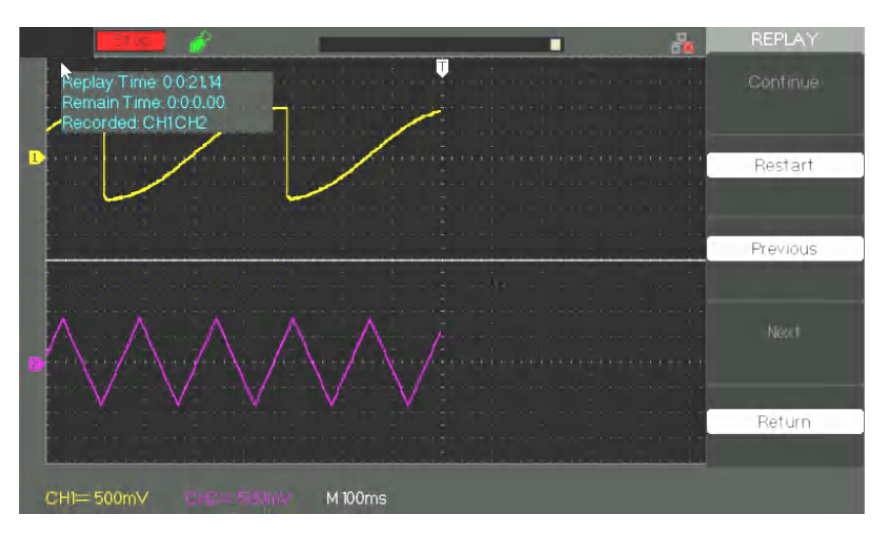

| Parameterizing | Option | Values                           | Description                                                                                                    |
|----------------|--------|----------------------------------|----------------------------------------------------------------------------------------------------|
| the Recorder   | Viewer | Full<br>screen<br>Half<br>screen | Recording and reading of channels in full-<br>screen mode<br>Recording and reading of channels in<br>half-screen mode<br>CH1 is displayed at the top of the screen,<br>CH2 at the bottom of the screen |
|                | Record | Continuou<br>s<br>Single         | The recorder captures the signal in the channel continuously; the most recent part of the signal overwrites the oldest part. The recorder stops when its memory reaches 6M.                            |
|                | Replay | By point<br>By frame             | During replay, the signal is refreshed from<br>left to right on the screen<br>During replay, the signal on the screen will<br>be completely refreshed according to the<br>capture time of each frame   |
|                | Return |                                  | exit from the recorder parameterizing interface                                                                                                    |

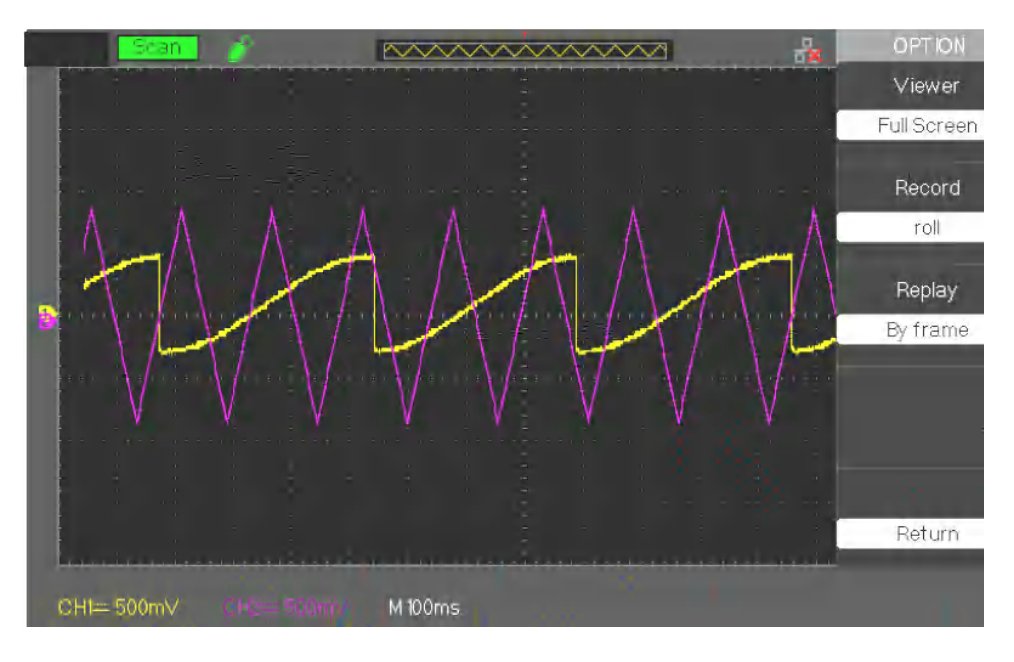

#### Steps 1. Press the "UTILITY" key to access the "Utility menu".

- 2. Press the "Next Page" button to access the fourth page of the "Utility menu".
- Press the "Save" button to access the manual recording.
   Press the "Option" key to select the parameter
- 5. Press the "Save" button to enter the Save menu and then press the "Start" button to start recording the signal

6. When the signal recording is complete, press the "Play" button to view the recorded signal.

| Remote control                           |                                                                                                    |
|------------------------------------------|----------------------------------------------------------------------------------------------------|
| Remote control                           | There are two remote control methods:                                                                                                    |
| User-programmable                        | The user can control the oscilloscope using Standard Commands for<br>Programmable Instruments (SCPI). See the Programming Guide for more<br>information about the commands and the programming.<br>The user can control the oscilloscope remotely using EasyScopeX or SX-<br>DOX PC software. National Instruments Corporation's "Measurement &<br>Automation Explorer" software can also be used to control the oscilloscope. |
| Using the PC software provided by METRIX | The oscilloscope can communicate with a PC via its USB device port. This part explains how to use EasyScopeX to control an oscilloscope remotely via the USB interface.                                                                                                    |
| Control via USB                          | Use a USB cable to connect the oscilloscope (USB device port) to a PC (USB host port) running EasyScopeX software.                                                                                                    |
| Installing<br>the USB device             | Set the "Back USB" interface on the oscilloscope to USBTMC. If you have<br>installed the EasyScopeX or N.I. software, a dialogue box will be displayed<br>on the PC the first time you connect the oscilloscope. Install the "USB Test<br>and Measurement Device" program as explained on screen. The steps are<br>so follows:                                                                                                 |
|                                          | Fermer                                                                                                    |
| Rechercher l'appareil                    | Start the EasyScopeX software, click on "add device" to start the search, the following dialog box will be displayed. Then click "Add" to open the instrument then select the type of communication: USB or VXI11 // Ethernet for DOX2000B.                                                                                                    |
|                                          | Connect Device01.C<br>The connected devices are list below :<br>USB0::0xF4EC::0xEE3A::NEU00002130019::INSTR<br>USBTMC<br>VX11                                                                                                    |

cancel

Add

### Remote control (cont'd)

Check the instrument

The information concerning the device found is displayed. The following image is an example. The serial number of the device and information concerning the USB interface are displayed.

| evice Na                                     | Status                                                            | Bus Type        | Address     | Serial |  |
|----------------------------------------------|-------------------------------------------------------------------|-----------------|-------------|--------|--|
| DOX2025B                                     | Alive                                                             | USBTMC          | USB0::0     | NDS1   |  |
| OX2025B                                      | Alive                                                             | USBTMC          | USB0::0     | NDS1   |  |
| ⊐. USB0::0xF                                 | 4EC::0xEE3                                                        | A::NDS1MDB      | X1R1211::IN | ISTR   |  |
| USB0::0xF                                    | 4EC::0xEE3                                                        | A::NDS1MDB      | X1R1211::IN | ISTR   |  |
| ··· USB0::0xF                                | 4EC::0xEE3<br>Command                                             | A::NDS1MDB<br>s | X1R1211::IN | ISTR   |  |
| USB0::0xF                                    | 4EC::0xEE3<br>Command                                             | A::NDS1MDB<br>s | X1R1211::IN | ISTR   |  |
| USB0::0xF<br>Send (<br>Trace<br>Ch           | 4EC::0xEE3<br>Command<br>Jannel1<br>Jannel2                       | A::NDS1MDB<br>s | X1R1211::IN | ISTR   |  |
| USB0::0xF<br>Send (<br>Trace<br>Ch<br>Screen | 4EC::0xEE3<br>Command<br>Jannel1<br>Jannel2<br>In Capture         | A::NDS1MDB<br>s | X1R1211::IN | ISTR   |  |
|                                              | 4EC::0xEE3<br>Command<br>annel1<br>annel2<br>Copture<br>Configura | A::NDS1MDB<br>s | X1R1211::IN | ISTR   |  |

#### **Test communication**

Send Command

Click on "Send Command" and from the keypad enter the SCPI command "\*IDN?"; press the "Enter" key to send the command. The EasyScopeX software will send the command, accept the data sent by the instrument in response to the SCPI command, and, in our case, display the information about the instrument:

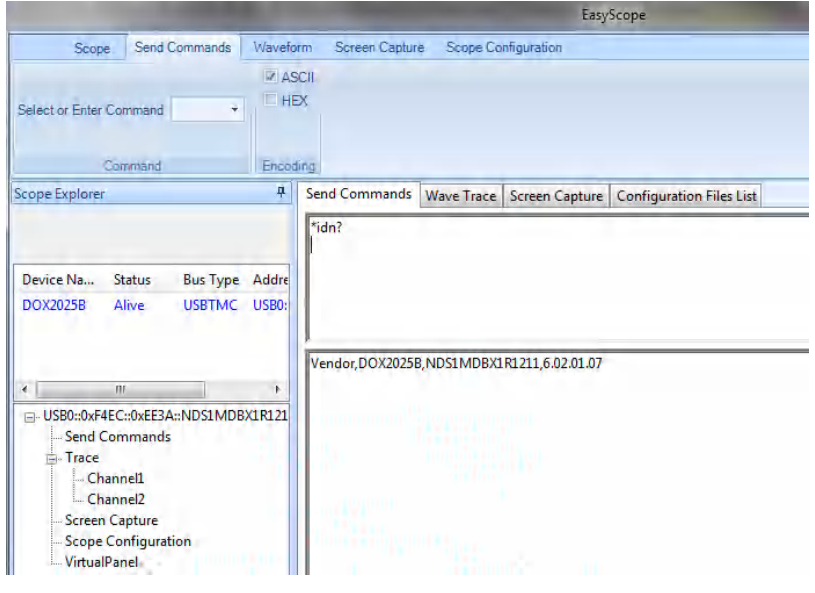

Send Command

sends SCPI commands to the oscilloscope

WaveTrace

recovers traces (sets of points acquired)

Screen Capture captures screens

Scope Configuration

For more details, we invite you to look up the help file of the EasyScopeX software.

### **Messages / Help**

**Embedded Help** function

The oscilloscope has a help function in English ("GB") that you can use when you need help working with the device.

Press the "HELP" key to access the embedded help, then press the keys for which you want to view the help information.

Note: To view the help for the SINGLE or RUN/STOP key, you must press the kevs immediately after pressing the HELP key, because otherwise, if the help text of a key is longer than one page, the SINGLE key is used to view the next help page, and the RUN/STOP key the previous help page.

All of the sub-menus of each main menu have their own help pages. Note: If you want to view the help pages of sub-menus several pages long, you must press the "HELP" button to exit from the on-line help, go to the next page of the sub-menu, then press the "HELP" button again and the sub-menu option button to view the corresponding help page.

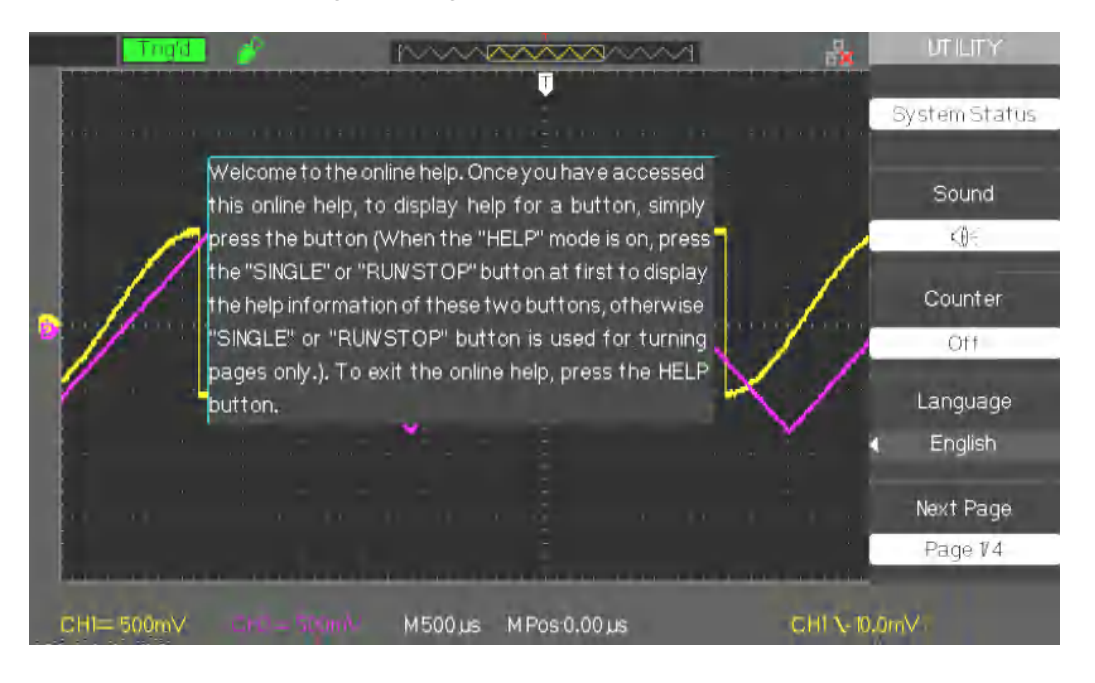

### Messages / Help (cont'd)

#### **Messages**

- **Trig level at limit!**: Indicates that the Trigger Level, adjustable by the Trig level knob, has reached a limit.
- Horizon position at limit!: Indicates that the horizontal position, adjustable by the horizontal position knob, has reached a limit.
- Volts/Div at limit!: Indicates that the vertical range has already reached the minimum of 2mV/div or the maximum of 10V/div.
- Volts position at limit!: Indicates that the vertical position has reached a limit.
- Sec/Div at limit!: Indicates that the time base range, S/div, has reached a limit.
- Hold-Off time at limit!: Indicates that the Hold-Off time, adjustable by the adjust knob, has reached a limit
- Function isn't useable!: Indicates that the function is not compatible with this operating mode.
- **No signal!**: This message is displayed upon completion of the Autoset when there is no signal.
- Adjust at limit!: This message is displayed when the pulse width adjustment (by the adjust knob) has reached the minimum of 20.0ns or the maximum of 10.0s.
- Location Empty!: This message is displayed if you press the restore key and no Trace or Configuration is stored at this location.
- USB Flash Drive Plug In!: This message is displayed when you insert a USB Flash Drive in the USB host port.
- USB Flash Drive Pull Out!: This message is displayed when you disconnect the USB flash memory.
- Store Data Success!: This message indicates a "Successful Save" of the configuration, of the Trace, or of the image to the internal memory of the oscilloscope or to the USB key.
- Read Data Success!: This message indicates a "Successful Recall" of the configuration or of the trace from the internal memory of the oscilloscope or from the USB flash memory.
- Please set Back USB to printer!: This message is displayed if the "S/div" knob is pressed with "Printing" configured to "Print Picture" and the "Back USB" option set to "USBTMC".
- USB Flash Drive isn't connected!: This message is displayed when the USB key is not inserted in the USB host port and the "Save to" option is set to "File" or the "Printing" option is set to "Save Picture" in the "Save/Restore" menu and you press the "Save" key or the "S/div" knob.
- **Record Wave Success**!: This message is displayed at the end of successful recording of traces.

### Messages / Help (cont'd)

#### **Diagnostics**

### Steps 1. After power up ("ON"), the screen of the oscilloscope displays nothing:

- Check the connection of the power cord.
- Make sure that the device is in fact on.
- Then restart the oscilloscope.
- If the oscilloscope still fails to operates, contact METRIX
- CHAUVIN-ARNOUX division.
- 2. The oscilloscope displays no trace after a signal is injected on the inputs:
  - (1) Check the lead of the probe.
  - (2) Check the connecting cable.
  - (3) Check the probe with Probe Output Adjust.
  - (4) Check whether the unit tested generates the signal or not.
  - (5) Inject the signal again.
- 3. The voltage displayed is 10 times as large as/smaller than the true voltage:

Check that **the probe factor of the channel** matches the attenuation factor of the probe

#### 4. The signal displayed is unstable:

(1) Check **that the triggering source chosen** corresponds to the channel displayed.

(2) Check that **the triggering mode chosen** is suited to the type of signal observed (for example, for a video signal, use the "Video" trigger mode).

(3) Try changing the trigger "coupling" to "Low-pass Filter" or

"High-pass Filter", to avoid interference with **the triggering** by **highor low-frequency noise.** 

#### 5. You press the "RUN/STOP" key but nothing is displayed.

Check whether the triggering mode is "normal" or "single", and check that the triggering level is between the max and min peaks of the signal. If it is, select "SET TO 50%", otherwise set the trigger to "Auto" or use the "Autoset" button to set it to automatic.

## 6. The signal is refreshed slowly when acquisition is in "Averaging" or if the "Remanence time" is too long.

This is normal with these parameters

#### 7. The signal is displayed in steps

(1) This phenomenon is normal. If the time base is too slow, turn the adjust knob in order to increase the horizontal resolution and improve the display.

(2) If the type of display is "Vectors", change it to "Dots" to improve the display.

### **Technical characteristics**

The oscilloscope must have operated continuously for thirty minutes at the service temperature. You must run the Auto-calibration from the "Utility" menu if the service temperature varies by more than 5°C. The oscilloscope must be within the factory calibration range. All specifications are guaranteed except those marked "tvpical"

| Inputs                                                                      | DOX2025B                   | DOX2070B                         | DOX2100B                |  |
|-----------------------------------------------------------------------------|----------------------------|----------------------------------|-------------------------|--|
| Input coupling                                                              | AC, DC, GND                |                                  |                         |  |
| Input impedance                                                             |                            | 1 MΩ ±2%    18 pF ±3 pF          |                         |  |
| Max. voltage at input                                                       | 300                        | 300 V (DC+AC Pk) 300 Vmax CAT II |                         |  |
| Ch to Ch insulation<br>(both channels with the<br>same V/div configuration) | >100:1 to 12.5MHz          | >100:1 to 35MHz                  | >100:1 to 50MHz         |  |
| Probe attenuator                                                            | 1X, 10X                    |                                  |                         |  |
| Probe attenuator<br>configuration factors                                   | 0.1x,0.2x,0.5x,1x,2x,5x,10 | )x,20x,50x,100x,200x,500x,10     | 000x,2000x,5000x,10000x |  |

| Vertical system                                                 | DOX2025B                                                                                                    | DOX2070B                                                         | DOX2100B                    |
|-----------------------------------------------------------------|----------------------------------------------------------------------------------------------------|------------------------------------------------------------------|-----------------------------|
| Vertical sensitivity                                            | 2mV/div10 V/div. (order 1-2-5)                                                                                                    |                                                                  |                             |
| Range of variation of the vertical position                     | 2mV - 200mV: ±1.6V<br>206mV - 10V: ±40V                                                                                                    |                                                                  |                             |
| Vertical resolution                                             |                                                                                                    | 8 bit                                                            |                             |
| Number of Channels                                              |                                                                                                    | 2                                                                |                             |
| Analog bandwidth                                                | 25MHz                                                                                                    | 70MHz                                                            | 100MHz                      |
| Single bandwidth                                                | 25MHz                                                                                                    | 70MHz                                                            | 100MHz                      |
| Flatness of the Bandwidth<br>on the BNC input                   | DC-10% of the nominal BW: ±1dB<br>10%-50% of the nominal BW: ±2dB<br>50%-100% of the nominal BW: +2dB/-3dB                                         |                                                                  |                             |
| Low frequency limit to -3dB<br>with AC coupling                 |                                                                                                    | ≤10Hz                                                            |                             |
| Noise: Pk-Pk for a 3K<br>recording                              | ≤ 0.6 div. for a mean of 10 Pk-Pk readings, 2mV to 10V/div ranges<br>≤ 0.7 div. for a mean of 10 Pk-Pk readings, with fine adjustment of the range |                                                                  |                             |
| SFDR with the harmonics<br>(measurement by FFT)                 |                                                                                                    | ≥ 35dB                                                           |                             |
| Accuracy of DC gain for<br>a signal of amplitude 6 div.         | ± 4.0%<br>±                                                                                                    | : 5mV/div. to 10 V/div. in fixed<br>5.0%: 2mV/div. variable gain | gain ranges<br>ranges       |
| Accuracy of the DC<br>measurements:<br>all ranges: ≤100mV/div.  | ± [3% * ( measurement  + offset ) +1% *  offset  + 0.2 div. +2mV]                                                                                  |                                                                  |                             |
| Accuracy of the DC<br>measurements:<br>all ranges: > 100mV/div. | ± [3% * ( measurement  + offset ) +1% *  offset  + 0,2 div. +100mV]                                                                                |                                                                  |                             |
| Rise time                                                       | < 7.0ns                                                                                                    | < 5.0ns                                                          | < 3.5ns                     |
| Overshoot (Typical)<br>(with pulse tr = 500ps)                  | <10% with probe or BNC input with 50 Ohm through termination                                                                                       |                                                                  |                             |
| Skew between channels<br>(same V/div range)                     | < 4ns                                                                                                    | < 4ns                                                            | < 1ns                       |
| Math operation                                                  |                                                                                                    | +, - , *, /, FFT                                                 |                             |
| FFT                                                             | Type of Wind                                                                                                    | ow: Hanning, Hamming, Black                                      | kman, Rectangular           |
|                                                                 |                                                                                                    | Number of sampling points: 7                                     | 1024                        |
| Bandwidth                                                       | (Note: The Bandwidth                                                                                                    | 20MHz ±40%<br>is limited to less than 10MHz                      | when a probe is used at X1) |

### Technical characteristics (cont'd)

| Horizontal system                | DOX2025B                                    | DOX2070B                                                                                              | DOX2100B                                                                                              |  |
|----------------------------------|---------------------------------------------|----------------------------------------------------------------------------------------------------|----------------------------------------------------------------------------------------------------|--|
| Real time sampling<br>frequency  | Per channel : 500MSa/s                      | Single Channel: 1GSa/s<br>Two Channels: 500MSa/s<br>(when the time base is<br>faster than 100ns/div.) | Single Channel: 1GSa/s<br>Two Channels: 500MSa/s<br>(when the time base is<br>faster than 100ns/div.) |  |
| Equivalent time<br>sampling rate | 50 GSa/s max.                               | 50 GSa/s max.                                                                                         | 50GSa/s max.                                                                                          |  |
| Display of the<br>measurements   | MAIN, WINDOW, WINDOW ZOOM, ROLL, X-Y        |                                                                                                    |                                                                                                    |  |
| Accuracy of the time<br>base     | ±100 ppm measurement of a 1ms time interval |                                                                                                    |                                                                                                    |  |
| Horizontal ranges                | 5ns/div 50s/div.                            | 2,5ns/div 50s/div.                                                                                    | 2,5ns/div 50s/div.                                                                                    |  |
| Scan mode                        | Scan: 100ms/div 50s/div. (1-2-5 staging)    |                                                                                                    |                                                                                                    |  |

| Memory depth        | Channel mode   | Sampling rate    | <u>Normal</u> Memory (*) | Long Memory   |
|---------------------|----------------|------------------|--------------------------|---------------|
| DOX2070B & DOX2100B | Single Channel | 1Gsa/s           | 40kpts                   | Not supported |
| only                | Single Channel | 500MSa/s or less | 20kpts                   | 2Mpts         |
|                     | Two Channels   | 500MSa/s or less | 20kpts                   | 1Mpts         |
| DOX2025B            | Single Chanel  | 500MSa/s         | 32kpts                   |               |

| Trigger system                                                                                                    |                                                                                                    |
|----------------------------------------------------------------------------------------------------|----------------------------------------------------------------------------------------------------|
| Types of triggering                                                                                                    | Edge, Pulse, Amplitude, Video, Slope, Alternative                                                                                                    |
| Source of triggering                                                                                                    | CH1, CH2, EXT, EXT/5, AC Line                                                                                                    |
| Modes of Operation of the triggering                                                                                     | Auto, Normal, Single<br>Scan mode (Roll) for ranges from 100ms/div. to 50s/div.                                                                      |
| Trigger coupling                                                                                                    | AC, DC, LF rej, HF rej                                                                                                    |
| Hold-Off                                                                                                    | 10ns – 1.5s                                                                                                    |
| Range of variation of the<br>triggering level                                                                            | CH1, CH2: ±6 divisions from the centre of the screen<br>EXT: ±1.2V EXT/5: ±6V                                                                        |
| Displacement of the trigger                                                                                              | Pre-trigger: (Memory depth/(2*sampling)) Deferred trigger: 260 div.                                                                                  |
| Accuracy of the triggering<br>level (Typical)<br>applicable to signals of<br>which the rise and fall times<br>are > 20ns | Internal: ±(0.2 div. × V/div.)(less than ±4 div. from the centre of the screen)<br>EXT: ±(6% of the value +40mV)<br>EXT/5: ±(6% of the value +200mV) |
| Triggering sensitivity                                                                                                   | 2mV to 10V/div ranges (1-2-5 staging):<br>1 div.: DC - 10MHz 1.5 divisions: 10MHz - max. of BW                                                       |
|                                                                                                    | EXT: 200mVpp DC - 10MHz 300mVpp 10MHz - max. BP                                                                                                    |
|                                                                                                    | EXT/5: 1Vpp DC - 10MHz 1.5Vpp 10MHz - max. BP                                                                                                    |
| Pulse triggering                                                                                                    | (>, <, =) Positive pulse width, $(>, <, =)$ Negative pulse width                                                                                     |
|                                                                                                    | Range of pulse widths 20ns - 10s                                                                                                    |
| Video triggering                                                                                                    | Signal formats supported: PAL/SECAM, NTSC                                                                                                    |
|                                                                                                    | Trigger condition: odd frame, even frame, all lines, line no.                                                                                        |
| Slope triggering                                                                                                    | (>, <, =) Positive slope, $(>, <, =)$ Negative slope                                                                                                 |
|                                                                                                    | Time: 20ns-10s                                                                                                    |
| Alternate triggering                                                                                                    | CH1 trigger type: Edge, Pulse, Amplitude, Video, Slope                                                                                               |
|                                                                                                    | CH2 trigger type: Edge, Pulse, Amplitude, Video, Slope                                                                                               |

### **Technical characteristics (cont'd)**

| X-Y mode                      |                                           |
|-------------------------------|-------------------------------------------|
| X-Y inputs                    | CH1 (X)/CH2 (Y)                           |
| Phase error                   | ± 3 degrees                               |
| Range of sampling rates in XY | XY mode sampling rate:                    |
| mode                          | 12,5kSa/s ~ 250MSa/s (MemDepth: Normal)   |
|                               | 500,5kSa/s ~ 250MSa/s (MemDepth: LongMem) |

| Equipment frequency counter                    |                                                                                                    |
|------------------------------------------------|----------------------------------------------------------------------------------------------------|
| Reading resolution                             | 6 Bytes                                                                                                    |
| Accuracy                                       | ± 0.01%                                                                                                    |
| Range of operating frequencies<br>of the meter | With DC coupling, the range of operating frequencies of the meter is from 10Hz to the max frequency of the bandwidth. |
| Type of signal                                 | All triggering source signals that generate triggering events (except: "pulse width" trigger and "video" trigger).    |

| Control panel function |                                                                                                    |
|------------------------|----------------------------------------------------------------------------------------------------|
| Auto Set               | Self-adjustment of the Vertical and Horizontal systems and of the trigger                                                                           |
| Backup/Restoration     | Internal backup capacity: 2 REFerences, 20 configurations, 20 Traces. Possibility of saving traces and configurations to external USB flash memory. |

| Measurement system                   |                                                                                                    |
|--------------------------------------|----------------------------------------------------------------------------------------------------|
| Automatic measurements<br>(32 types) | Vpp, Vmax, Vmin, Vamp, Vtop, Vbase, Vavg, Mean, Crms, Vrms,<br>ROVShoot, FOVShoot, RPREShoot, FPREShoot, Rise time, Fall<br>time, Freq, Period, +Wid, -Wid, +Dut, -Dut, BWid, Phase, FRR,<br>FRF, FFR, FFF, LRR, LRF, LFR, LFF |
| Measurements by cursor               | Modes: Manual, Track, and Auto                                                                                                    |

### **General characteristics**

| Display system         |                                                   |
|------------------------|---------------------------------------------------|
| Display unit           | LCD, Colour, TFT, 7 inches (177.8mm diagonal)     |
| Resolution             | 800 horizontal pixels by 480 vertical pixels      |
| Colours                | 24 bits colours                                   |
| Display contrast       | 150:1 (typical)                                   |
| Backlighting intensity | 300nit (typical)                                  |
| Display of Traces      | 8 x 18 div.                                       |
| Trace display modes    | Dots, Vector                                      |
| Remanence              | None, 1 sec, 2 sec, 5 sec, Infinite               |
| Display of menu        | 2 sec, 5 sec, 10 sec, 20 sec, Infinite            |
| Screen saver           | None, 1mn, 2mn, 5mn, 10mn, 15mn, 30mn, 1h, 2h, 5h |
| Skin                   | Classical, Modern, Traditional, Succinct          |
| Signal interpolation   | Sin(x) , x                                        |
| Colour model           | Normal, reversed                                  |
| Language               | English, French, German, Spanish, Italian         |

| Environment |                                                                                                    |
|-------------|----------------------------------------------------------------------------------------------------|
| Temperature | Reference temperature 18°C to 28°C<br>Service temperature: 0°C to +40°C<br>Storage temperature: -20°C to +60°C<br>Indoor use |
| Cooling     | By fan                                                                                                    |
| Humidity    | In service: < 80% RH up to 31°C<br>Storage: < 80% RH up to 31°C                                                              |
| Altitude    | In service: < 2,000m<br>Storage: < 12.000m                                                                                   |

| Mains power   |                                                          |
|---------------|----------------------------------------------------------|
| Mains voltage | Nominal range in service 100-240 VAC, Auto-selection     |
| Frequency     | 50 Hz to 60 Hz (100 – 240 VAC)<br>400 Hz (100 – 120 VAV) |
| Consumption   | 50W max.                                                 |
| Fuse          | 1.25A/250V 5 x 20mm                                      |
| Power cord    | Removable                                                |

| Safety                               | Compliant with standard NF EN 61010-1 |
|--------------------------------------|---------------------------------------|
| Insulation                           | Class 1                               |
| Pollution index                      | 2                                     |
| Power supply overvoltage<br>category | 300V CAT-II                           |
| Input overvoltage category           | 300V CAT-II                           |

### **Technical characteristics (cont'd)**

| CEM |                                                                                                    |
|-----|----------------------------------------------------------------------------------------------------|
|     | This device is designed in conformity with the EMC standards in force, and its compatibility has been tested per standard NF EN 61326-1. |

| European CE directives |                                                                                                    |
|------------------------|----------------------------------------------------------------------------------------------------|
|                        | The CE marking indicates conformity with the European "Low voltage",<br>"EMC", "WEEE" and "RoHS" directives. |

| Mechanical         |                                                 |
|--------------------|-------------------------------------------------|
| Dimensions         | Length 323.1mm<br>Width 135.6mm<br>Height 157mm |
| Weight             | 2.385kg                                         |
| Materials          | ABS, VO (self-extinguishing)                    |
| Ingress protection | IP20                                            |

| Packaging  |                   |
|------------|-------------------|
| Dimensions | 389 x 228 x 265mm |

| Accessories   |                                                                    |
|---------------|--------------------------------------------------------------------|
| included      | User guide on CD ROM                                               |
|               | EasyScopeX PC software                                             |
|               | Getting started guide                                              |
|               | Safety data sheet                                                  |
|               | Power cord                                                         |
|               | USB A/B cable and ETHERNET                                         |
|               | 2 probes                                                           |
| DOX2070B only | <ul> <li>HX0074 : Demo card and its manual instructions</li> </ul> |
| options       | Differential probe                                                 |
|               | - single MX 9030                                                   |
|               | - double MTX 1032 (consult us)                                     |

### Appendix: Default Setup

| Menu or system | Options, knobs or buttons | Default setup |
|----------------|---------------------------|---------------|
| CH1, CH2       | Coupling                  | DC            |
|                | BW limit                  | Off           |
|                | Volts/div                 | Coarse        |
|                | Probe                     | 1X            |
|                | Invert                    | Off           |
|                | Filter                    | Off           |
|                | Volts/div                 | 1.00V         |
| MATH           | Operation                 | CH1+CH2       |
|                | CH1 Invert                | Off           |
|                | CH2 Invert                | Off           |
|                | FFT operation:            |               |
|                | Source                    | CH1           |
|                | Window                    | Hanning       |
|                | FFT Zoom                  | 1X            |
|                | Scale                     | dBVrms        |
|                | Display                   | Split         |
|                | Window                    | Main          |
|                | Position                  | 0.00µs        |
| HORIZONTAL     | Sec/div                   | 500µs         |
|                | Window Zone               | 50.0µs        |
|                | Trigger knob              | level         |
|                | Туре                      | Off           |
| CURSOR         | Source                    | CH1           |
| CURSOR         | Horizontal (voltage)      | +/-3.2divs    |
|                | Vertical (time)           | +/-5divs      |
| MEASURE        | Source                    | CH1           |
|                | Туре                      | average       |
| ACQUIRE        | three mode options        | Sampling      |
|                | Averages                  | 16            |
|                | Sampling mode             | Real Time     |
| DISPLAY        | Туре                      | Vectors       |
|                | Persist                   | off           |
|                | Grid                      |               |
|                | Intensity                 | 60%           |
|                | Brightness                | 40%           |
|                | Format                    | YT            |
|                | Menu Display              | infinite      |

#### Characteristics

|                       | Туре            | Setups      |
|-----------------------|-----------------|-------------|
| SAVE/RECALL           | Save To         | Device      |
|                       | Setup           | No.1        |
| REF                   | REFA/REFB       | REFA        |
|                       | Source          | CH1         |
|                       | REFA            | off         |
|                       | REFB            | off         |
| UTILITY               | Sound           | on          |
|                       | Counter         | On          |
|                       | Back USB        | Computer    |
|                       | Pass/Fail       | off         |
|                       | Record          | off         |
|                       | RS-232 Baud     | 9600        |
|                       | Туре            | edge        |
|                       | Source          | CH1         |
|                       | Slope           | Rising      |
| TRIGGER (edge)        | Mode            | Auto        |
|                       | Coupling        | DC          |
|                       | LEVEL           | 0.00V       |
| TRIGGER (pulse)       | Туре            | pulse       |
|                       | Source          | CH1         |
|                       | When            | =           |
|                       | Set Pulse Width | 1.00ms      |
|                       | Mode            | Auto        |
|                       | Coupling        | DC          |
| TRIGGER (Video)       | Туре            | Video       |
|                       | Source          | CH1         |
|                       | Polarity        | Normal      |
|                       | Sync            | All Lines   |
|                       | Standard        | NTSC        |
|                       | Mode            | Auto        |
|                       | Туре            | Slope       |
| TRIGGER               | Source          | CH1         |
| (Slope)               | Time            | 1.00ms      |
|                       | Mode            | Auto        |
| TRIGGER (Alternative) | Туре            | Alternative |
|                       | Source          | CH1         |
|                       | Mode            | Edge        |
|                       | Coupling        | DC          |